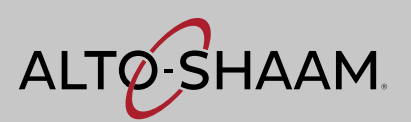

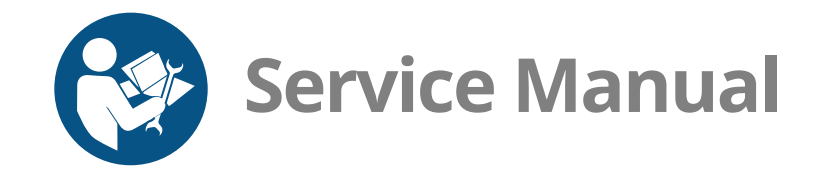

# Vector<sup>®</sup> Multi-Cook Oven Simple Control

### VMC-H2HW VMC-H3HW

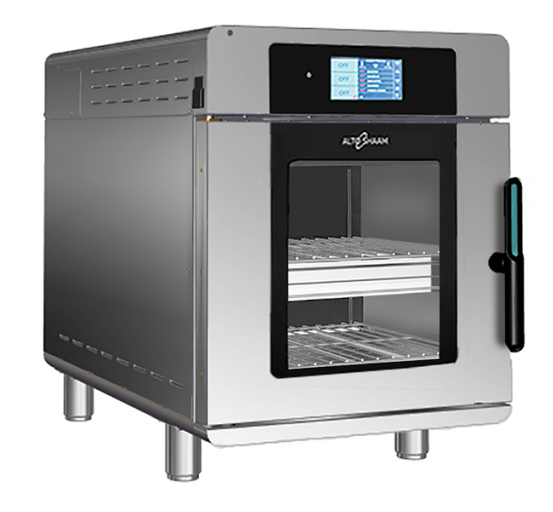

## Structured Air Technology<sup>®</sup>

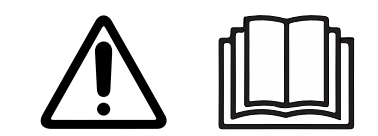

MN-47470-EN

REV.03 06/22

# **Manufacturer's Information**

| Copyright             | © Copyright 06/22 by Alto-Shaam, Inc.                                                                                                    |  |  |
|-----------------------|----------------------------------------------------------------------------------------------------|--|--|
|                       | All rights reserved.                                                                                                    |  |  |
|                       | This manual or any portion thereof may not be reproduced or used in any manner whatsoever without the express written permission of Alto-Shaam, Inc. |  |  |
| Trademarks            | All trademarks referenced in this documentation are the property of their respective owners.                                                         |  |  |
| Manufacturer          | Alto-Shaam, Inc.                                                                                                    |  |  |
|                       | P.O. Box 450                                                                                                    |  |  |
|                       | W164 N9221 Water Street                                                                                                    |  |  |
|                       | Menomonee Falls, WI 53052                                                                                                    |  |  |
| Original instructions | The content in this manual is written in American English.                                                                                           |  |  |

## Alto-Shaam 24/7 Emergency Repair Service

| Call         | Call 800-558-8744 to reach our 24-hour emergency service call center for<br>immediate access to local authorized service agencies outside standard business<br>hours. The emergency service access is provided exclusively for Alto-Shaam<br>equipment and is available throughout the United States through Alto-Shaam's<br>toll free number. |
|--------------|----------------------------------------------------------------------------------------------------|
| Availability | Emergency service access is available seven days a week, including holidays.                                                                                                    |

FOREWORD

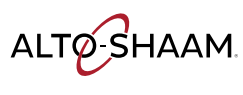

This page is intentionally left blank.

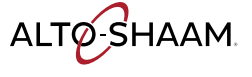

| Manufacturer's Information                                                                                                    |
|----------------------------------------------------------------------------------------------------|
| Foreword3Alto-Shaam 24/7 Emergency Repair Service3                                                                                                    |
| Table of Contents5                                                                                                    |
| Safety7The Meaning of Signal Words7Safety Precautions8                                                                                                    |
| Operation11How to Turn On and Turn Off the Oven                                                                                                    |
| Components19Chamber Identification.20Front Panel Identification.20Back Panel Identification.21Component Access Panels Identification.22H3—Electrical Component Identification.23H2—Electrical Component Identification.24Electrical Components.25Left Service Panel Identification.34Left Service Panel Identification.34Internal Components Identification.41Internal Components.44 |
| Maintenance45Maintenance Schedule.45How to Clean the Oven.47                                                                                                    |
| Troubleshooting51Error Messages                                                                                                    |
|                                                                                                    |

ALTO-SHAAM

|    | The Screen has Icons, but no Text                  | 58<br>59 |
|----|----------------------------------------------------|----------|
|    | (SSR) Control Voltage not Present                  | 60       |
|    | Line Voltage (SSR is Energized)                    | 62       |
|    | The Chamber is Slow to Heat                        | 65       |
|    | A Single Chamber Blower Fan does not Operate       | 66       |
|    | All Chamber Blower Fans do not Operate             | 67       |
|    | Chamber Light do not Illuminate                    | 68       |
|    | The Check Fan Indicator Light is Illuminated       | 69       |
|    | The Cooling Fan(s) do not Operate                  | 70       |
|    | How to Test the Cooling Fans                       | 72       |
|    | How to Test the Blower Motors                      | 74       |
|    | How to Test the Heaters                            | 77       |
|    | How to Calibrate a Chamber Thermocouple            | 80       |
|    | How to Install the Jet Plates (VMC-H2HW, VMC-H3HW) | 83       |
| A  | ssembly/Disassembly                                | 87       |
|    | Removing and Installing the Blower Motor           | 87       |
|    | Removing and Installing a Heater Element           | 89       |
| So | chematics                                          | 91       |

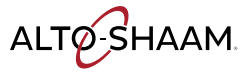

## **The Meaning of Signal Words**

This manual contains signal words where needed. These signal words must be obeyed to reduce the risk of death, personal injury, or equipment damage. The meaning of these signal words is explained below.

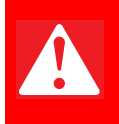

#### DANGER

Danger indicates a hazardous situation which, if not avoided, will result in serious injury or death.

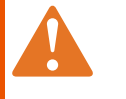

#### WARNING

Warning indicates a hazardous situation which, if not avoided, could result in serious injury or death.

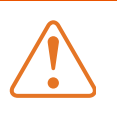

#### CAUTION

Caution indicates a hazardous situation which, if not avoided, could result in minor or moderate injury.

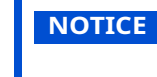

Notice indicates a situation which, if not avoided, could result in property damage.

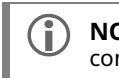

**NOTE:** Note indicates additional information that is important to a concept or procedure.

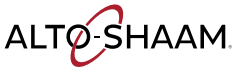

# **Safety Precautions**

| Before you begin       | Read and understand all instructions in this manual.                                                                                                    |  |  |  |  |
|------------------------|----------------------------------------------------------------------------------------------------|--|--|--|--|
| Electrical precautions | Obey these electrical precautions when using the appliance:                                                                                                    |  |  |  |  |
|                        | Connect the appliance to a properly grounded outlet. Do not use the appliance if<br>it is not properly grounded. Consult an electrician if there is any doubt that the<br>outlet used is properly grounded. |  |  |  |  |
|                        | Keep the cord away from hot surfaces.                                                                                                    |  |  |  |  |
|                        | Do not attempt to service the appliance or its cord and plug.                                                                                                    |  |  |  |  |
|                        | Do not operate the appliance if it has a damaged cord or plug.                                                                                                    |  |  |  |  |
|                        | Do not immerse the cord or plug in water.                                                                                                    |  |  |  |  |
|                        | Do not let the cord hang over the edge of a table or counter.                                                                                                    |  |  |  |  |
|                        | Do not use an extension cord.                                                                                                    |  |  |  |  |
| Usage precautions      | Obey these usage precautions when using the appliance:                                                                                                    |  |  |  |  |
|                        | Only use this appliance for its intended use of heating or cooking.                                                                                                    |  |  |  |  |
|                        | <ul> <li>Always keep liquids, or foods that can become liquid when heated, level and at or<br/>below eye level where they can be seen.</li> </ul>                                                           |  |  |  |  |
|                        | Use utensils and protective clothing such as dry oven mitts when loading and unloading the appliance.                                                                                                    |  |  |  |  |
|                        | Use caution when using the appliance. Floors adjacent to the appliance may become slippery.                                                                                                    |  |  |  |  |
|                        | Do not cover or block any of the openings of this appliance.                                                                                                    |  |  |  |  |
|                        | Do not cover racks or any other part of this appliance with metal foil.                                                                                                    |  |  |  |  |
|                        | Do not use this appliance near water such as a sink, in a wet location, near a swimming pool, or similar locations.                                                                                         |  |  |  |  |
|                        | Do not unplug or disconnect the appliance immediately after cooking. The cooling fans must stay on to protect electrical components.                                                                        |  |  |  |  |
| Maintenance            | Obey these maintenance precautions when maintaining the appliance:                                                                                                    |  |  |  |  |
| precautions            | Obey precautions in the manual, on tags, and on labels attached to or shipped with the appliance.                                                                                                    |  |  |  |  |
|                        | Only clean the appliance when oven is OFF.                                                                                                    |  |  |  |  |
|                        | Do not store the appliance outdoors.                                                                                                    |  |  |  |  |
|                        | Do not clean the appliance with metal scouring pads.                                                                                                    |  |  |  |  |
|                        | Do not use corrosive chemicals when cleaning the appliance.                                                                                                    |  |  |  |  |
|                        | Do not use a hose or water jet to clean the appliance.                                                                                                    |  |  |  |  |
|                        | Do not use the appliance cavity for storage.                                                                                                    |  |  |  |  |
|                        | Do not leave flammable materials, cooking utensils, or food inside the appliance<br>when it is not in use.                                                                                                  |  |  |  |  |
|                        | Do not remove the top cover or side panels. There are no user-serviceable components inside.                                                                                                    |  |  |  |  |

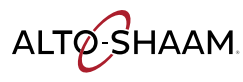

| Operator training          | All personnel using the appliance must have proper operator training. Before using the appliance:                                                                                                    |  |  |  |  |
|----------------------------|----------------------------------------------------------------------------------------------------|--|--|--|--|
|                            | <ul> <li>Read and understand the operating instructions contained in all the<br/>documentation delivered with the appliance.</li> </ul>                                                                                                    |  |  |  |  |
|                            | Know the location and proper use of all controls.                                                                                                    |  |  |  |  |
|                            | <ul> <li>Keep this manual and all supplied instructions, diagrams, schematics, parts lists,<br/>notices, and labels with the appliance if the appliance is sold or moved to another<br/>location.</li> </ul>                                                                                                    |  |  |  |  |
|                            | Contact Alto-Shaam for additional training if needed.                                                                                                    |  |  |  |  |
| Operator<br>qualifications | Only trained personnel with the following operator qualifications are permitted to use the appliance:                                                                                                    |  |  |  |  |
|                            | Have received proper instruction on how to use the appliance.                                                                                                    |  |  |  |  |
|                            | <ul> <li>Have demonstrated their ability with commercial kitchens and commercial appliances.</li> </ul>                                                                                                    |  |  |  |  |
|                            | The appliance must not be used by:                                                                                                    |  |  |  |  |
|                            | Persons (including children) with reduced physical, sensory or mental<br>capabilities, or lack of experience and knowledge, unless they have been given<br>supervision concerning use of the appliance by person responsible for their<br>safety.                                                                                                    |  |  |  |  |
|                            | People impaired by drugs or alcohol.                                                                                                    |  |  |  |  |
|                            | Children should be supervised to ensure that they do not play with the appliance.                                                                                                    |  |  |  |  |
|                            | Children shall neither clean nor maintain the appliance.                                                                                                    |  |  |  |  |
| Condition of               | Only use the appliance when:                                                                                                    |  |  |  |  |
| appliance                  | <ul> <li>All controls operate correctly.</li> </ul>                                                                                                    |  |  |  |  |
|                            | The appliance is installed correctly.                                                                                                    |  |  |  |  |
|                            | The appliance is clean.                                                                                                    |  |  |  |  |
|                            | The appliance labels are legible.                                                                                                    |  |  |  |  |
| Servicing the<br>appliance | Only trained personnel are permitted to service or repair the appliance. Repairs<br>that are not performed by an authorized service partner or trained technician will<br>void the warranty and relieve Alto-Shaam of all liability. Original manufacturer's<br>replacement parts may be substituted; however, these parts must be of equal<br>quality and specifications as those provided by Alto-Shaam. |  |  |  |  |
|                            | To prevent serious injury, death or property damage, have the appliance<br>inspected and serviced at least every twelve (12) months by an authorized service<br>partner or trained technician.                                                                                                    |  |  |  |  |
|                            | Contact Alto-Shaam for the authorized service partner in your area.                                                                                                    |  |  |  |  |
| Sound power                | The A-weighted sound pressure level is below 70 dB(A).                                                                                                    |  |  |  |  |

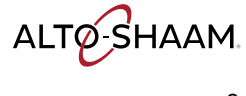

#### SAFETY

Personal ProtectiveWear the following Personal Protective Equipment (PPE) while cleaning the<br/>appliance:

- Protective gloves
- Protective clothing
- Eye protection
- Face protection

#### Service Technician Training

Only trained personnel are permitted to service or repair the appliance. Service technicians must be knowledgeable in current codes and standards as stated by the appropriate agencies, such as:

- The National Fire Protection Association (NFPA)
- National Electrical Code (NEC)
- The Service Technician's employer

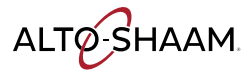

## How to Turn On and Turn Off the Oven

| Before you begin     | The oven must be connected to electric power.                                                                                                    |     |  |  |
|----------------------|----------------------------------------------------------------------------------------------------|-----|--|--|
| Turning on the oven  | To turn on the oven, do the following.                                                                                                    |     |  |  |
|                      | Step Action                                                                                                    |     |  |  |
|                      | 1. <b>Set</b> the main disconnect switch (1) to the ON position.                                                                                               |     |  |  |
|                      | <b>Press</b> the ON/OFF button ②. The LED on the button illuminates green.                                                                                     |     |  |  |
|                      | <b>NOTE:</b> The main disconnect switch is meant to be used during cleaning or service operations. For every day operation, it may be left in the ON position. |     |  |  |
|                      |                                                                                                    | 260 |  |  |
|                      | The oven is now on.                                                                                                    |     |  |  |
| Turning off the oven | To turn off the oven, do the following.                                                                                                    |     |  |  |
|                      | 2. <b>Press and hold</b> the ON/OFF button until the LED above the ON/OFF butto illuminates red.                                                               | 'n  |  |  |
|                      | The oven activates the blowers for the cool down process. The screen displays a cool down prompt and asks for the door to be opened. The ove                   | n   |  |  |

will deactivate the blowers when the cool down process is complete.

The oven is now off.

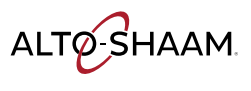

## How to Update the Interface Board (IB)

#### Before you begin

- The chambers should be off (not preheated).
- Do not remove the USB drive during the update process.
- You will need a USB drive with the updated firmware.
- You will need to know the service pass code.

#### Procedure

To update the interface board, do the following.

#### Step Action

1. **Touch** the gear icon (1). The User Configuration screen displays.

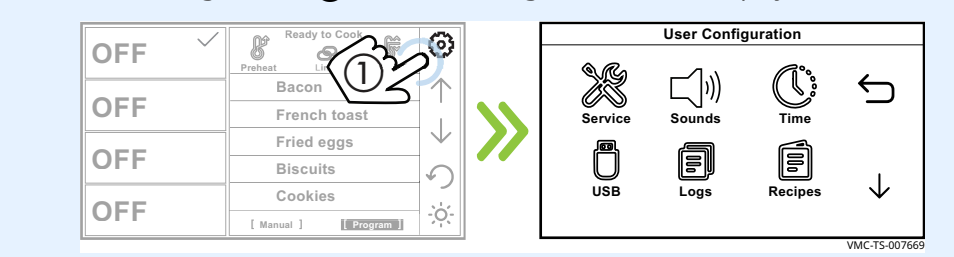

#### 2. **Touch** the USB icon (2). The USB Functions screen displays.

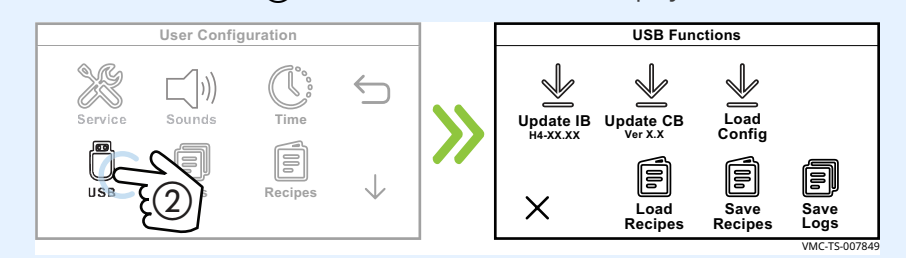

3. **Plug** the USB drive into the port **③**.

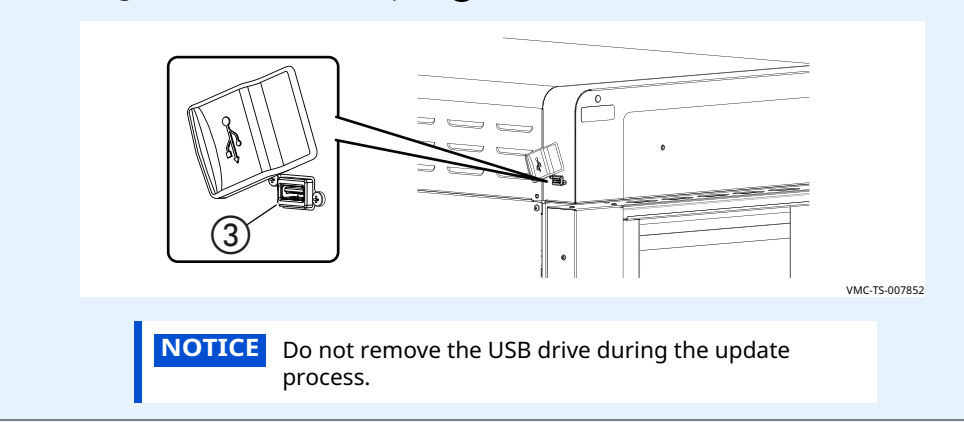

Continued on next page

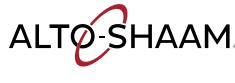

Continued from previous page

- 4. **Touch** the Update IB icon **(4)**. The Enter Pass Code screen displays.
  - Enter the pass code 6702 (5).

**Touch** the green check mark **(6)**.

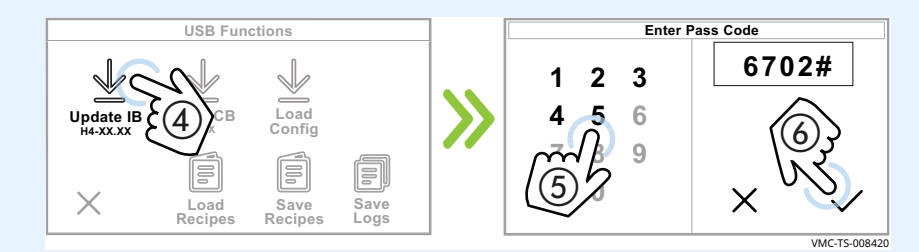

5. **Touch** the firmware file  $\bigcirc$  for your particular oven—choose by oven size. The oven loads the selected firmware.

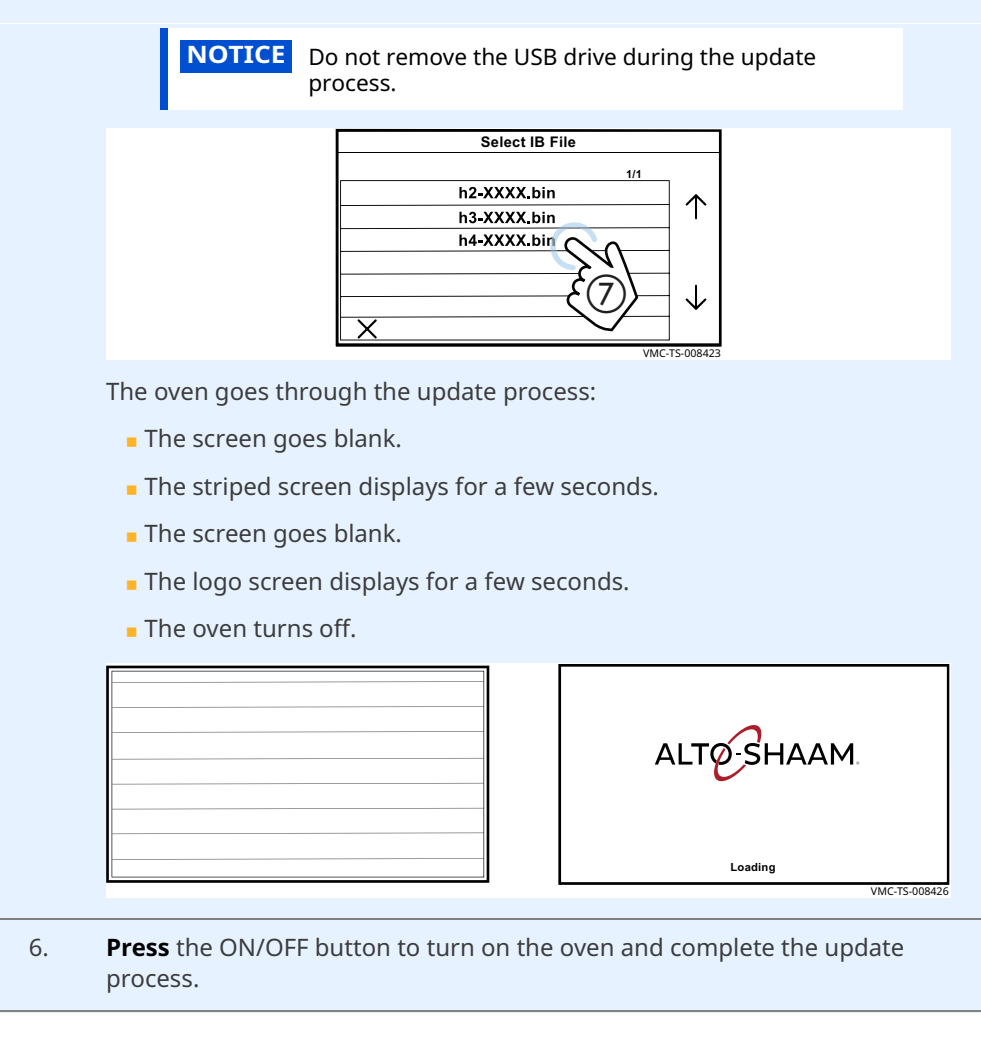

#### Result

The interface board has now been updated

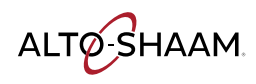

## How to Update the Control Board (CB)

#### Before you begin

- The chambers should be off (not preheated).
- Do not remove the USB drive during the update process.
- You will need a USB drive with the updated firmware.
- You will need to know the service pass code.

#### Procedure

To update the control board, do the following.

#### Step Action

1. **Touch** the gear icon (1). The User Configuration screen displays.

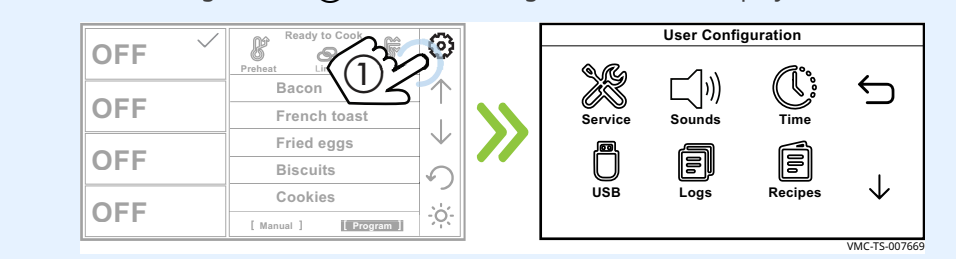

#### 2. **Touch** the USB icon (2). The USB Functions screen displays.

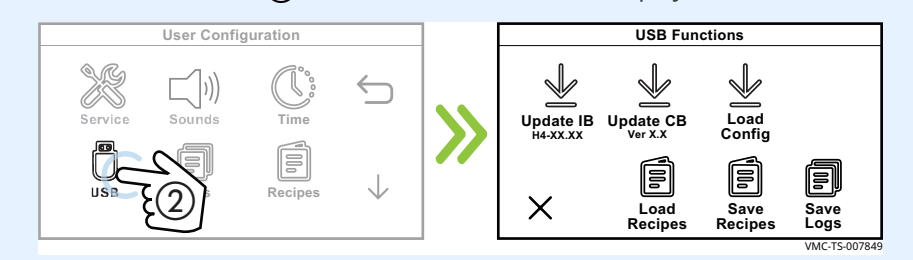

3. **Plug** the USB drive into the port **③**.

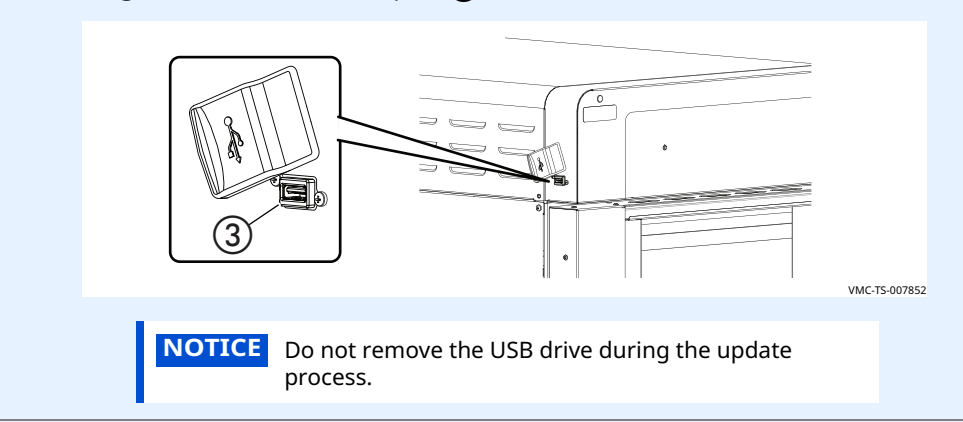

Continued on next page

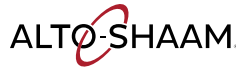

Continued from previous page

5.

| 4. | <b>Touch</b> the Update CB icon $\textcircled{4}$ . The Enter Pass Code screen displays. |
|----|------------------------------------------------------------------------------------------|
|    | Enter the pass code 6702 (5).                                                            |

**Touch** the green check mark **(6)**. USB Functions Enter Pass Code 6702# 3 1 2 date CB 6 Load Config q Х Х Load Recipes Save Recipes Save Logs VMC-TS-008432 **Touch** the firmware file (7). The oven loads the selected firmware. **NOTICE** Do not remove the USB drive during the update process. Select CB File Loading CB File Loading Lvio0304.hex LvioXXXX.hex

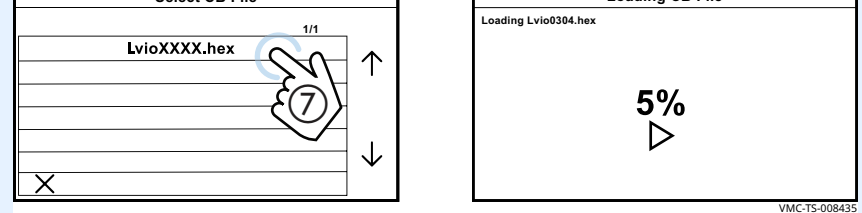

The oven goes through the update process:

- The screen goes blank.
- The striped screen displays for a few seconds.
- The screen goes blank.
- The logo screen displays for a few seconds.
- The oven turns off.

| L |  |  |  |
|---|--|--|--|

| ALTOSHAAM |               |
|-----------|---------------|
| Loading   |               |
|           | VMC-TS-008426 |

6. **Press** the ON/OFF button to turn on the oven and complete the update process.

Result

The control board has now been updated.

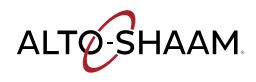

# **How to Load Configuration Files**

#### Before you begin

- The chambers should be off (not preheated).
  - Do not remove the USB drive during the update process.
  - You will need a USB drive with the configuration files.
- You will need to know the service pass code.

#### Procedure

Configuration files are used to load the oven menu.

To load a menu to the oven, do the following.

#### Step Action

1. **Touch** the gear icon (1). The User Configuration screen displays.

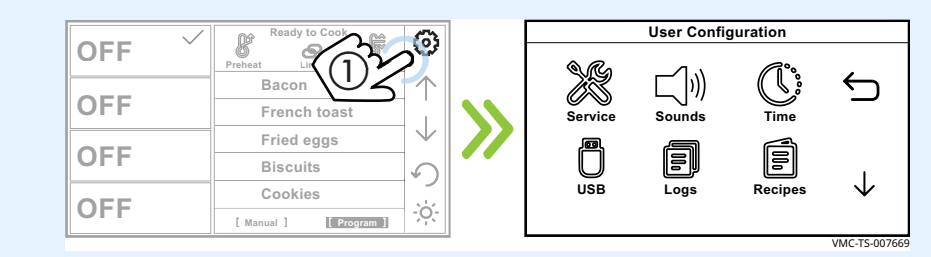

#### 2. **Touch** the USB icon (2). The USB Functions screen displays.

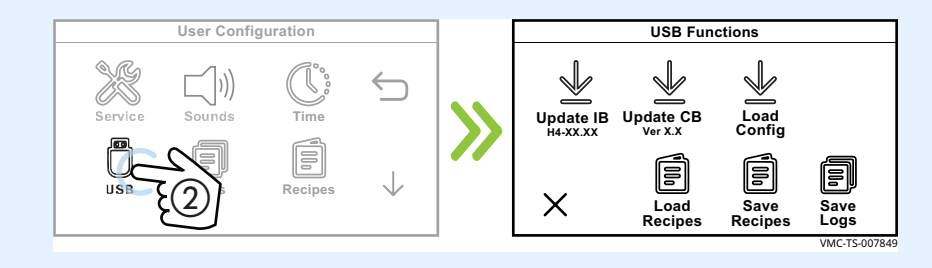

3. **Plug** the USB drive into the port (3).

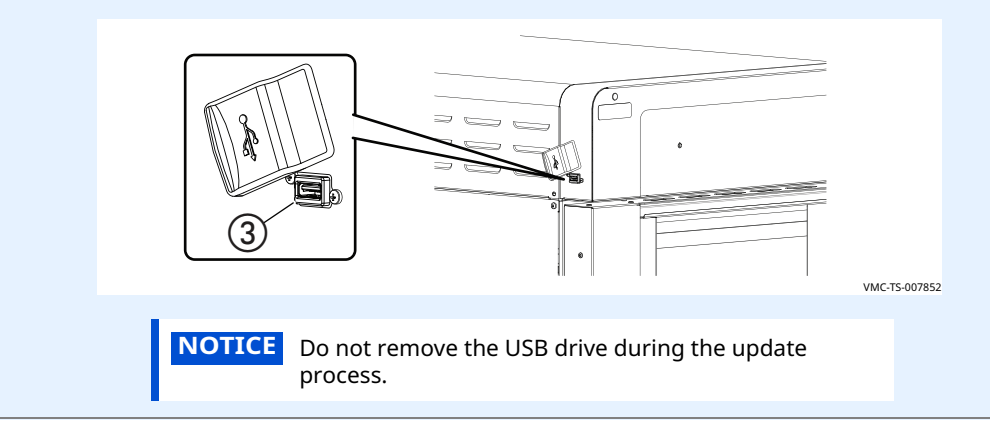

Continued on next page

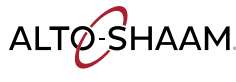

*Continued from previous page* 

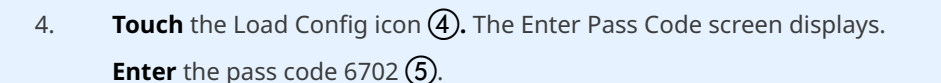

Touch the green check mark O.

5. **Touch** the configuration file  $\bigcirc$ . The oven loads the selected firmware.

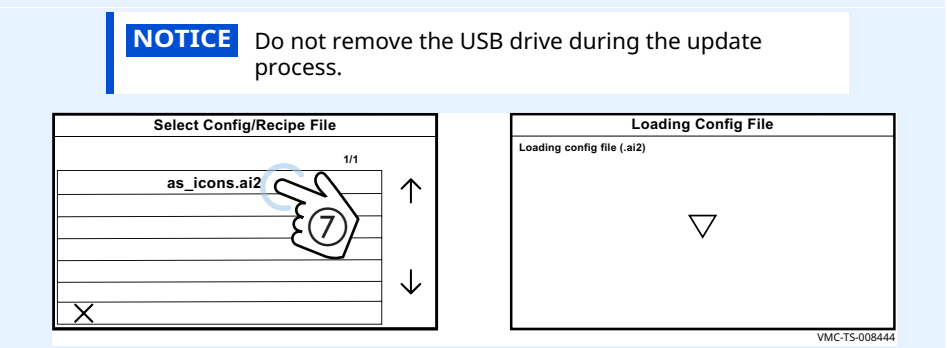

The oven goes through the update process:

- The screen goes blank.
- The striped screen displays for a few seconds.
- The screen goes blank.
- The logo screen displays for a few seconds.
- The oven turns off.

| ALTO-SHAAM |               |
|------------|---------------|
| Loading    |               |
|            | VMC-TS-008426 |

6. **Press** the ON/OFF button to turn on the oven and complete the update process.

Result

The configuration file has now been loaded.

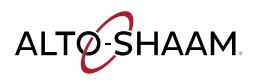

This page is intentionally left blank.

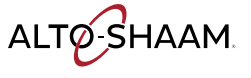

# **Chamber Identification**

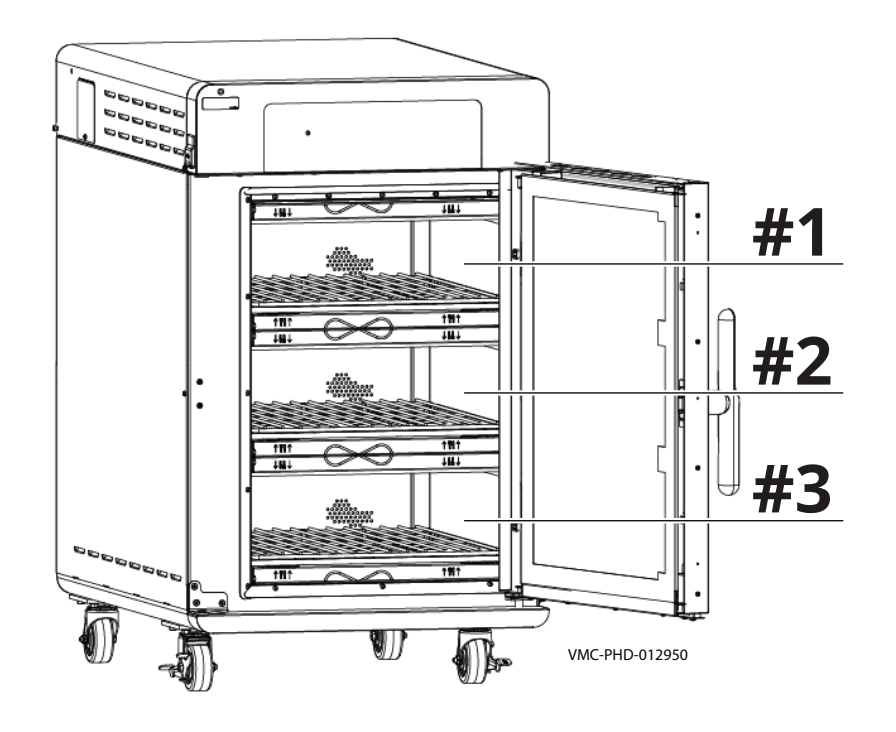

Components will be identified in accordance with the chamber numbering illustrated here.

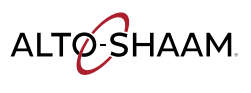

## **Front Panel Identification**

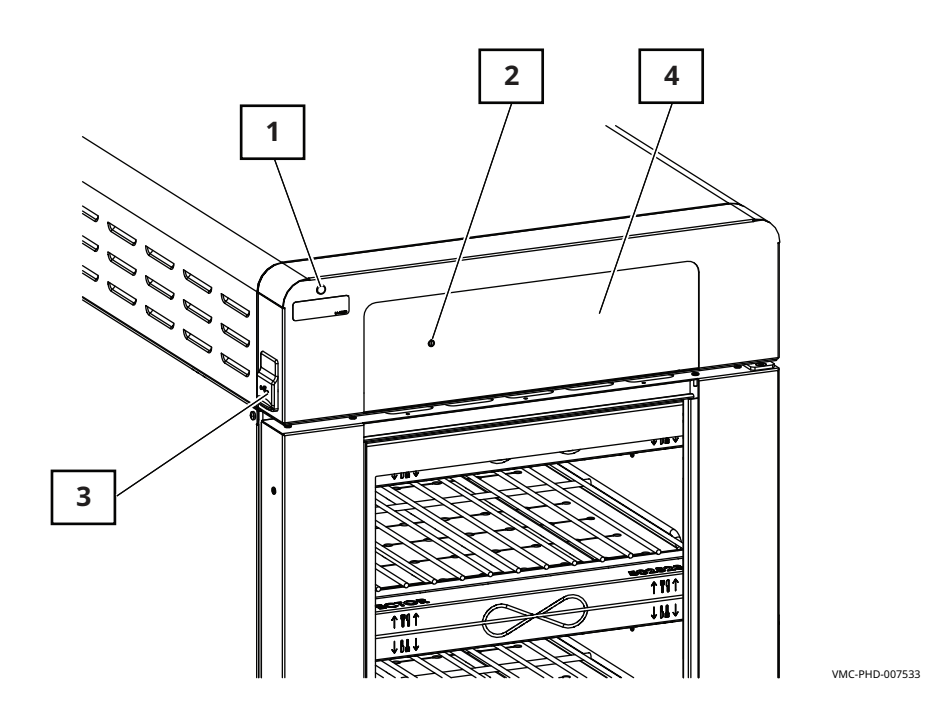

| Ref. | Description                |
|------|----------------------------|
| 1    | Check fans indicator light |
| 2    | ON/OFF button              |
| 3    | USB port                   |
| 4    | Control panel display      |

ALTO-SHAAM

## **Back Panel Identification**

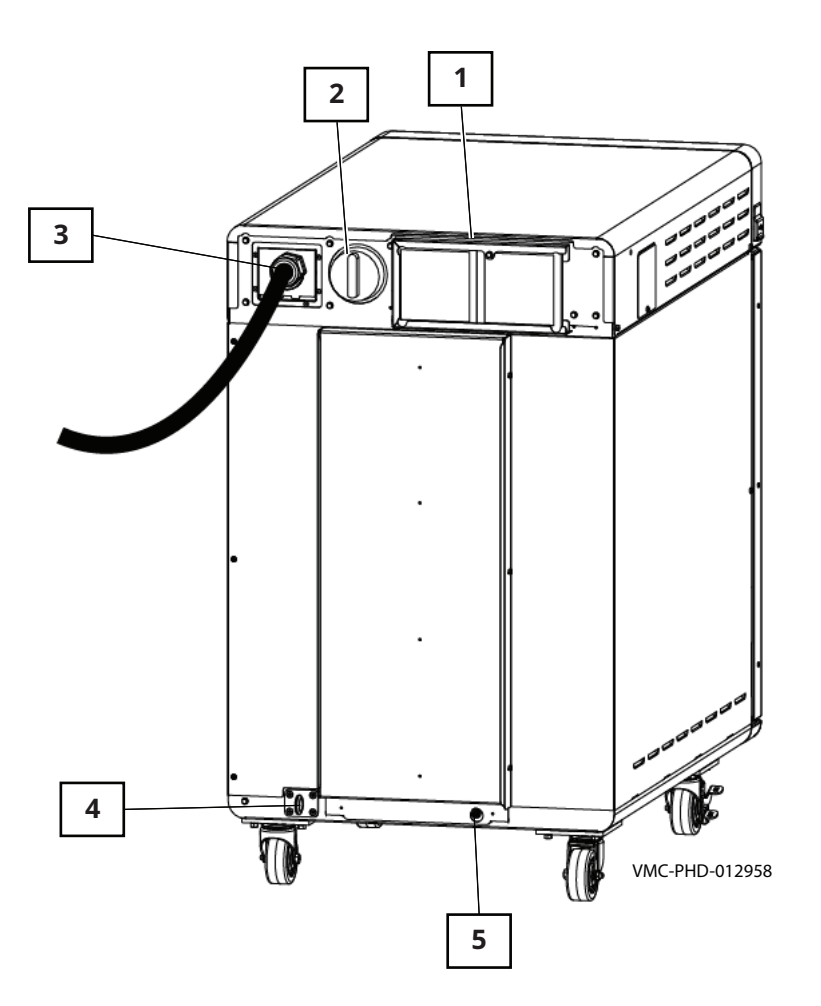

| Ref. | Description                    |
|------|--------------------------------|
| 1    | Cooling Fans/Filters           |
| 2    | Main disconnect switch         |
| 3    | Electrical supply cord         |
| 4    | Tether ring mount              |
| 5    | Equipotential-bonding terminal |

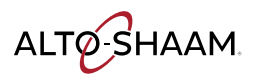

Vector™ H Series Service Manual MN-47470 Rev 03 06/22

## **Component Access Panels Identification**

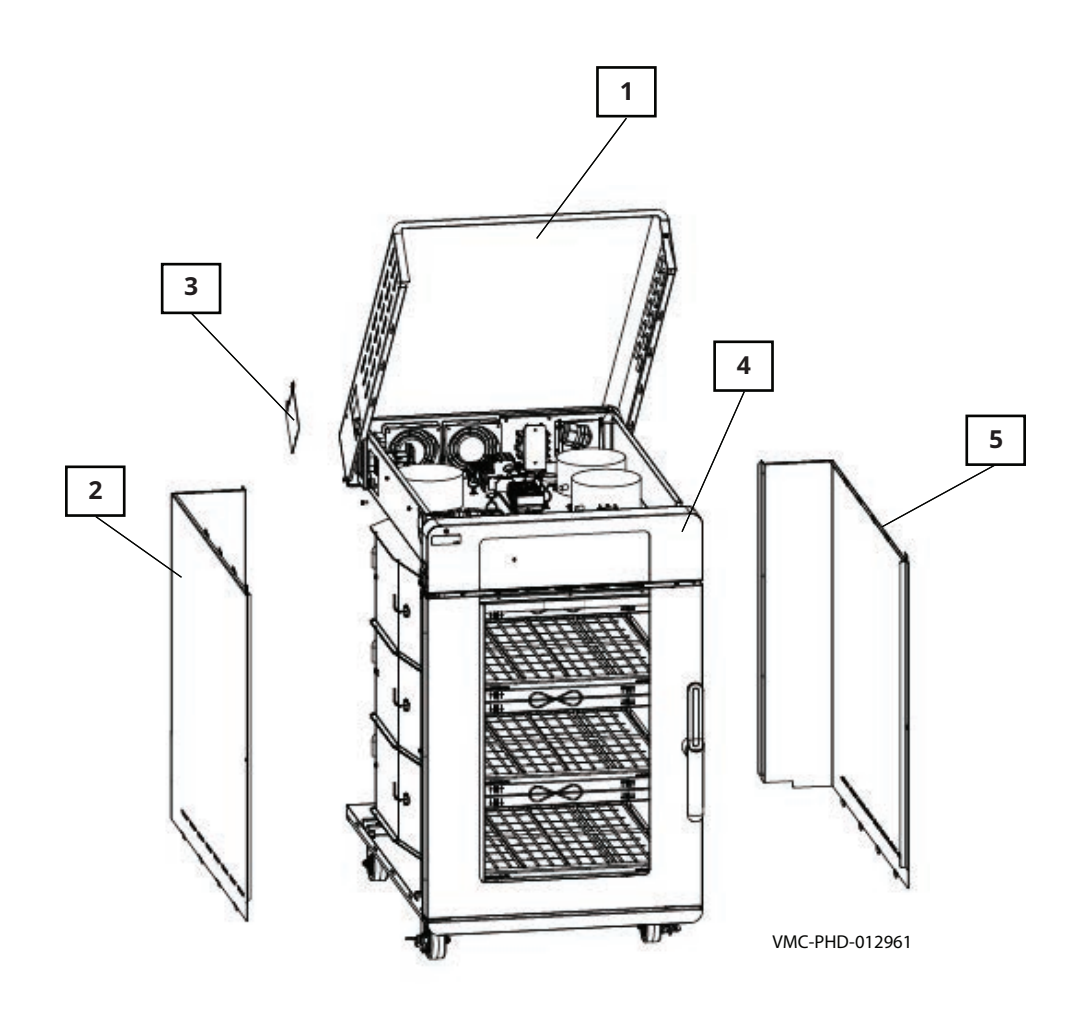

| Ref. | Description                  | Provides access to                            |
|------|------------------------------|-----------------------------------------------|
| 1    | Top service panel            | Electrical components                         |
| 2    | Left service panel           | Heating elements, catalyst, and thermocouples |
| 3    | Circuit breaker access panel | Circuit breakers                              |
| 4    | Control panel                | Interface board                               |
| 5    | Right service panel          | Blower motors and cooling fans                |

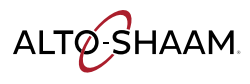

## H3—Electrical Component Identification

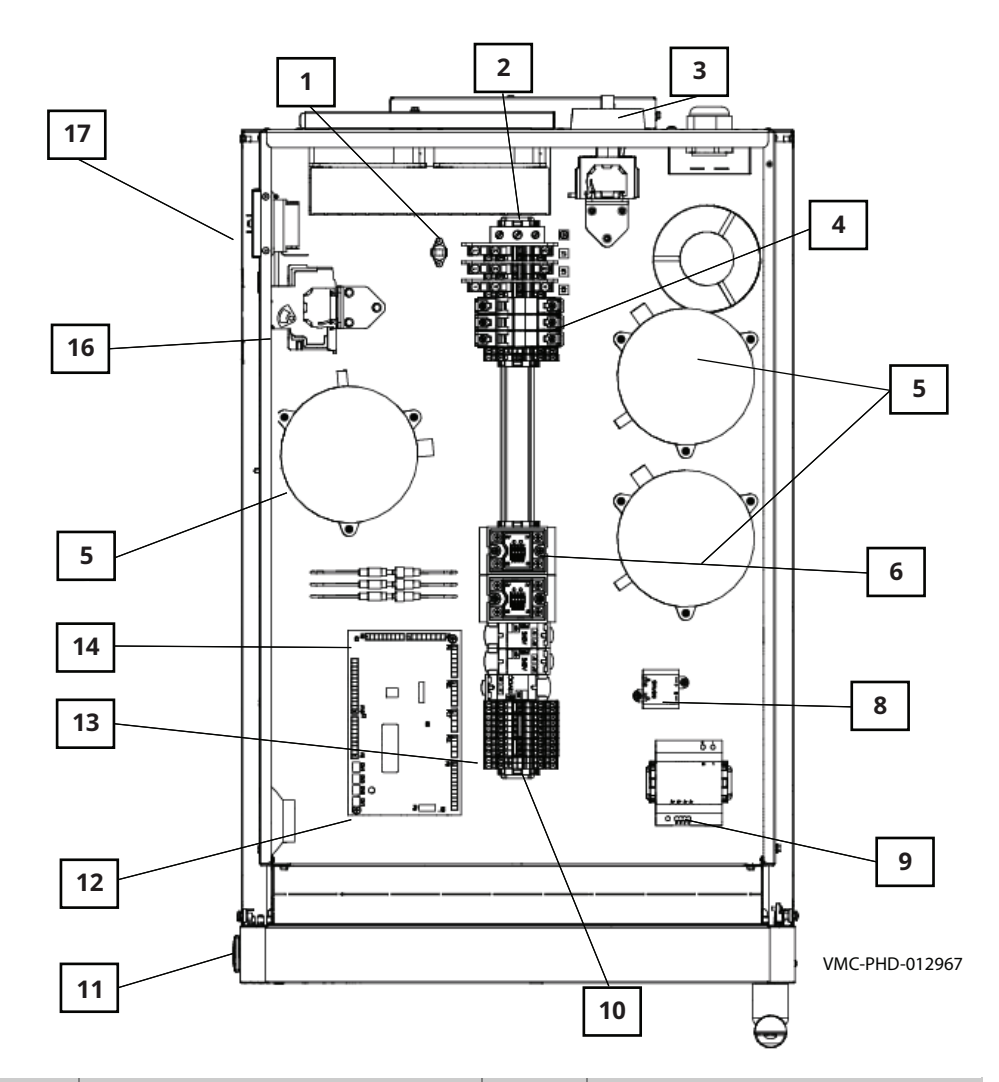

| Ref. | Description                              | Ref. | Description                 |
|------|------------------------------------------|------|-----------------------------|
| 1    | Check fans indicator light switch        | 10   | Terminal blocks             |
| 2    | Terminal blocks                          | 11   | USB port                    |
| 3    | Main disconnect switch                   | 12   | Control board               |
| 4    | Circuit breakers (heating ele-<br>ments) | 13   | Relays                      |
| 5    | Variable Frequency Drive (VFD)           | 14   | Fuses (lights)              |
| 6    | Solid State Relay (SSR)                  | 15   | Wye filter (CE models only) |
| 7    | Line filter (CE models only)             | 16   | Circuit breakers (control)  |
| 8    | 12VAC transformer                        | 17   | High limit switch           |
| 9    | 9 12VDC power supply                     |      | -                           |

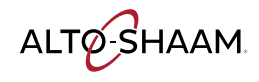

## H2—Electrical Component Identification

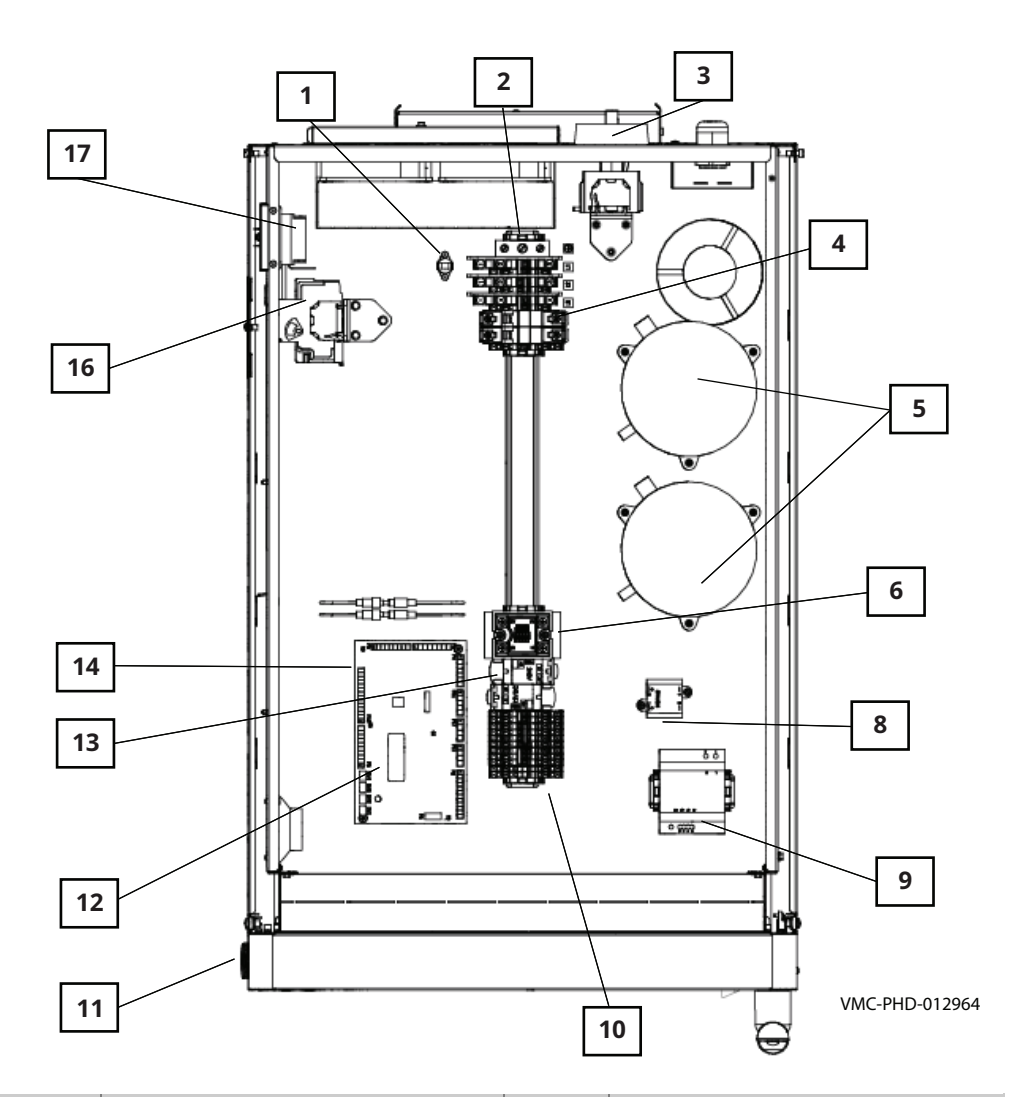

| Ref. | Description                                      | Ref. | Description                 |
|------|--------------------------------------------------|------|-----------------------------|
| 1    | Check fans indicator light switch                | 10   | Terminal blocks             |
| 2    | Terminal blocks                                  | 11   | USB port                    |
| 3    | Main disconnect switch                           | 12   | Control board               |
| 4    | Circuit breakers (heating ele-<br>ments)         | 13   | Relays                      |
| 5    | Variable Frequency Drive (VFD)                   | 14   | Fuses (lights)              |
| 6    | Solid State Relay (SSR)                          | 15   | Wye filter (CE models only) |
| 7    | Line filter (CE models only)                     | 16   | Circuit breakers (control)  |
| 8    | 12VAC transformer                                | 17   | High limit switch           |
| 9    | 9         12VDC power supply         —         — |      | -                           |

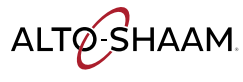

# **Electrical Components**

## **Check Fans Indicator Light Switch**

The contacts close at or above 130°F (54°C)

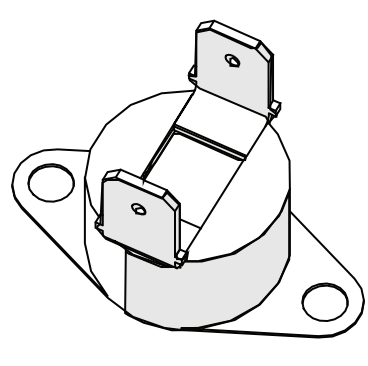

VMC-PHD-001903

### **Terminal Blocks for Electrical Supply**

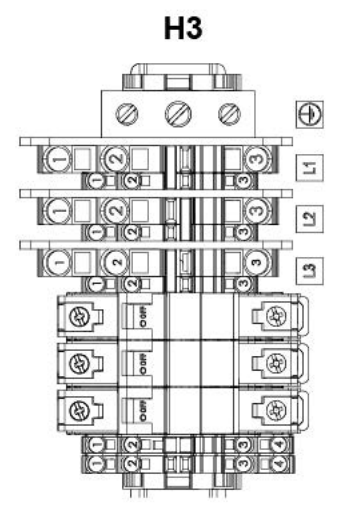

H2

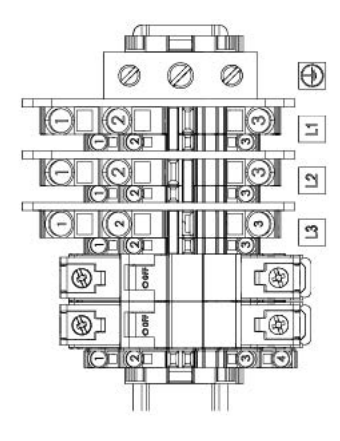

VMC-PHD-012907

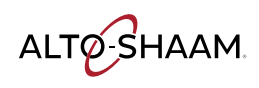

### Main Disconnect Switch

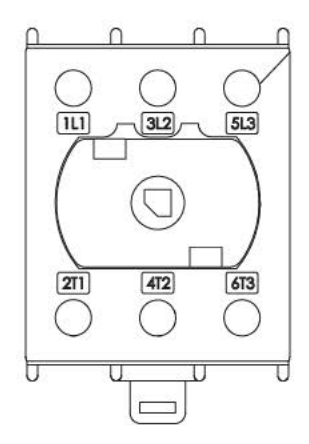

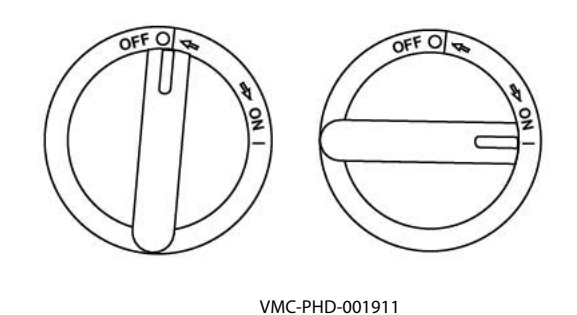

## **Circuit Breakers (Heating Elements)**

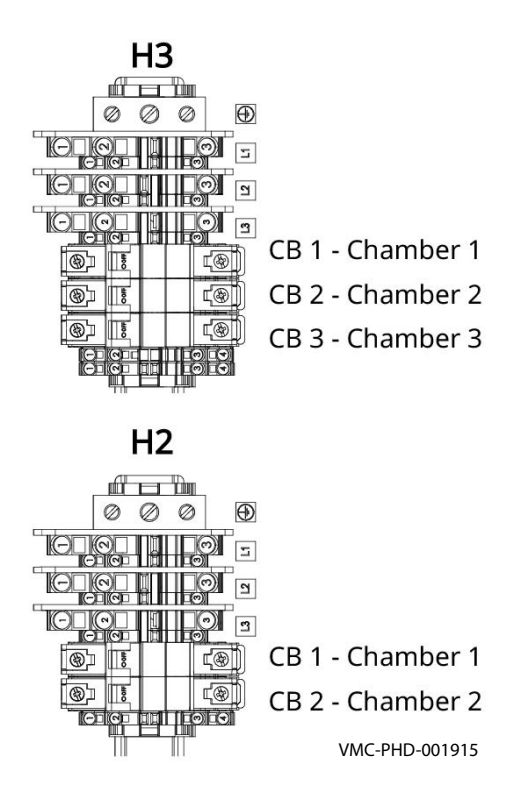

### Variable Frequency Drive (VFD)

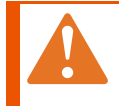

**WARNING:** Electric shock hazard. Do not disassemble the VFD.

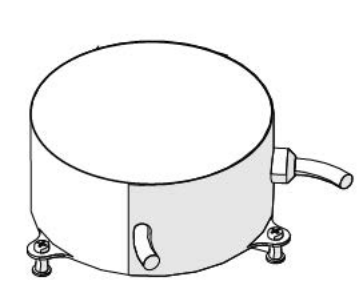

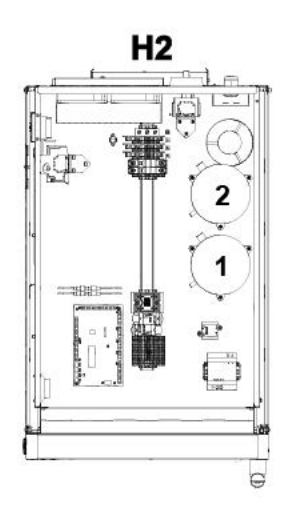

H3

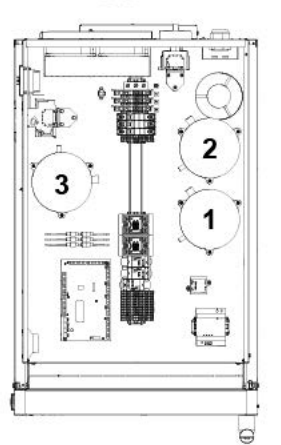

VMC-PHD-007590

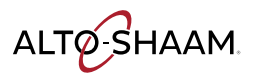

### Solid State Relay (SSR)

Heater element control. One SSR for each chamber.

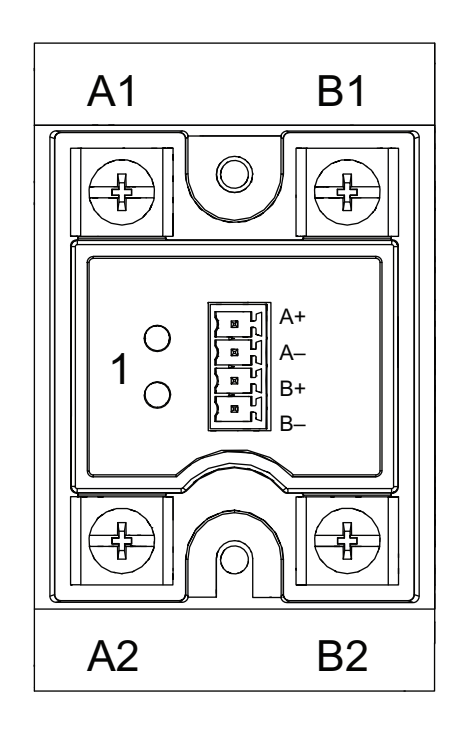

VMC-PHD-010722

| Ref. | Description                                                           |
|------|-----------------------------------------------------------------------|
| 1    | L1 terminal, AC line voltage into the SSR                             |
| 2    | T1 terminal, AC load voltage to the heating element                   |
| 3    | Call for heat indicator light                                         |
| 4    | A2 (-) terminal, DC control voltage from the control board to the SSR |
| 5    | A2 (+) terminal, DC control voltage from the control board to the SSR |

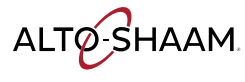

### **12VAC Transformer**

The transformer provides a voltage signal to the control board. The signal allows the control board to determine the incoming line voltage.

- Primary: 1700 Ohms
- Secondary: 6 Ohms

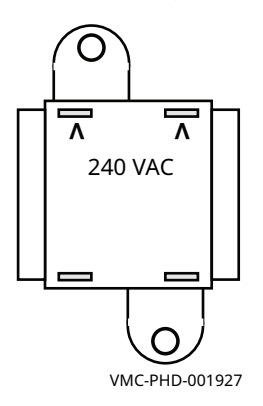

### **12VDC Power Supply**

Supplies DC voltage to the control board and the ON/OFF switch.

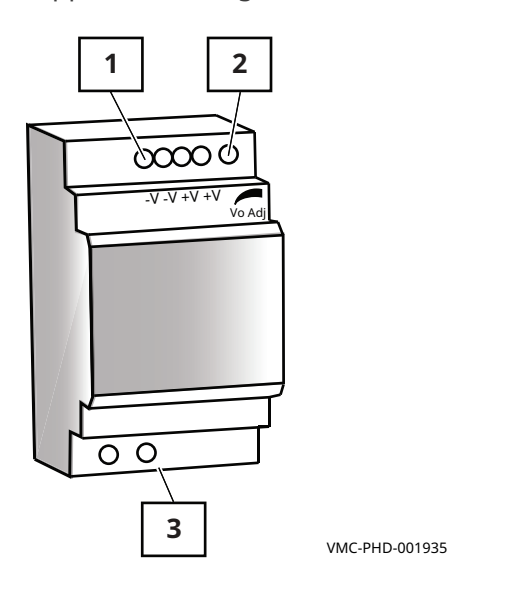

| Ref. | Description      |
|------|------------------|
| 1    | 12VDC terminals  |
| 2    | 12VDC adjustment |
| 3    | 240VAC terminals |

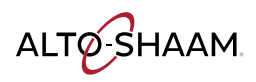

### **Terminal Blocks (VFDs and Cooling Fans)**

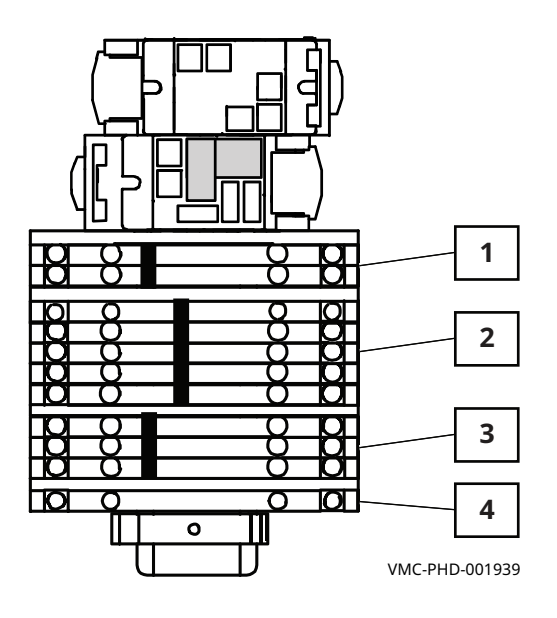

| Ref. | Description             |
|------|-------------------------|
| 1    | TB 4 - L2               |
| 2    | TB 5 - L1               |
| 3    | TB 6 - L2<br>(switched) |
| 4    | Ground                  |

ALTO-SHAAM

### **Control Board (CB)**

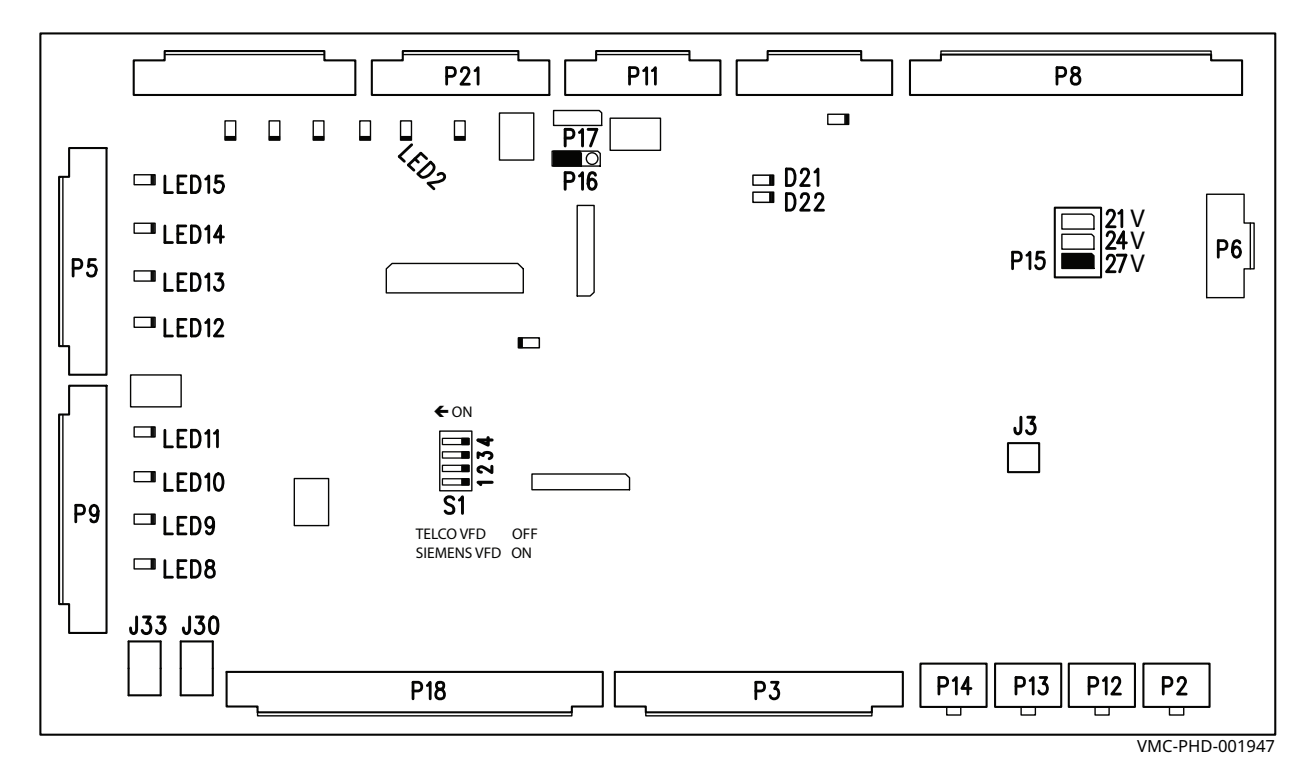

| Ref.          | Description                   | Ref.  | Description                                              | Ref.   | Description                                                            |
|---------------|-------------------------------|-------|----------------------------------------------------------|--------|------------------------------------------------------------------------|
| P2            | Drive 1 communication         | P16   | Jumper                                                   | LED 9  | Chamber 2 call for heat                                                |
| P3            | Input signals                 | P17   | Not used                                                 | LED 10 | Chamber 3 call for heat                                                |
| P4            | Door handle lights            | P18   | Input from chamber com-<br>bine switches (F Series only) | LED 11 | Chamber 4 call for heat                                                |
| Р5            | Lights                        | P21   | Output to blower/fan relay<br>RL1                        | LED 12 | Chamber 1 light                                                        |
| P6            | Input from 12VDC power supply | J3    | Speaker                                                  | LED 13 | Chamber 2 light                                                        |
| P8            | Thermocouple inputs           | J30   | AC input from the trans-<br>former                       | LED 14 | Chamber 3 light                                                        |
| P9            | Heater control signal to SSRs | J33   | AC input from the trans-<br>former                       | LED 15 | Chamber 4 light                                                        |
| P11 or<br>P10 | Communication to UI board     | LED 2 | Cooling fan power                                        | D21    | RS485 communication                                                    |
| P12           | Drive 2 communication         | LED 3 | Door handle lights                                       | D22    | RS485 communication                                                    |
| P13           | Drive 3 communication         | LED 4 | Door handle lights                                       | S1     | Chamber VFD selection<br>Telco VFD set to OFF<br>Siemens VFD set to ON |
| P14           | Drive 4 communication         | LED 6 | Door handle lights                                       | _      | _                                                                      |
| P15           | Jumper                        | LED 8 | Chamber 1 call for heat                                  | _      | -                                                                      |

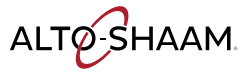

### Relays

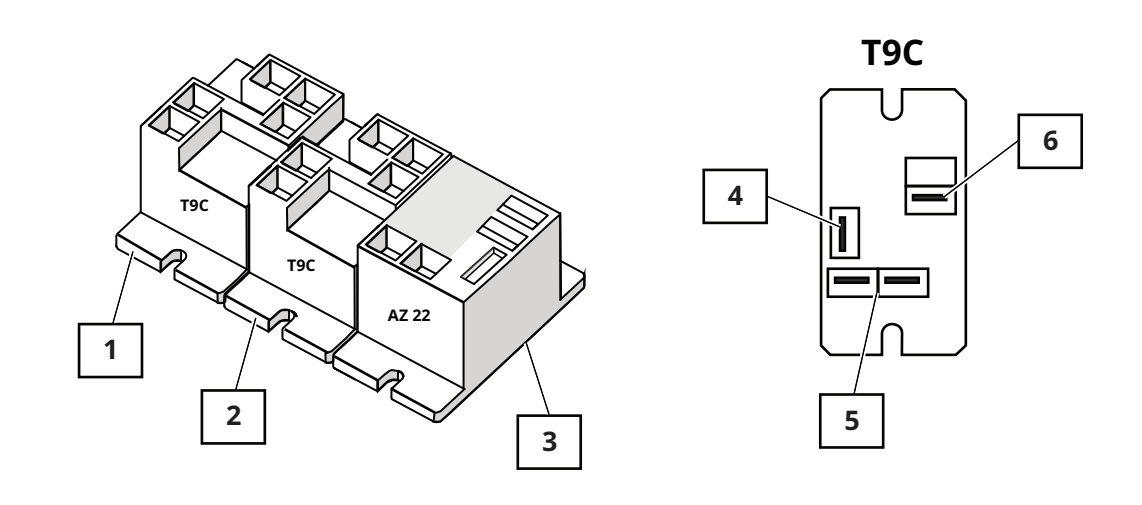

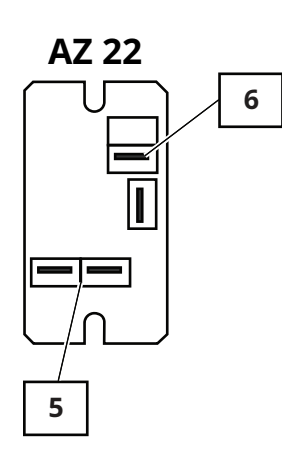

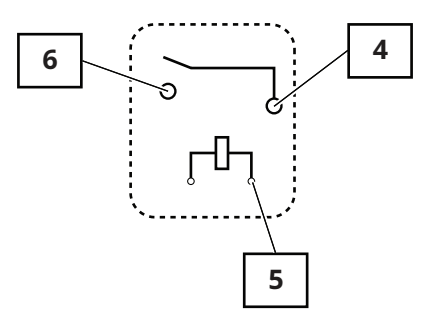

VMC-PHD-001951

| Ref. | Description                                                  | Ref. | Description            |
|------|--------------------------------------------------------------|------|------------------------|
| 1    | RL-3 (H3 only)                                               | 4    | Common terminal        |
| 2    | RL-1, T9C, 240VAC coil                                       | 5    | Coil terminal          |
|      | Input to the control board for the check fan indicator light |      |                        |
|      | Coil—10.90 K Ohm                                             |      |                        |
| 3    | RL-2, AZ 22, 12VDC coil                                      | 6    | Normally open terminal |
|      | Blowers/fan                                                  |      |                        |
|      | Coil—155 Ohm                                                 |      |                        |

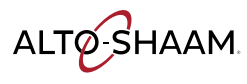

### **Fuses (Chamber Lights)**

Fuse, 1A, 250V, Slow-Blo, 5 x 20 mm

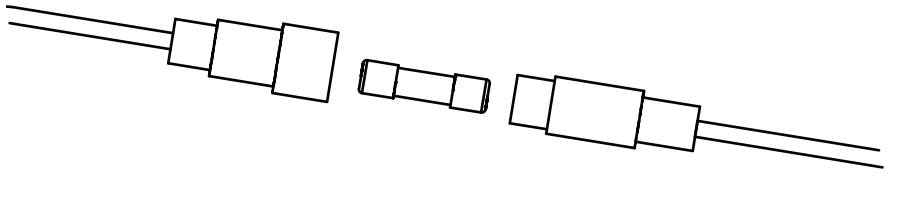

VMC-PHD-007561

### **Circuit Breakers (Control)**

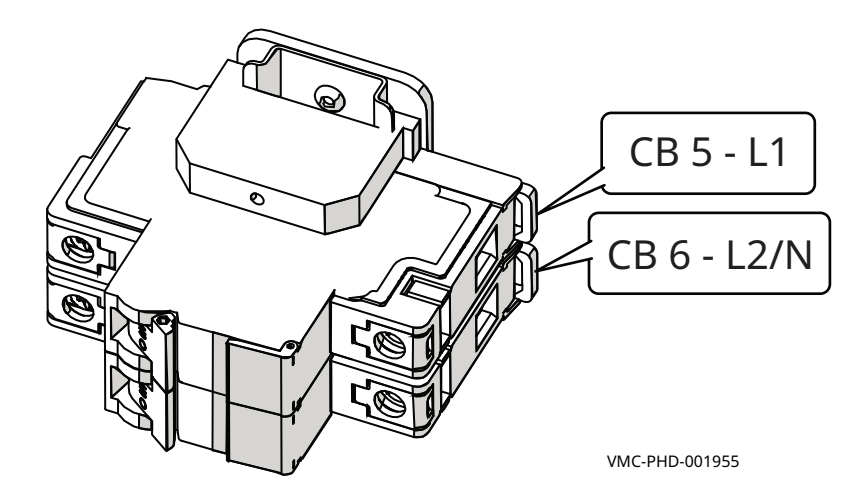

## Left Service Panel Identification

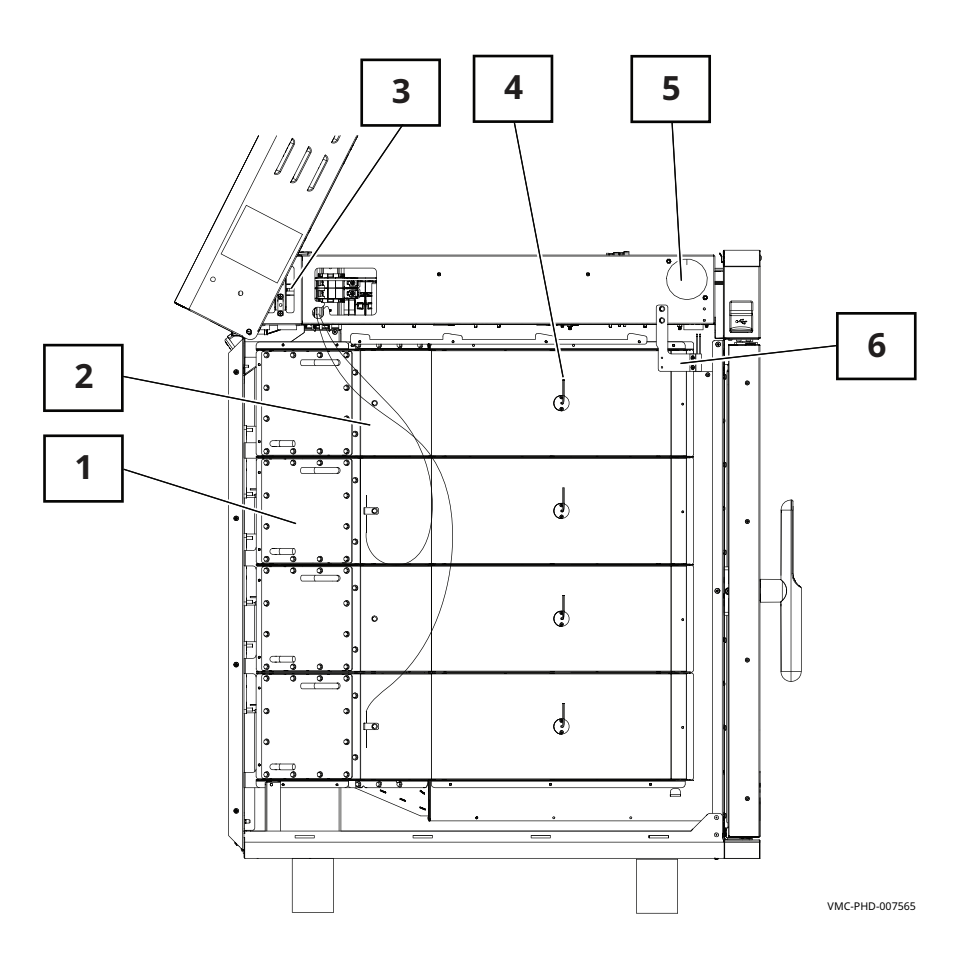

| Ref. | Description                   |
|------|-------------------------------|
| 1    | Chamber heating element       |
| 2    | Catalyst                      |
| 3    | High limit switch             |
| 4    | Chamber air temperature probe |
| 5    | Speaker                       |
| 6    | Door switch                   |

ALTO-SHAAM

## **Left Service Panel Components**

### **Chamber Heating Element**

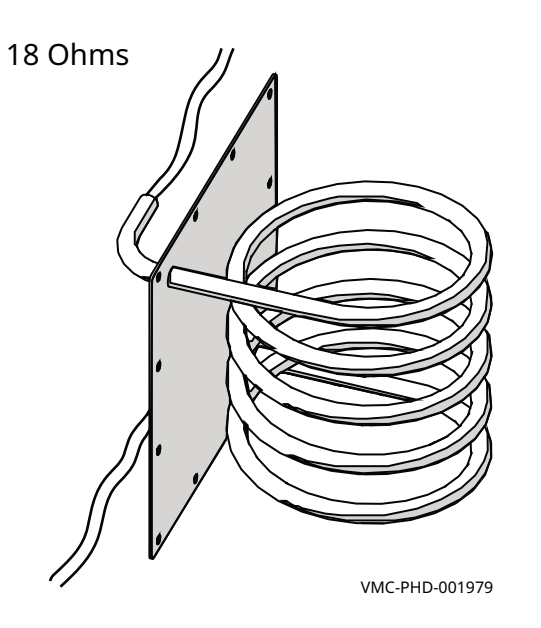

### Catalyst

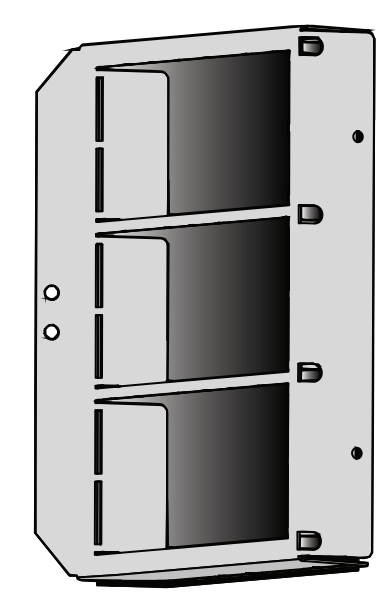

VMC-PHD-001983

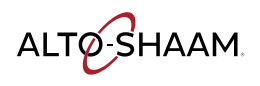

### **High Limit Switch**

#### Resettable

Contacts open at 572°F (300°C)

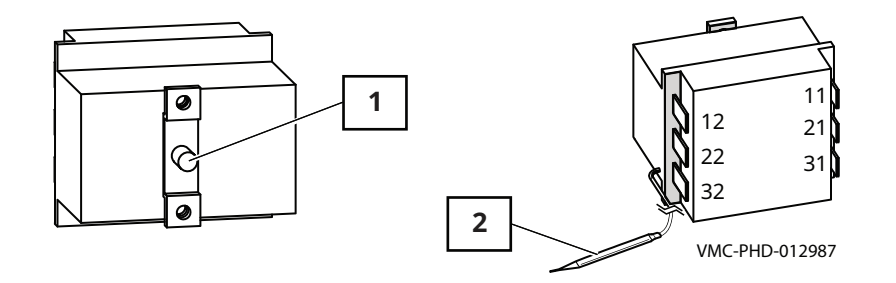

| Ref. | Description      |
|------|------------------|
| 1    | Reset button     |
| 2    | Temperature bulb |

### **Chamber Air Temperature Probe**

#### K Type Thermocouple

| 100°C 4.096 mV  | 100°F 1.521 mV |  |
|-----------------|----------------|--|
| 200°C 8.138 mV  | 200°F 3.820 mV |  |
| 300°C 12.209 mV | 300°F 6.094 mV |  |
| Π               |                |  |

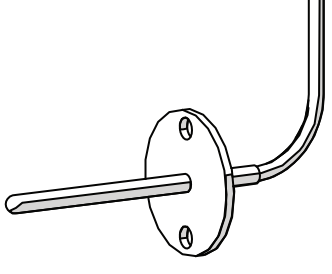

| 100°C = 4.096 mV  | 100°F = 1.521 mV |
|-------------------|------------------|
| 200°C = 8.138 mV  | 100°F = 3.820 mV |
| 300°C = 12.209 mV | 100°F = 6.094 mV |

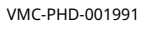

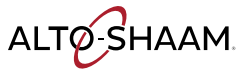
### Speaker

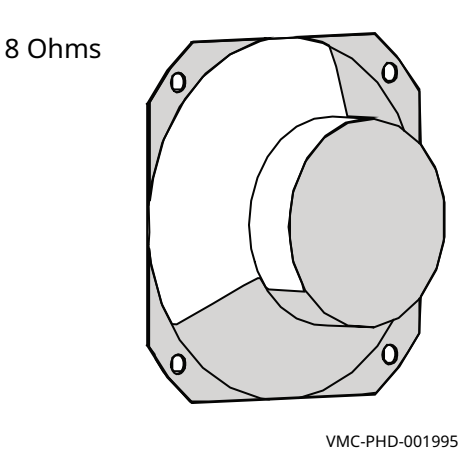

### **Door Switch**

- Door closed 0 Ohms; 0 VDC across terminals 1 and 2 of connector P3 on the control board.
- Door open Infinite Ohms; 8 VDC across terminals 1 and 2 of connector P3 on the control board.

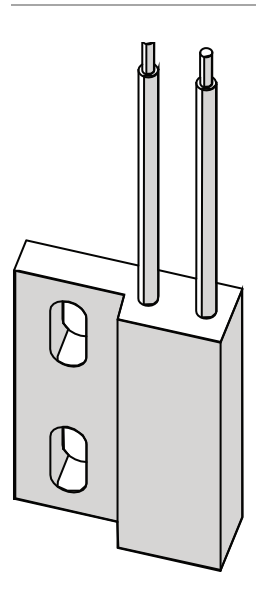

VMC-PHD-001999

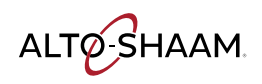

### **Control Panel**

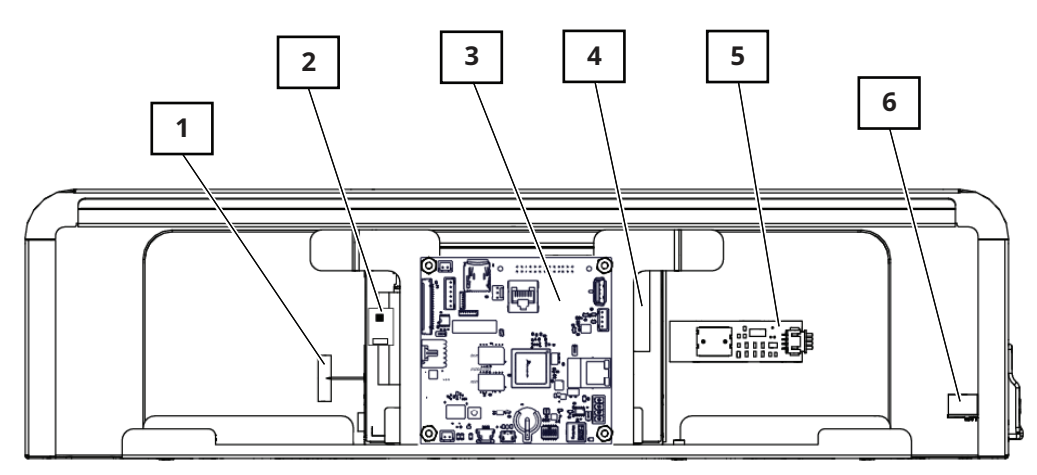

VMC-PHD-007596

| Ref. | Description                                            |
|------|--------------------------------------------------------|
| 1    | WIFI antenna (Not serviceable)                         |
| 2    | Capacitive touch controller board<br>(Not serviceable) |
| 3    | Interface board                                        |
| 4    | Liquid Crystal Display (LCD)<br>(Not serviceable)      |
| 5    | ON/OFF board (Not serviceable)                         |
| 6    | USB port                                               |

ALTO-SHAAM.

### **Interface Board**

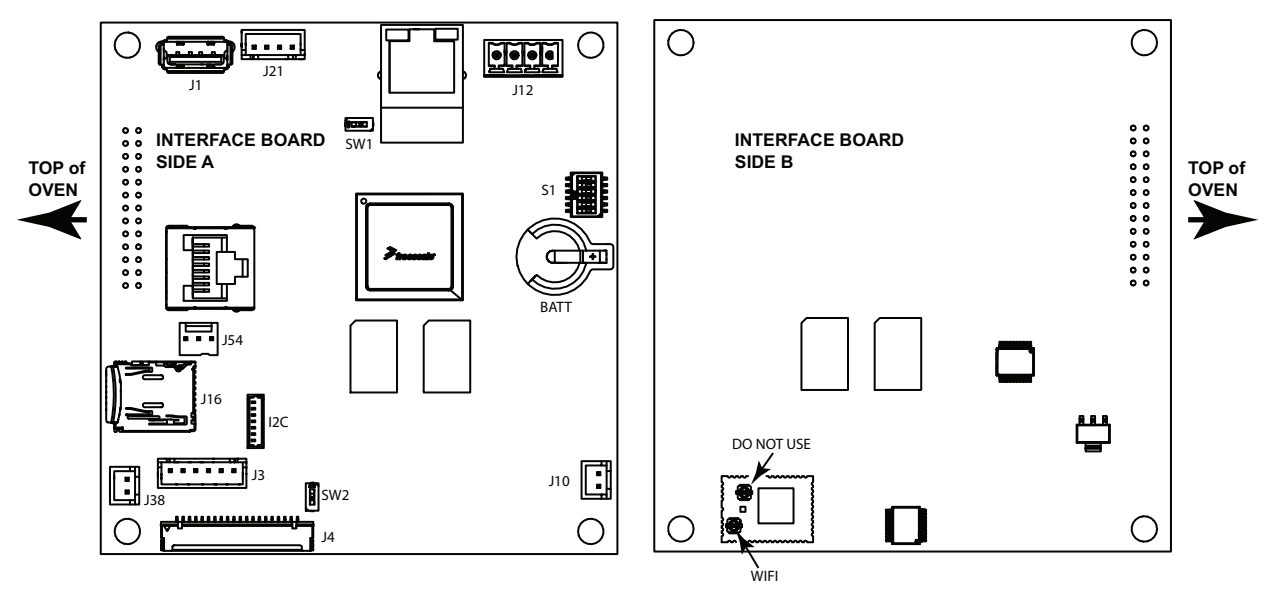

VMC-TS-008222

| Ref. | Description                                               |
|------|-----------------------------------------------------------|
| BATT | Clock battery                                             |
| I2C  | Capacitive touch cable                                    |
| J1   | USB connections                                           |
| J3   | Display back light                                        |
| J4   | LCD interface                                             |
| J10  | Speaker                                                   |
| J12  | 12 VDC power                                              |
| J16  | 8 GB micro SD card                                        |
| J21  | ON/OFF board                                              |
| J38  | Speaker                                                   |
| J54  | RS 485/232 LVIO                                           |
| S1   | DIP switches (all off)                                    |
| SW1  | DIP switch (off)                                          |
| SW2  | DIP switch (off)                                          |
| WIFI | WIFI antenna (conductor closest to the edge of the board) |

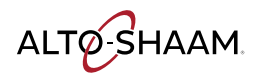

# **Right Service Panel Identification**

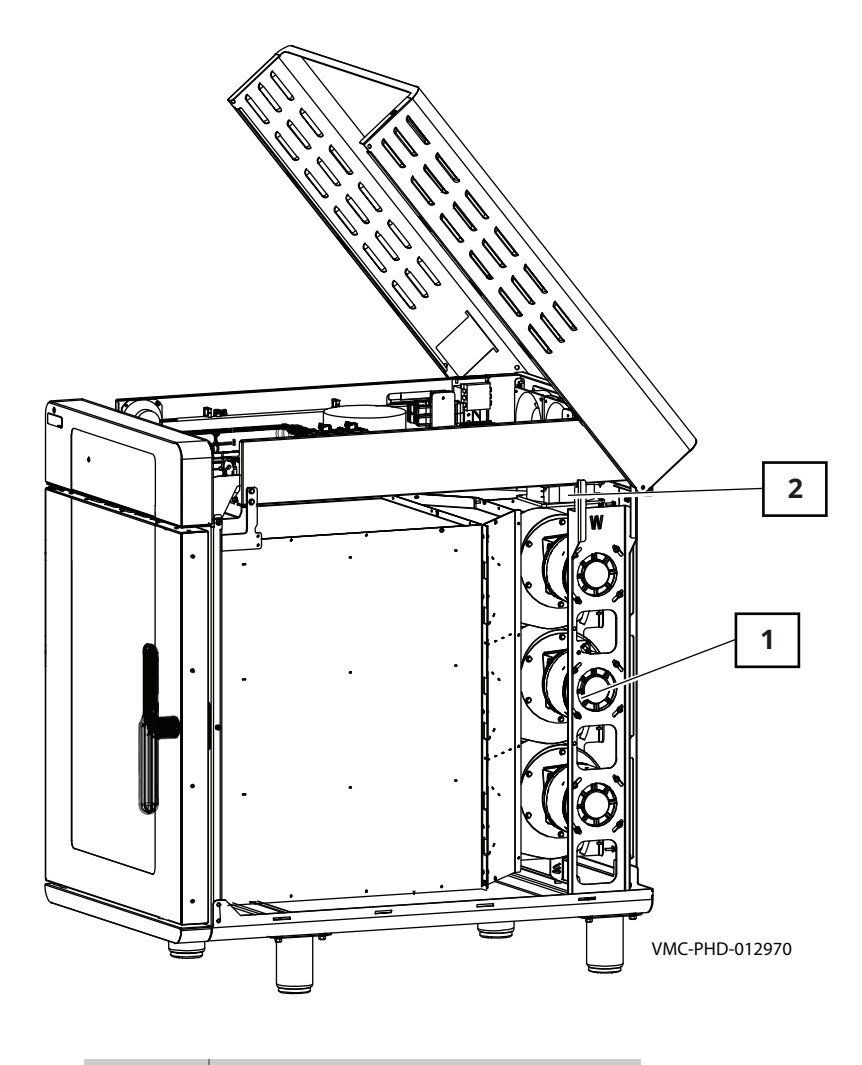

| Ref. | Description          |
|------|----------------------|
| 1    | Chamber blower motor |
| 2    | Cooling fans         |

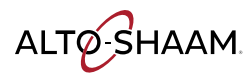

# **Right Service Panel Components**

### **Blower Assembly**

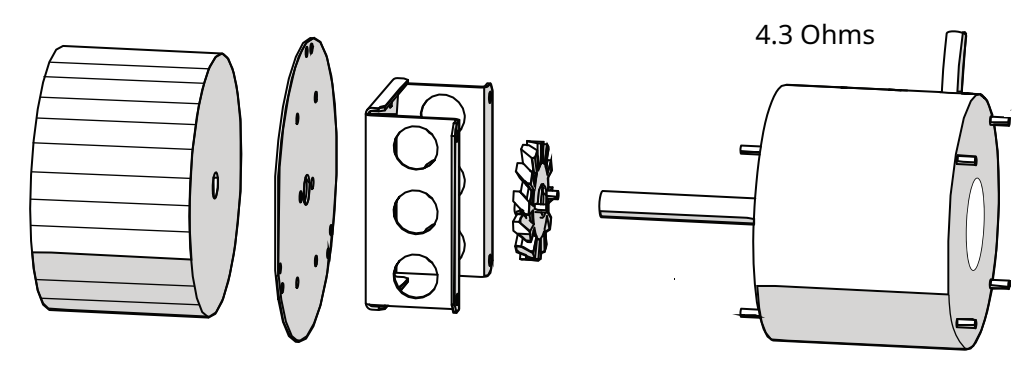

VMC-PHD-002007

### Fans

- Impedance protected
- 240 Volt
- 581 Ohm

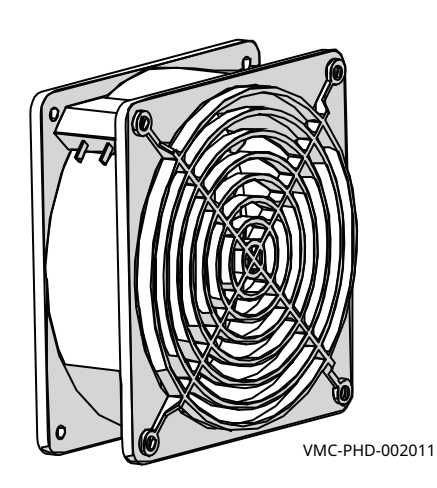

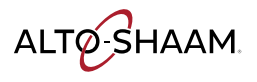

### Filter—Cooling Air

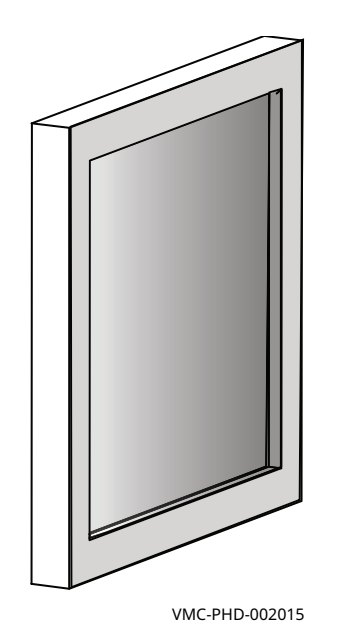

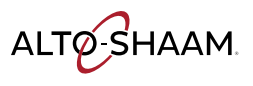

# **Internal Components Identification**

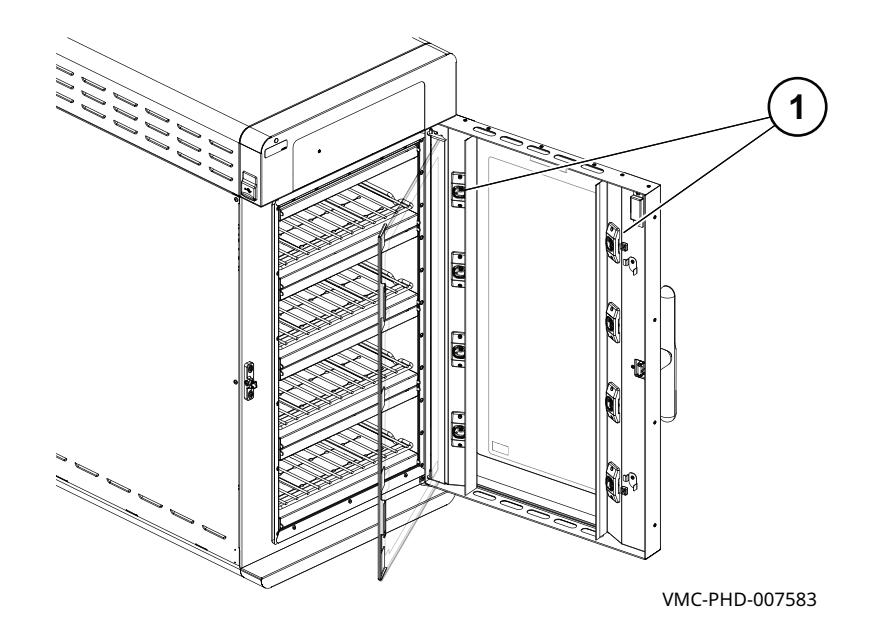

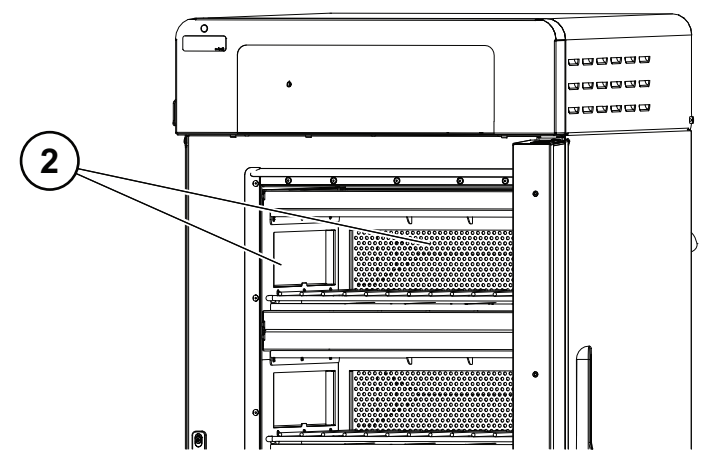

VMC-PHD-007580

| Ref. | Description        |
|------|--------------------|
| 1    | Chamber light      |
| 2    | Filters (optional) |

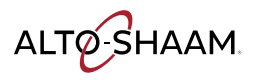

# **Internal Components**

### **Chamber Light**

12 VDC

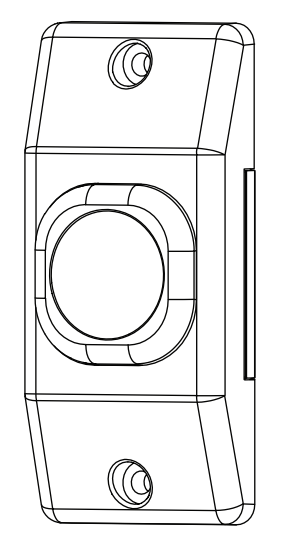

VMC-PHD-007587

Filters (optional)

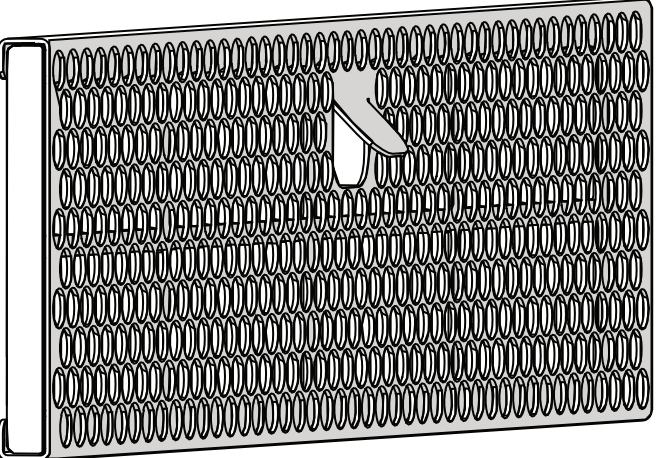

VMC-PHD-002027

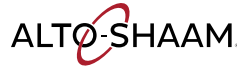

# **Maintenance Schedule**

| Requirements | <ul> <li>See topic <i>How to Clean the Oven</i>.</li> <li>Make sure the oven is cooled down and off—inside of chamber 140°F (60°C) or less.</li> </ul> |
|--------------|----------------------------------------------------------------------------------------------------|
| Daily        | For daily maintenance, do the following.                                                                                                    |
|              | <b>Remove</b> any spills with disposable paper wipes or a damp cloth.                                                                                  |
|              | Wipe the outside of the oven with a damp cloth.                                                                                                    |
|              | <b>Check</b> the screen for cracking or peeling. Contact Technical Service if needed.                                                                  |
| Weekly       | For weekly maintenance, do the following.                                                                                                    |
|              | Restart the oven to reboot the screen.                                                                                                    |
|              | Clean the entire oven. Make sure to use a non-abrasive nylon scrub pad.                                                                                |
|              | Inspect and clean the grease filters (if equipped)                                                                                                    |
|              | Do not spray the cleaner directly into the fan openings located in the rear of the oven.                                                               |
| Monthly      | For monthly maintenance, do the following.                                                                                                    |
|              | Inspect and clean the cooling fan filters.                                                                                                    |
| Yearly       | For yearly maintenance, do the following.                                                                                                    |
|              | <b>NOTE:</b> Must be performed by a qualified professional.                                                                                            |
|              | Remove the convection element(s) and inspect the return air path for grease buildup. Remove any grease buildup.                                        |
|              | Inspect the catalyst for any signs of degradation (Vector H Series models only).                                                                       |
|              | Inspect the heater flange area for grease leakage.                                                                                                    |
|              | Inspect the motor flange area for grease leakage.                                                                                                    |
|              | Inspect the door gaskets for correct shape and seal.                                                                                                   |
|              | Inspect the inner and outer door window panes for cracking or chipping.                                                                                |
|              | Check and tighten all wire connections.                                                                                                    |
|              | Check and tighten all display, interface and control board connections.                                                                                |
|              | Check and tighten the door hinges.                                                                                                    |
|              | Continued on next page                                                                                                    |

**MAINTENANCE** 

ALTO-SHAAM

- **Record** the software versions and update if necessary.
- **Record** the amp draw of all elements on the service screen individually.
- **Record** the incoming supply line voltage.
- **Test** each chamber fan for correct operation.
- **Test** each chamber heater for correct operation.
- **Test** the chamber lights.

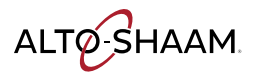

# How to Clean the Oven

### **Precautions**

### WARNING: Burn hazard.

Wear eye protection and hand protection while cleaning the oven.

Do not spray cleaner into the oven while the blowers are running.

Allow the oven, racks, and jet plates to cool before cleaning the oven.

NOTICEUsing improper cleaning procedures will damage the catalyst<br/>and void the warranty.Do not spray the catalyst or any opening inside the oven with<br/>water or cleaning solution.Do not use steel pads, wire brushes, or scrapers when<br/>cleaning.

### Daily cleaning procedure

For the daily cleaning, do the following.

# Step Action 1. Cool the oven (all chambers) to 140°F (60°C) or lower. The display will read "OVEN READY TO CLEAN" when the oven is safe to clean. Ready to Clean OVEN READY OVEN READY

4. **Wipe** the outside of the oven with a stainless steel cleaner.

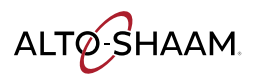

Monthly or as needed cleaning procedure

For the monthly cleaning or as needed if the oven is dirty, do the following.

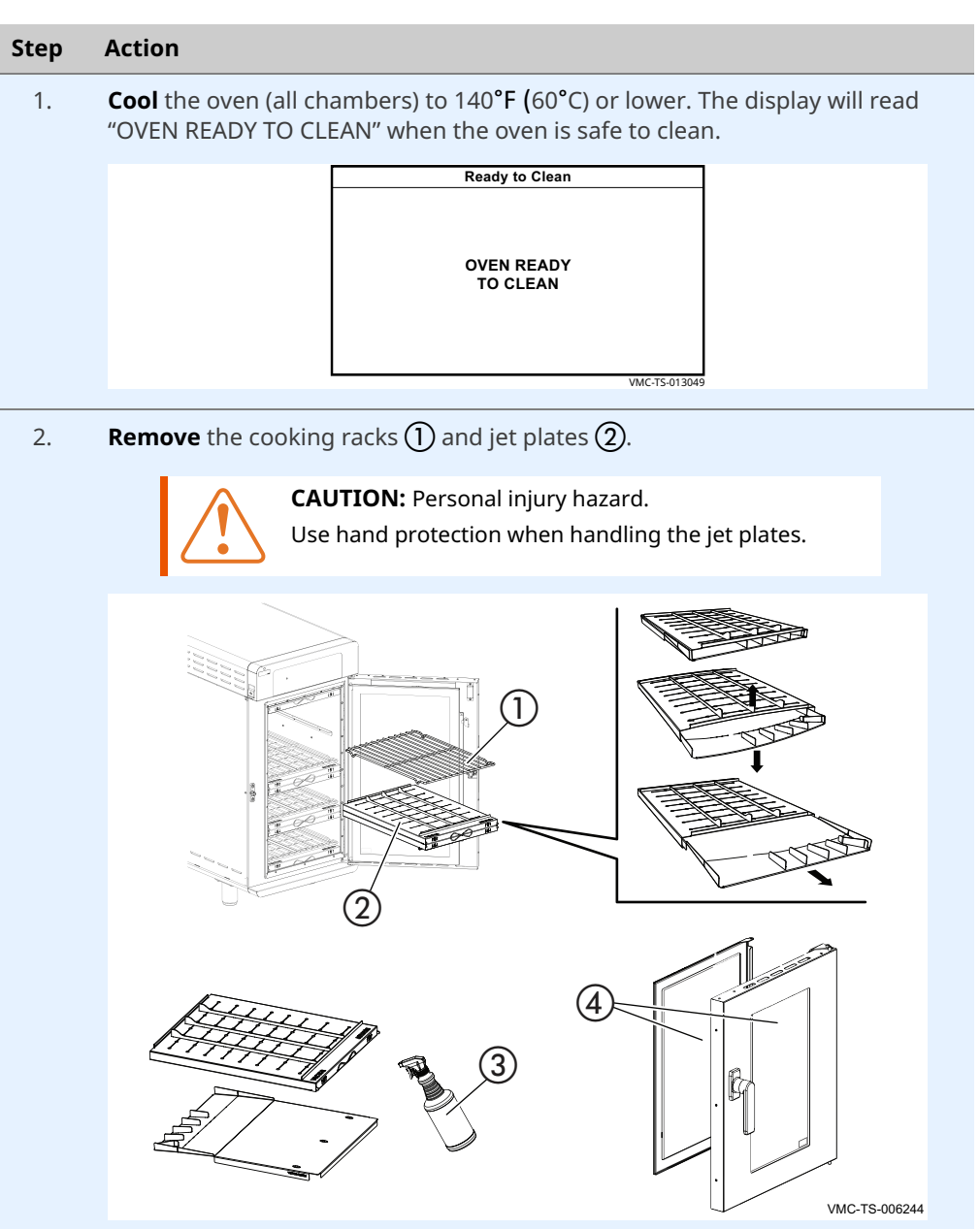

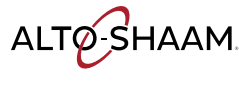

- 3. **Separate** the jet plates. Flexing the jet plates outward can aid in separating the jet plates.
- 4. **Spray** the cooking racks and jet plates with Alto-Shaam non-caustic oven cleaner (3), CE-46828. Follow safety instructions on cleaner bottle. Let the cleaner work for 3–5 minutes. **Scrub** with a non-abrasive scrub pad. **Rinse** with water. **Wipe** with a soft cloth.
- 5. **Remove** the grease filters (5) if equipped.

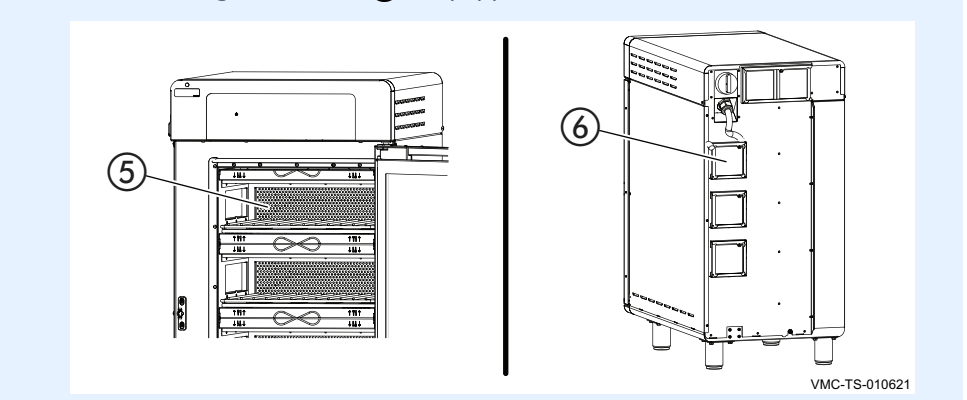

- Spray the interior surfaces of the oven with Alto-Shaam non-caustic oven cleaner, CE-46828. Also spray the grease filters. Let the cleaner work for 3–5 minutes. Scrub with a non-abrasive scrub pad. Remove any residue with a water-soaked towel.
- 7. **Remove** the cooling fan filters **(6)**. Clean with a mild cleaner and rinse with hot water.

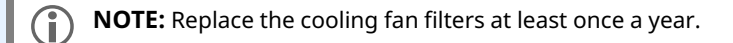

- 8. **Re-install** the grease filters and the cooling fan filters.
- 9. **Clean** the door glass (4) with Windex® or equivalent glass cleaner.
- 10. **Re-install** the jet plates and cooking racks. See topic *How to Install the Jet Plates*.
  - **NOTE:** Make sure the jet plates are installed correctly. The nozzles on the jet plates should be pointing towards the food.

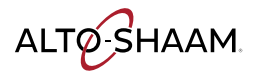

11. **Spray** the exterior of the oven with stainless steel polish. **Wipe** the exterior of the oven with a non-abrasive scrub pad. Follow safety instructions on the bottle of the stainless steel polish.

| NOTICE | Use only non-caustic cleaners.                                         |  |
|--------|------------------------------------------------------------------------|--|
|        | Do not spray directly into the fan openings on the rear of the oven.   |  |
|        | Do not use cleaners that contain sodium hydroxide (lye) or phosphorus. |  |
|        |                                                                        |  |

Result

The oven is now clean.

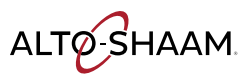

# **Error Messages**

### Background

This section is provided for the assistance of qualified and trained service technicians only and is not intended for use by untrained or unauthorized service personnel. Failure to observe this precaution may void the warranty.

| Message           | Meaning                                                                                                    | Action required                                                                                                    |
|-------------------|----------------------------------------------------------------------------------------------------|----------------------------------------------------------------------------------------------------|
| ERR: HIGH LIMIT 1 | The high limit 1 circuit is<br>open to the control board. A<br>message is also displayed on<br>the screen. | Reset high limit 1. Reset the<br>circuit breakers. Inspect the<br>wires for the high limit 1<br>circuit input to the control<br>board. |
| CLR: HIGH LIMIT 1 | The high limit 1 error has been cleared.                                                                   | _                                                                                                    |
| ERR: HIGH LIMIT 2 | The high limit 2 circuit is<br>open to the control board. A<br>message is also displayed on<br>the screen. | Reset high limit 2. Reset the<br>circuit breakers. Inspect the<br>wires for the high limit 2<br>circuit input to the control<br>board. |
| CLR: HIGH LIMIT 2 | The high limit 2 error has been cleared.                                                                   | _                                                                                                    |
| ERR: ZC           | Zero crossing error.                                                                                       | No action required. This error will automatically clear.                                                                               |
| CLR: ZC           | The zero crossing error has been cleared.                                                                  | _                                                                                                    |

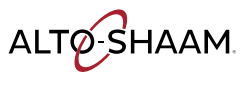

# The Oven will not Power Up

### Before you begin

- Move the main disconnect switch on the back of the oven to the OFF position.
- Remove the circuit breaker service panel on the left side of the oven.
- Move the circuit breakers to the OFF position, then move the circuit breakers to the ON position.
- Move the main disconnect switch on the back of the oven to the ON position.
- The stripe screen should flash on the control panel and go blank.
  - Press the ON/OFF button, the LED should illuminate.
  - If the oven still does not power up, follow the troubleshooting procedure below.

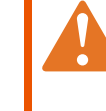

**WARNING:** Electric shock and arc flash hazard. Use caution when measuring line voltage. Wear Personal Protective Equipment (PPE).

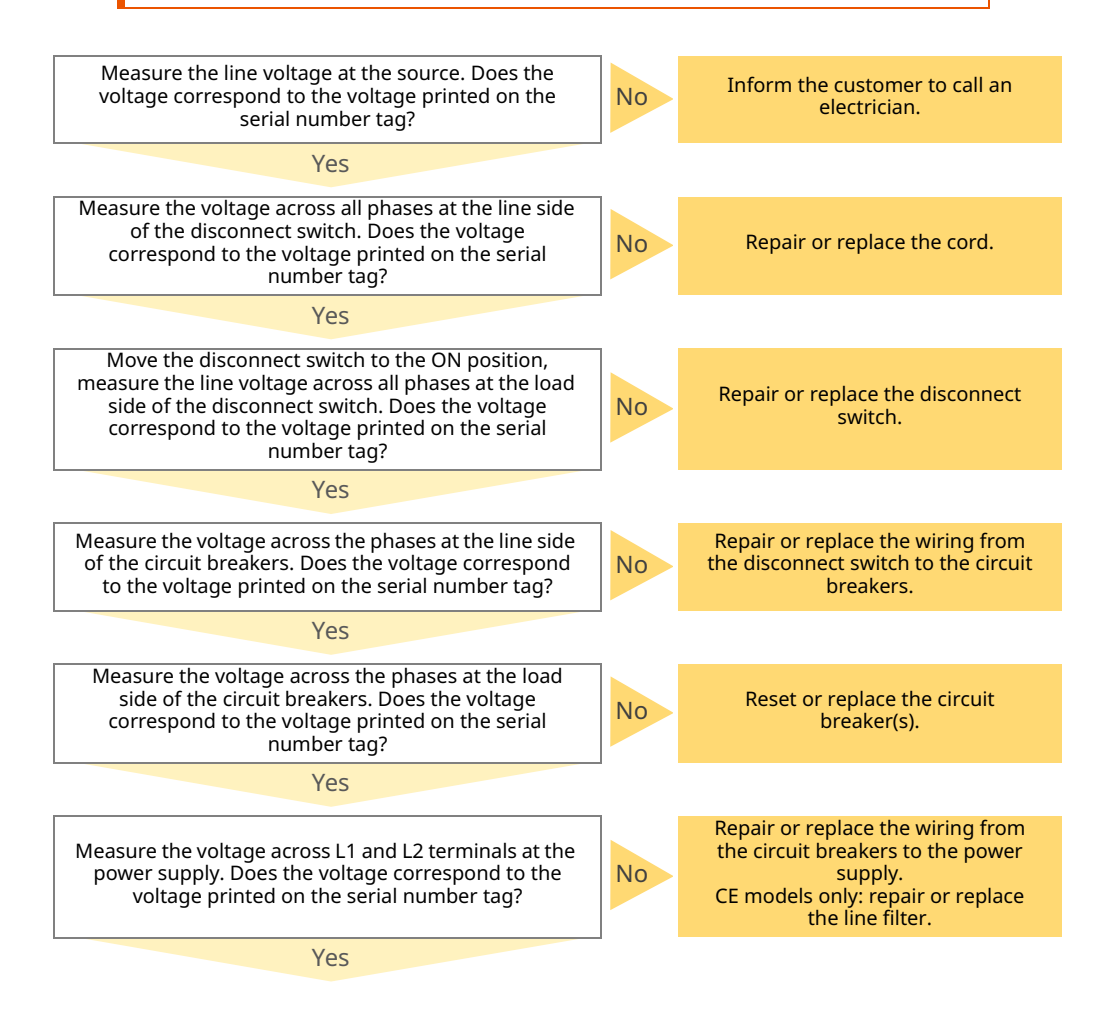

![](_page_51_Picture_14.jpeg)

![](_page_52_Figure_2.jpeg)

![](_page_52_Picture_3.jpeg)

Vector™ H Series Service Manual MN-47470 Rev 03 06/22

# The Screen will not Turn On

### Before you begin

- Move the main disconnect switch on the back of the oven to the OFF position.
- Move the main disconnect switch on the back of the oven to the ON position.
- The stripe screen should flash on the control panel and go blank.
- Press the ON/OFF button.
- If the striped screen displays, but the oven will not turn on when the ON/OFF button is pressed, follow the troubleshooting procedure below.
- If the stripe screen does not flash follow the "Oven will not power up troubleshooting".

![](_page_53_Figure_9.jpeg)

![](_page_53_Figure_10.jpeg)

# The Screen will not power down or the oven will not enter cool down mode

### Before you begin

Read and record the oven temperature for each chamber.

- Press and hold the ON/OFF button.
- If the oven chamber temperatures are below 140°F / 60°C the oven control will power down.
- If the oven chamber temperatures are above 140°F / 60°C the oven will go into cool down mode.
- In cool down mode, the chamber blower fans will shutdown at 159°F / 70°C or lower. The cooling fans will shutdown at 139°F / 59°C or lower.

![](_page_54_Figure_8.jpeg)

![](_page_54_Picture_9.jpeg)

# The Screen is Solid White

### Before you begin

- Move the main disconnect switch on the back of the oven to the OFF position.
- Move the main disconnect switch on the back of the oven to the ON position.
- The stripe screen should flash on the control panel and go blank.
- If the screen is solid white contact Alto-Shaam Technical Service for the "Force Load file".
- The file will be emailed to you and you will we need the ability to load the file to a USB drive with the following requirements.
- USB drive requirements:
  - $_{\mbox{\scriptsize \Box}}~$  Blank with NO other files or folders on it.
  - $_{\Box}~$  8 GB or less.
  - □ Formatted to FAT 32.

| Did the stripe screen display?                                                     |   | <ol> <li>Inspect the LCD ribbon cable at<br/>the interface board (IB) connector<br/>J3. Reseat the cable into the<br/>connector as required.</li> <li>Replace the interface board.</li> </ol> |
|------------------------------------------------------------------------------------|---|----------------------------------------------------------------------------------------------------|
| Yes                                                                                | - |                                                                                                    |
| Contact Alto-Shaam technical service and request the<br>"Force Load" (icons) file. |   |                                                                                                    |

![](_page_55_Picture_13.jpeg)

# The Screen is not Responsive/Incorrect Response to the Selected Icon

### Before you begin

- Move the main disconnect switch on the back of the oven to the OFF position.
- Move the main disconnect switch on the back of the oven to the ON position.
  - The stripe screen should flash on the control panel and go blank.
  - Press the ON/OFF button.
  - If the icons display on the screen, but do not respond when touching them, follow the troubleshooting procedure below.

![](_page_56_Figure_8.jpeg)

The touchscreen is working properly.

![](_page_56_Picture_10.jpeg)

# The Screen has Icons, but no Text

### Before you begin

- Move the main disconnect switch on the back of the oven to the OFF position.
- Move the main disconnect switch on the back of the oven to the ON position.
- The stripe screen should flash on the control panel and go blank.
- Press the ON/OFF button. Allow the oven to power up.
- If the icons are still missing contact Alto-Shaam Technical Service for the "Force Load file".
- The file will be emailed to you and you will we need the ability to load the file to a USB drive with the following requirements.
- USB drive requirements:
  - $\hfill\square$  Blank with NO other files or folders on it.
  - □ 8 GB or less.
  - □ Formatted to FAT 32.

![](_page_57_Figure_13.jpeg)

![](_page_57_Picture_14.jpeg)

# The Striped Screen is Locked—Continuous

### Before you begin

Inspect the USB port and the interface board (IB) remove USB drive if installed.

- Move the main disconnect switch on the back of the oven to the OFF position.
- Move the main disconnect switch on the back of the oven to the ON position.
- The stripe screen should flash on the control panel and go blank.
- Press the ON/OFF button. Allow the oven to power up.
- If the icons are still missing contact Alto-Shaam Technical Service for the "Force Load file".
- The file will be emailed to you and you will we need the ability to load the file to a USB drive with the following requirements.
- USB drive requirements:
  - Blank with NO other files or folders on it.
  - $\square$  8 GB or less.
  - □ Formatted to FAT 32.

**WARNING:** Electric shock and arc flash hazard. Use caution when measuring line voltage. Wear Personal Protective Equipment (PPE). Move the main disconnect switch to the OFF position. Move the main disconnect switch to the Insert the USB drive into the Check the USB drive for OFF position. USB port on the oven. correct autoconfig file and format. (Review with Remove the SD card Alto-Shaam Tech Move the main disconnect from the interface board switch to the ON position. Service). (IB). -The striped screen displays Inspect the USB cable to Wipe the contacts of the the interface board (IB) 1.Replace the SD card for a few seconds. SD card with a clean -The screen goes blank. P2 connector. and retest. No cloth and re-intall into No No -The logo screen displays for 2.Replace the interface the IB. Insert the USB drive a few seconds. board (IB). -Allow the file to upload into directly into the P2 Move the main the oven. connector on the IB. disconnect switch to the -The screen goes blank. Wait Reload the autoconfig ON position. 30 seconds. file. -Remove the USB from the Retest. Does the screen USB port. respond? After power up, does the Press the ON/OFF button. screen respond? After power up, does the screen respond? Yes Yes Yes The touchscreen is working The touchscreen is Replace the USB cable properly. working properly. and port.

![](_page_58_Picture_15.jpeg)

# Chamber(s) do not Heat—Solid State Relay (SSR) Control Voltage not Present

### Before you begin

- Make sure the jet plates are installed correctly. See topic How to Install the Jet Plates.
- Locate the temperature high limit switches and reset any tripped high limit switch as required. Locate the circuit breakers and reset any tripped circuit breaker as required. Put the oven into a heating mode. Remove the service panel.

![](_page_59_Picture_5.jpeg)

**WARNING:** Electric shock and arc flash hazard. Use caution when measuring line voltage.

Wear Personal Protective Equipment (PPE).

**NOTE:** The chamber blower fans must operate if the blower fans do not operate. See topic *Chamber Blower Fans do not Operate.* 

**NOTICE** Do not operate the oven in a cooking mode for an extended period of time with the top panel removed. Damage to the electronics may occur without adequate cooling airflow. An auxiliary fan must be used if the oven will be operated in a

cooking mode for an extended period of time with the top panel removed.

![](_page_59_Picture_12.jpeg)

![](_page_60_Figure_2.jpeg)

![](_page_60_Picture_3.jpeg)

# The Chamber(s) do not Heat—Heater Element Line Voltage (SSR is Energized)

| How the heating<br>element line voltage<br>works | The heating elements require two phases of line voltage to operate. One phase<br>originates at the main disconnect switch and is connected through a terminal<br>board and then directly to the heating element. The second phase originates at<br>the main disconnect switch and is connected through a terminal board, circuit<br>breaker, chamber high limit switch and then to a solid state relay (SSR). The SSR<br>controls the on time of the second phase of line voltage to the heating element.         |
|--------------------------------------------------|----------------------------------------------------------------------------------------------------|
| Before you begin                                 | <ul> <li>Make sure the jet plates are installed correctly. See topic <i>How</i> to <i>Install the Jet Plates</i>.</li> <li>Read and follow the steps described in the topic The Chamber(s) do not Heat—Solid State Relay (SSR) Control Voltage.</li> <li>At the main disconnect switch, determine which phase connects directly to the</li> </ul>                                                                                                    |
|                                                  | <ul><li>heating element, and which phase connects to the L1 terminal of the SSR.</li><li>Remove the service panel.</li></ul>                                                                                                    |
|                                                  | <ul> <li>WARNING: Electric shock and arc flash hazard.</li> <li>Use caution when measuring line voltage.<br/>Wear Personal Protective Equipment (PPE).</li> <li>NOTE: The chamber blower fans must operate if the blower fans do not operate. See topic <i>Chamber Blower Fans do not Operate</i>.</li> <li>NOTICE</li> <li>Do not operate the oven in a cooking mode for an extended period of time with the top panel removed. Damage to the electronics may occur without adequate cooling airflow.</li> </ul> |
|                                                  | An auxiliary fan must be used if the oven will be operated in a<br>cooking mode for an extended period of time with the top<br>panel removed.                                                                                                    |
|                                                  | At the main disconnect switch, measure the AC voltage across<br>the two phases for the heating element that is not working                                                                                                    |
|                                                  | Does the voltage correspond to the voltage printed on the serial number tag?                                                                                                    |
|                                                  | Yes                                                                                                    |
|                                                  | Insert one meter lead into the wire connector at the heating<br>element. At the main disconnect switch, place the second<br>meter lead on the phase that connects to the SSR. Measure the<br>AC voltage across the two phases.                                                                                                    |
|                                                  |                                                                                                    |

![](_page_61_Picture_3.jpeg)

![](_page_62_Figure_1.jpeg)

### TROUBLESHOOTING

![](_page_63_Figure_1.jpeg)

![](_page_63_Picture_2.jpeg)

### The Chamber is Slow to Heat

### Before you begin

- Make sure the jet plates are installed correctly. See topic How to Install the Jet Plates.
- Remove the left service panel. Locate the power wires to the blower motor to be tested. Place an ammeter on one of the power wires to the blower motor.

![](_page_64_Picture_5.jpeg)

**WARNING:** Electric shock and arc flash hazard. Use caution when measuring line voltage.

Wear Personal Protective Equipment (PPE).

**NOTE:** The chamber blower fans must operate if the blower fans do not operate. See topic *Chamber Blower Fans do not Operate*.

![](_page_64_Picture_9.jpeg)

cooking mode for an extended period of time with the top panel removed.

The blower motor maybe running backwards. Locate the VFD for the blower motor being tested. Locate the wire harness from the Navigate to the service screen. Touch the blowers VFD to the terminal blocks. This icon. Touch the motor speed for the motor to be harness has 1 small diameter white tested. Change the motor speed to 100% and touch wire 1 larger diameter white wire, 1 No the check mark. black wire and 1 green/yellow striped wire. Locate the small diameter white wire. Is the amperage reading above 1 amp? Inspect the connection of the small white wire into the terminal block. The small white wire needs to be in L1 terminal block only. Reconnect as required. Yes The blower motor is working properly.

![](_page_64_Picture_12.jpeg)

# A Single Chamber Blower Fan does not Operate

### Before you begin

- Make sure the jet plates are installed correctly. See topic How to Install the Jet Plates.
- Locate the circuit breakers and reset any tripped circuit breaker as required.
- Remove the service panel.
- Navigate to the service screen, touch the blower test icon, set the blower speed to 100%, touch the check mark.

![](_page_65_Picture_7.jpeg)

**WARNING:** Electric shock and arc flash hazard. Use caution when measuring line voltage. Wear Personal Protective Equipment (PPE).

![](_page_65_Figure_9.jpeg)

![](_page_65_Picture_10.jpeg)

# All Chamber Blower Fans do not Operate

### Before you begin

- Make sure the jet plates are installed correctly. See topic How to Install the Jet Plates.
- Locate the circuit breakers and reset any tripped circuit breaker as required.
- Remove the service panel.
- Navigate to the service screen, touch the blower test icon, set the blower speed to 100%, touch the check mark.

![](_page_66_Figure_7.jpeg)

**WARNING:** Electric shock and arc flash hazard. Use caution when measuring line voltage.

Wear Personal Protective Equipment (PPE).

![](_page_66_Figure_10.jpeg)

# **Chamber Light do not Illuminate**

### Before you begin

Navigate to the service screen, locate the "Door Lights" icon. Touch the icon to change between door lights mode "Green" and chamber lights mode "Red". Set the door lights to the proper mode for your oven.

If the lights turn off when the door is opened check the "Door Lights" mode. Activate the lights by touching the light icon on the display.

Remove the service panel.

![](_page_67_Figure_6.jpeg)

![](_page_67_Picture_7.jpeg)

# The Check Fan Indicator Light is Illuminated

### Before you begin

Inspect the cooling fan filters. Clean and replace as required.

- Put the oven into a cooking mode.
- Remove the service panel.

![](_page_68_Picture_6.jpeg)

Inspect the area around the oven for a high ambient heat source and air flow restrictions.

Correct the high heat source, and or air flow restrictions as required.

Test that the thermal switch contacts open at 110° F (43°C) or less.

![](_page_68_Picture_10.jpeg)

# The Cooling Fan(s) do not Operate

![](_page_69_Figure_2.jpeg)

ALTØ-SHAAM

### TROUBLESHOOTING

![](_page_70_Figure_1.jpeg)

Replace the cooling fan(s).

![](_page_70_Picture_3.jpeg)

# How to Test the Cooling Fans

### Before you begin The oven must be connected to electric power. Make sure the chamber's are in an OFF state. Make sure the top cover and side panels are installed when testing the cooling fans. **Procedure** To test the cooling fans, do the following. Step Action **Touch** the gear icon (1). The User Configuration screen displays. 1. User Configuration 0 R OFF **匚**))) Bacon $\smile$ OFF French toas Sounds ervic Fried eggs Ô OFF A F Biscuits 9 $\downarrow$ Recipes Logs Cookies OFF -0-[ Manual ] [ Program ] /MC-TS-00 **Touch** the Service icon (2). The Enter Pass Code screen displays. 2. User Configuration Enter Pass Code 2 3 1 5 6 4 7 8 9 0 < Х /MC-TS-00850 **Enter** the pass code 6702(3). 3. **Touch** the green check mark (4). The first Service screen displays. Enter Pass Code Service 6702# 2 3 Ö 1 Ø e ∽ USB Diagnostics Pass Code $\bigcirc$ Ø 7 $( \bigcirc$ $\downarrow$ Set Temp Х Link Manual VMC-TS-008504

![](_page_71_Picture_4.jpeg)
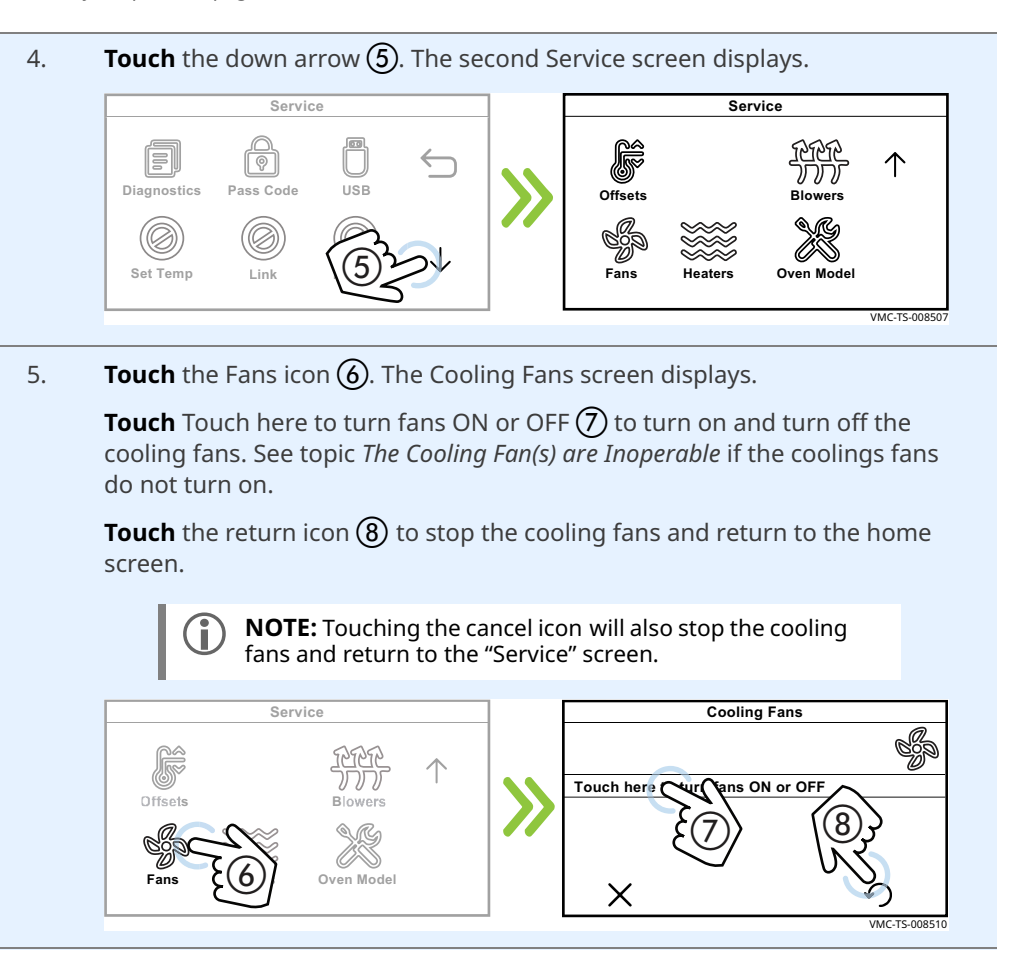

Result

The cooling fans have now been tested.

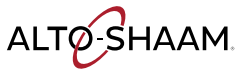

# **How to Test the Blower Motors**

### Before you begin

The oven must be connected to electric power.

Make sure the chamber's are in an OFF state.

Procedure

To test the blower motors, do the following.

# Step Action

1. **Touch** the gear icon ①. The User Configuration screen displays.

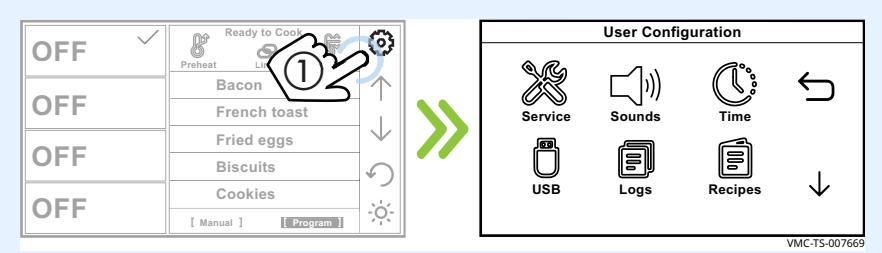

2. **Touch** the Service icon **(2)**. The Enter Pass Code screen displays.

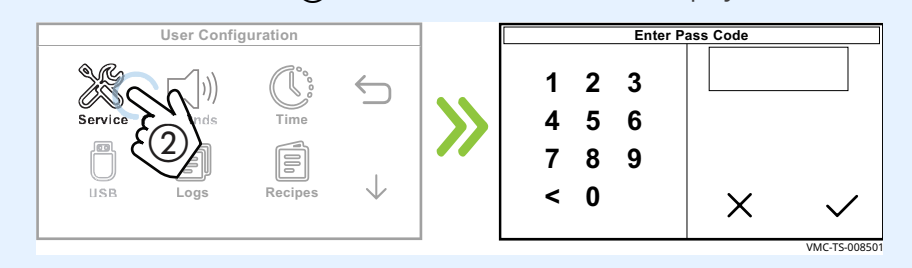

3. **Enter** the pass code 6702 ③.

**Touch** the green check mark **(4)**. The first Service screen displays.

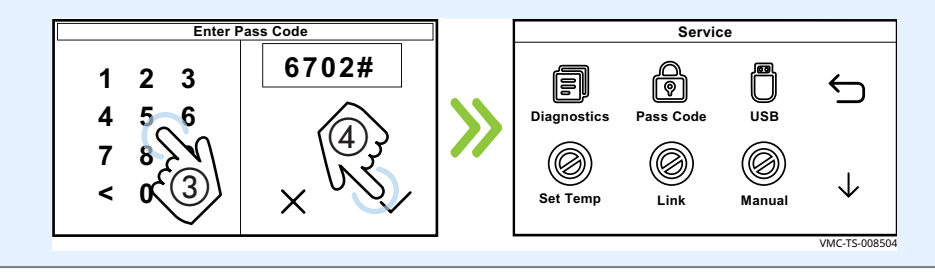

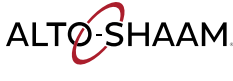

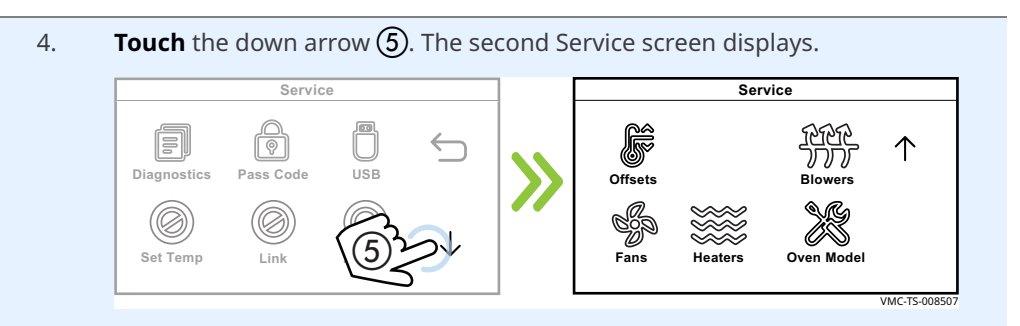

### 5. **Touch** the Blowers icon **(6)**. The Air Speed screen displays.

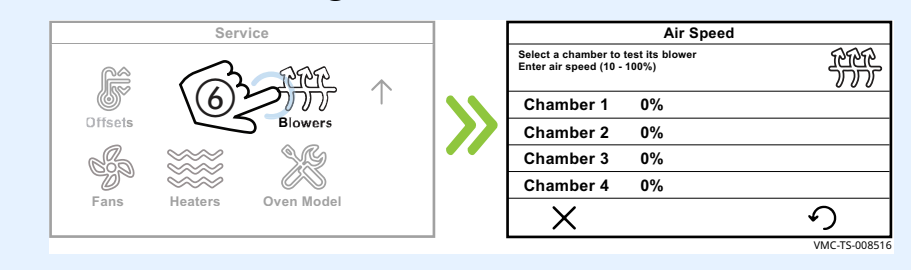

6. **Touch** the chamber ⑦ you want to test. The Enter Air Speed (10%–100%) screen displays.

Enter the air speed (8) using the number pad. Touch the green check mark (9).

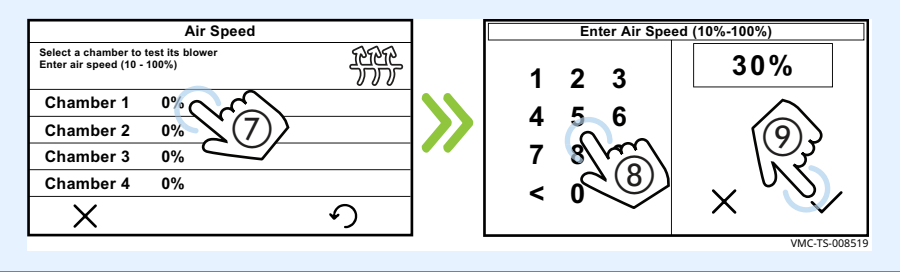

7. **Touch** the blower motor (1) and feel for vibration. See topic *Chamber Blower Fans Inoperable* if the blower motor does not turn on.

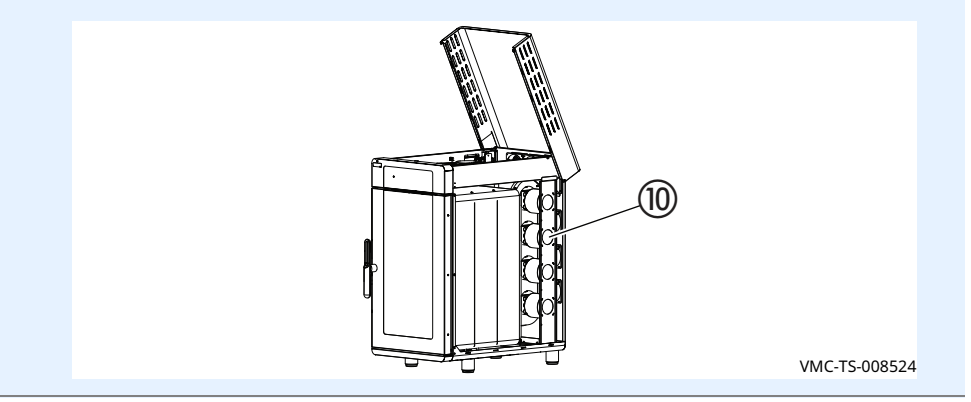

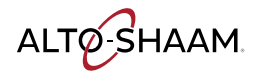

| 8. | <b>Touch</b> the return icc<br>screen. | on $(\widehat{1\!\!1})$ to stop the blower motors and return to the home                |
|----|----------------------------------------|-----------------------------------------------------------------------------------------|
|    | <b>NOTE:</b><br>motors                 | Fouching the cancel icon will also stop the blower<br>and return to the Service screen. |
|    |                                        | Air Speed                                                                               |
|    |                                        | Select a chamber to test its blower<br>Enter air speed (10 - 100%)                      |
|    |                                        | Chamber 1 30%                                                                           |
|    |                                        | Chamber 2 0%                                                                            |
|    |                                        | Chamber 3 0% (11)                                                                       |
|    |                                        | Chamber 4 0%                                                                            |
|    |                                        | X                                                                                       |
|    |                                        | VMC-TS-008527                                                                           |

Result

The blower motors have now been tested.

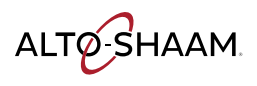

# How to Test the Heaters

## Before you begin

The oven must be connected to electric power.

Make sure the chambers are in an OFF state.

Procedure

To test the heaters, do the following.

## Step Action

1. **Remove** the left side service panel.

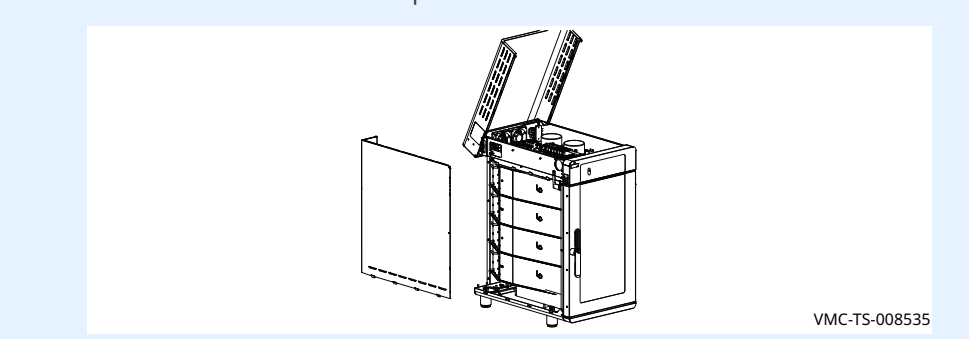

2. **Touch** the gear icon (1). The User Configuration screen displays.

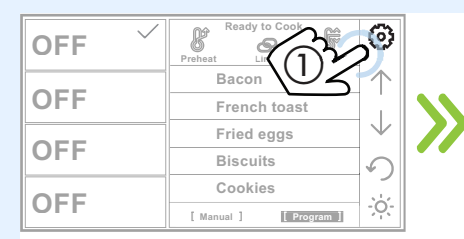

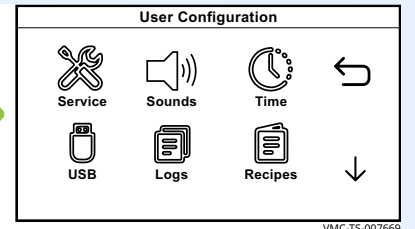

3. **Touch** the Service icon **(2)**. The Enter Pass Code screen displays.

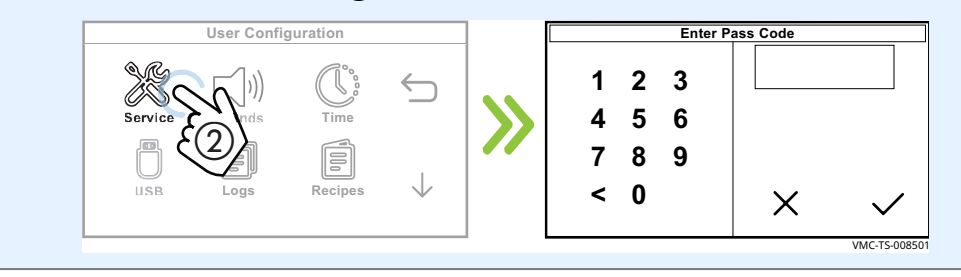

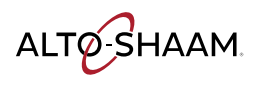

# TROUBLESHOOTING

*Continued from previous page* 

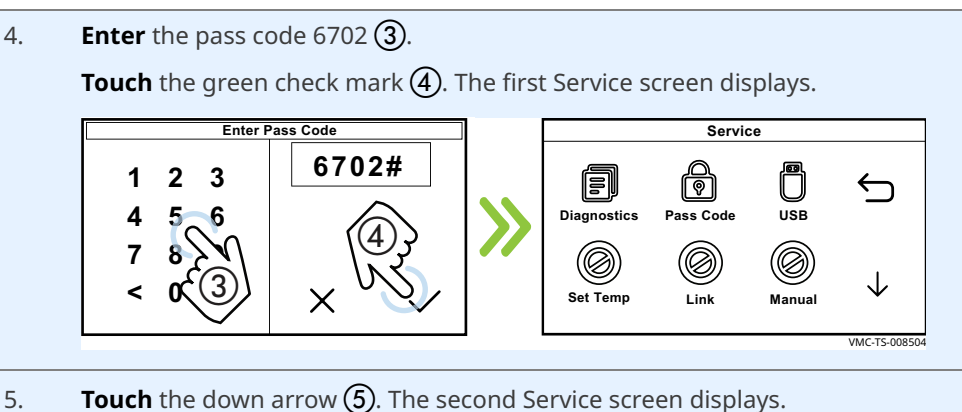

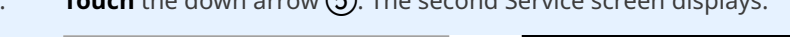

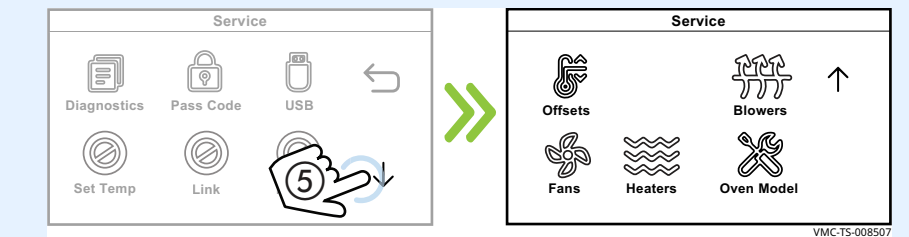

### 6. **Touch** the Heaters icon **(6)**. The Heaters screen displays.

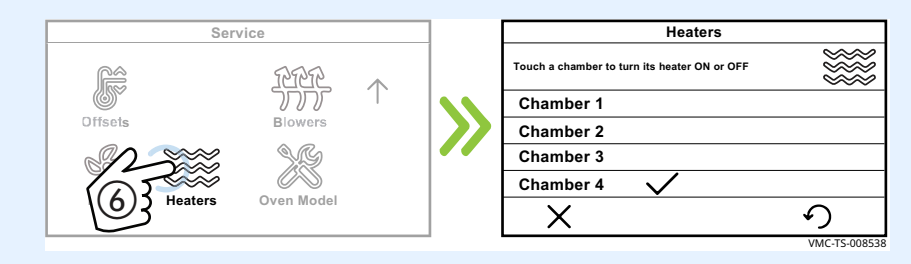

7. **Touch** the chamber ⑦ you want to test. A check mark indicates that chamber's heater is on.

| Heaters                                      |              |
|----------------------------------------------|--------------|
| Touch a chamber to turn its heater ON or OFF | ***          |
| Chamber 1                                    |              |
| Chamber 2                                    |              |
| Chamber 3                                    |              |
| Chamber 4                                    |              |
| X                                            | う            |
|                                              | VMC-TS-00854 |

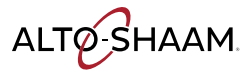

8. **Measure** the amp draw while the heater is on. The amperage draw of a functioning heater element is 10–15 amps.

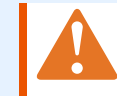

**WARNING:** Electric shock hazard. Use caution when testing line voltage.

The heater will automatically stop after one minute of operation. See topic *The Chambers will not Heat* if the heaters do not turn on.

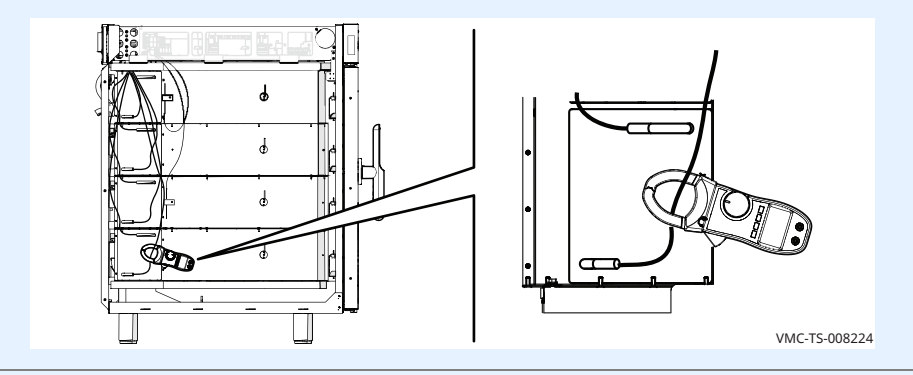

9. **Touch** the return icon (8) to stop the heaters and return to the home screen.

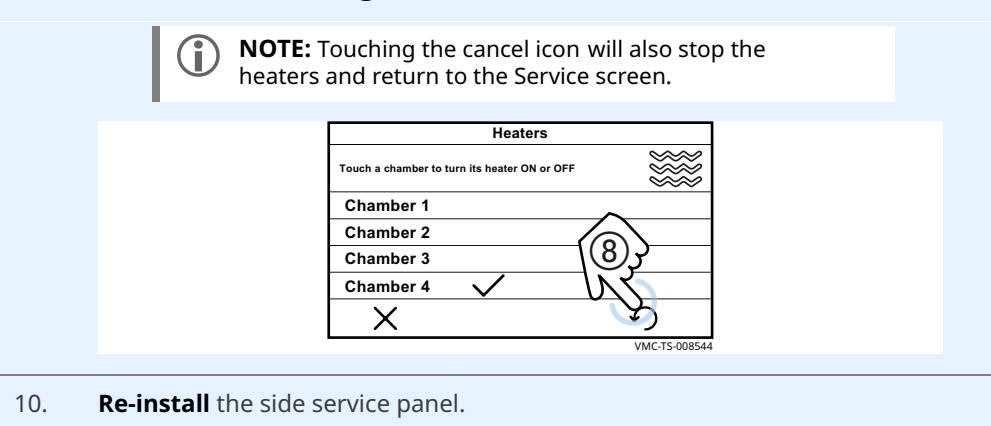

Result

The heaters have now been tested.

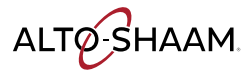

# How to Calibrate a Chamber Thermocouple

### Before you begin The oven must be connected to electric power. Make sure the chamber's are in an OFF state. Make sure you have a multimeter with thermocouple attachment. Make sure the jet plates are installed. You will need to know the service pass code. **Procedure** To calibrate a chamber thermocouple, do the following. Step Action 1. Insert the multimeter's thermocouple into the chamber corresponding to the oven thermocouple that needs calibrating. **Touch** the chamber icon (1). 2. **Touch** the Set Temp icon (2). The Enter Temperature screen displays. **Enter** a temperature of $450^{\circ}$ F (232°C) (3) using the number pad. **Touch** the green check mark (4). The oven starts the preheat process. Enter Temperature (°F) OFF Ŕ 450 2 1 3 Bacon French toa Fried eggs OFF Biscuits Cookies OFF Page 1 of 1 **Record** the following after the oven has finished preheating: 3. Temperature of the selected chamber. Temperature from the multimeter.

4. **Touch** the gear icon (5). The User Configuration screen displays.

| READY V                | Ready to Cook                          | 6     |         | User Config | guration |              |
|------------------------|----------------------------------------|-------|---------|-------------|----------|--------------|
| 450°F Program          | Preheat Lit 5<br>Bacon<br>French toast | 2     | Saprice |             | Time     | ∽            |
| READY<br>300°F Program | Fried eggs<br>Biscuits                 |       |         |             |          |              |
| READY                  | Cookies                                | - ;;; | USB     | Logs        | Recipes  | $\downarrow$ |

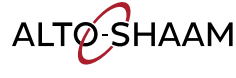

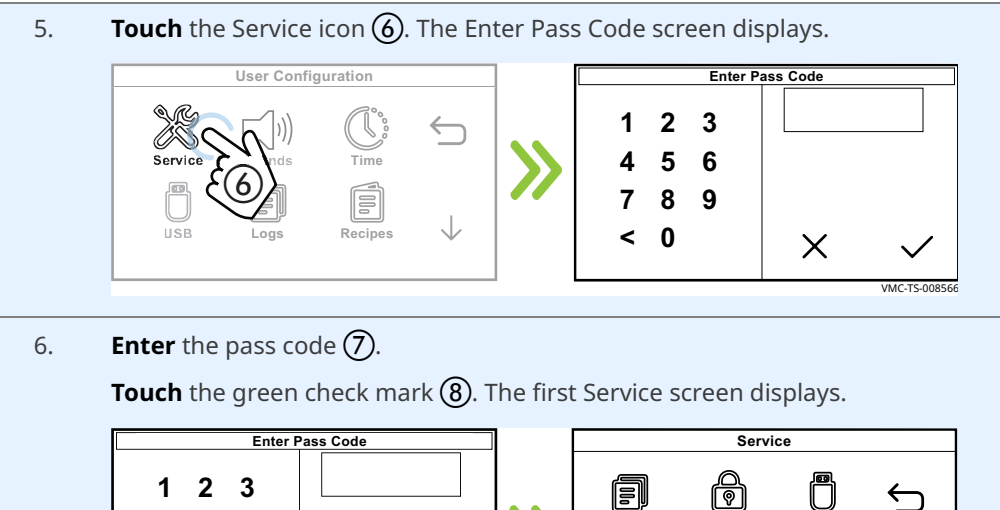

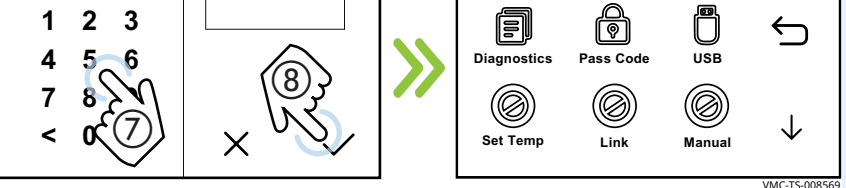

7. **Touch** the down arrow **(9)**. The second Service screen displays.

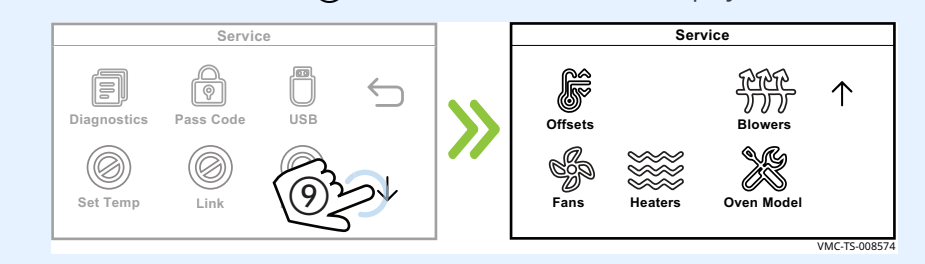

8. **Touch** the Offsets icon (1). The Offsets screen displays.

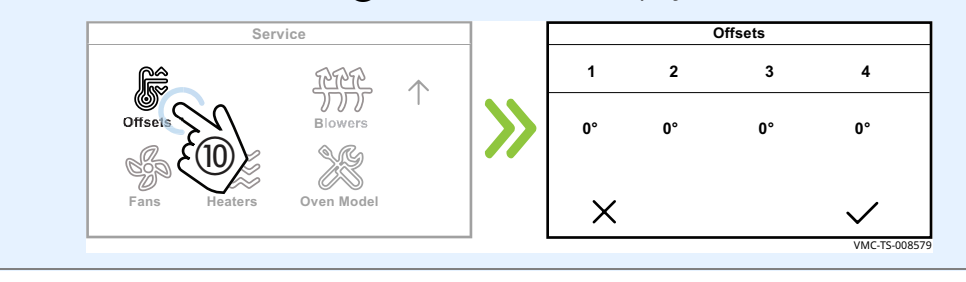

Continued on next page

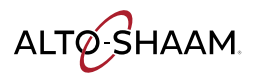

9. **Touch** the chamber that needs to be calibrated (1). The Enter Offsets screen displays.

**Enter** the offset number (12) from the calculation.

To determine the offset number, subtract the smaller number from the larger number. If the multimeter number is larger, add a "+" in front of the resulting number. If the chamber number is larger, add a "-" in front of the resulting number.

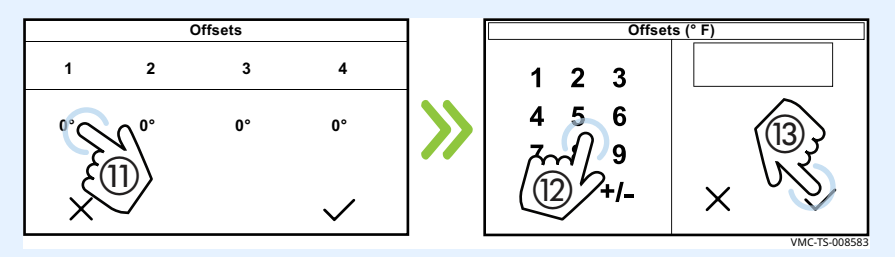

Touch the green check mark (13).

10. **Touch** the check mark (4) when finished.

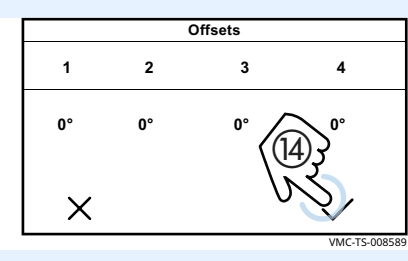

Result

The chamber thermocouple has now been calibrated.

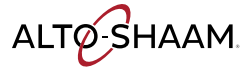

# How to Install the Jet Plates (VMC-H2HW, VMC-H3HW)

### Background

Each jet plate assembly consists of one inner panel and one outer panel. There are two unique jet plate assemblies used on the Vector Wide oven. The difference is in the outer panel used. One type (5029095) is used on the lower section of each chamber. The other type (5030451) is used on the upper section of each chamber. The inner panels used are the same for both types of assemblies.

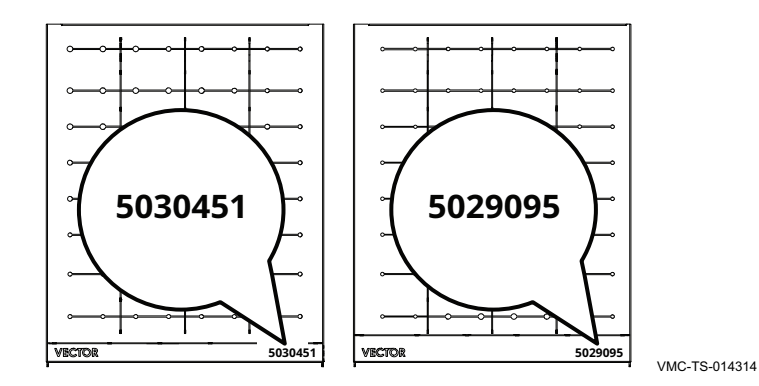

Procedure

To install the jet plates, do the following.

### Step Action

1. Each outer panel has the part number etched into the right corner. **Locate** the part number on all outer panels. **Place** an outer panel on a table with the part number facing up.

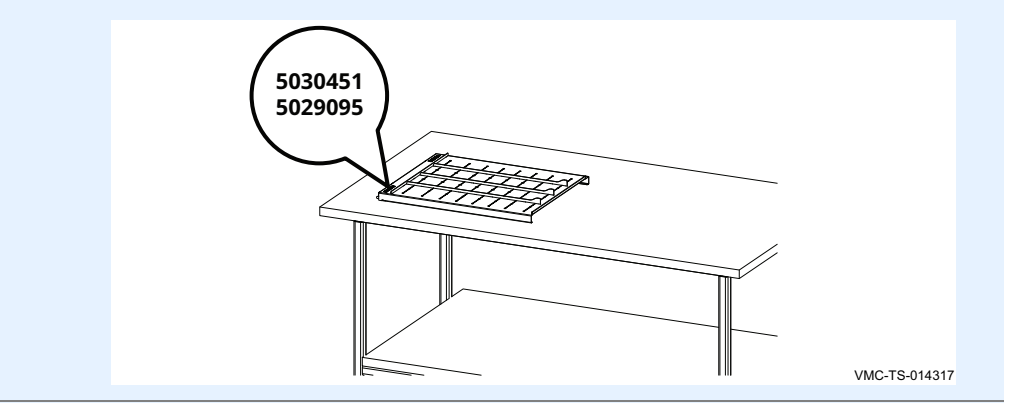

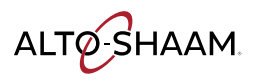

# TROUBLESHOOTING

Continued from previous page

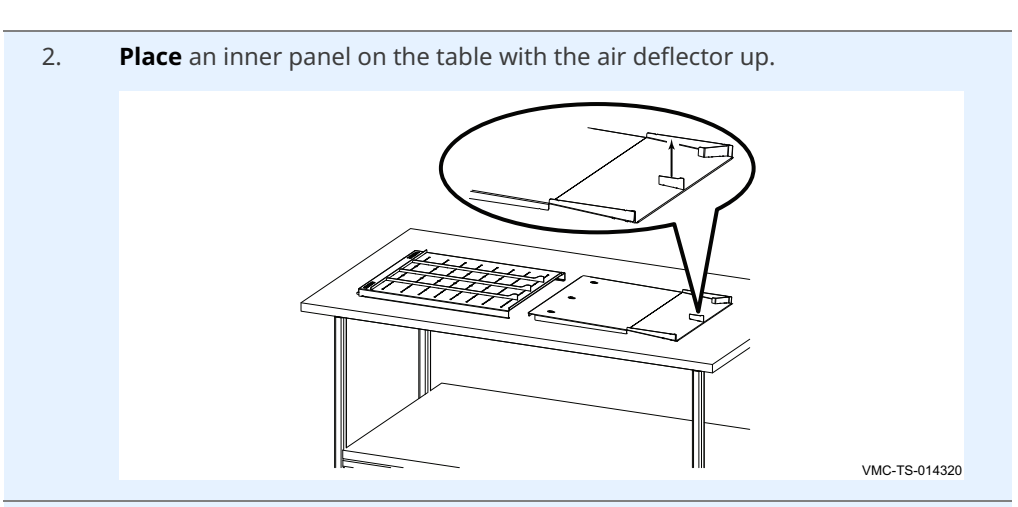

3. **Insert** the inner panel into the outer panel. **Push** the inner panel into the outer panel until it is fully inserted.

Assemble all jet plates in a similar fashion.

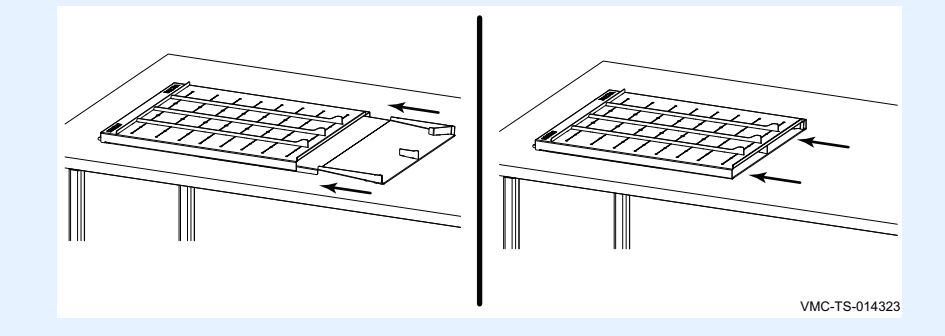

4. **Install** jet plates 5029095 in the lower section of each chamber with the part number facing up. **Install** jet plates 5030451 in the upper section of each chamber with the part number facing down.

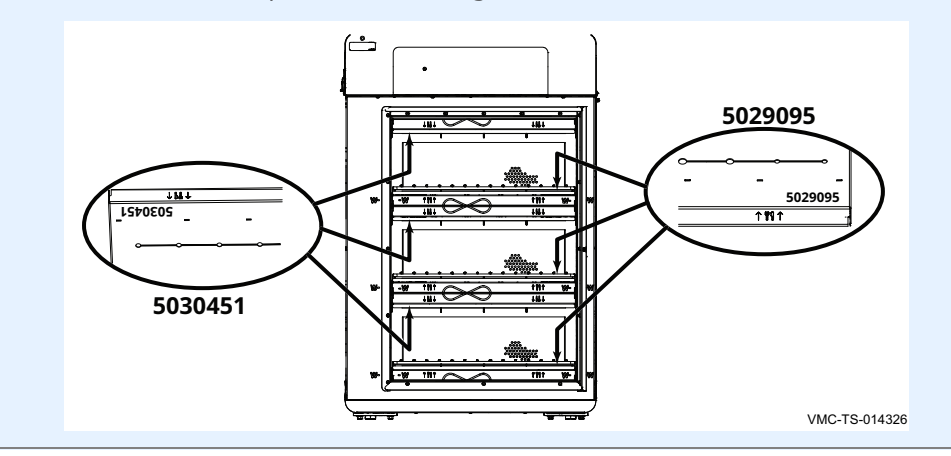

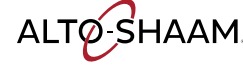

- 5. **Follow** the steps below and inspect the installation of the jet plates.
  - Make sure the ∞ symbols are aligned.
  - Make sure the fork and knife arrows point to the product in each chamber.
  - On later production jet plates which include a "W" etched into them, make sure the "W" etched aligns with the "W" etched in the door frame.

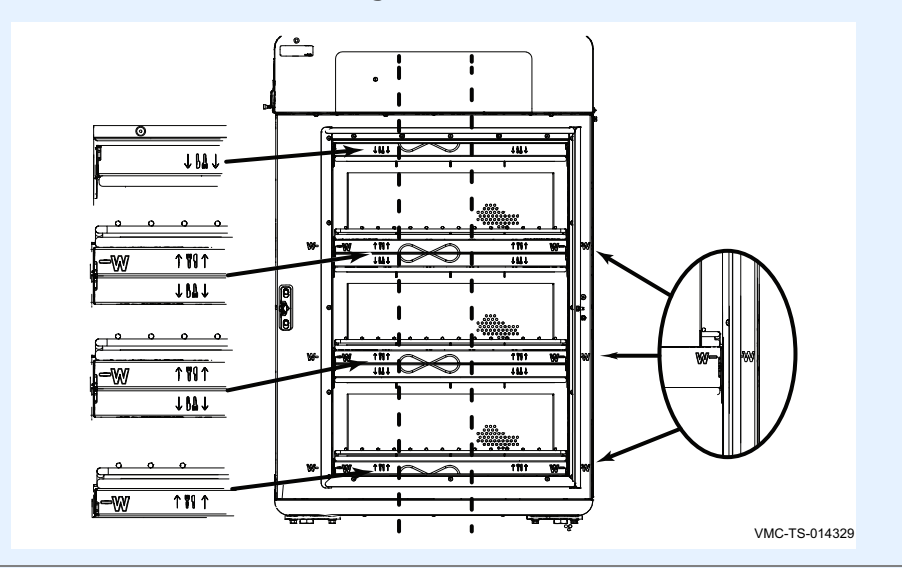

Result

The jet plates are now installed.

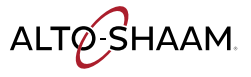

# TROUBLESHOOTING

This page is intentionally left blank.

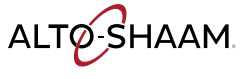

# **Removing and Installing the Blower Motor**

# Before you begin

The oven must be disconnected from electric power.

Have a replacement blower motor.

the appliance.

Procedure

To remove and install the blower motor, do the following.

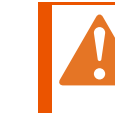

**WARNING:** Electric shock hazard. Disconnect the appliance from electric power before servicing

# Step Action

1. **Remove** the top and right side service panels.

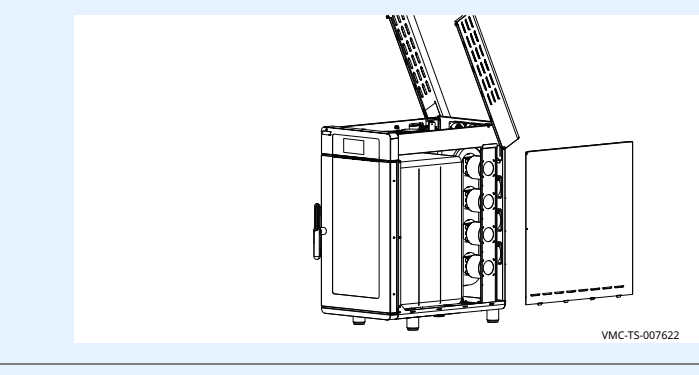

2. **Disconnect** the motor wire connectors.

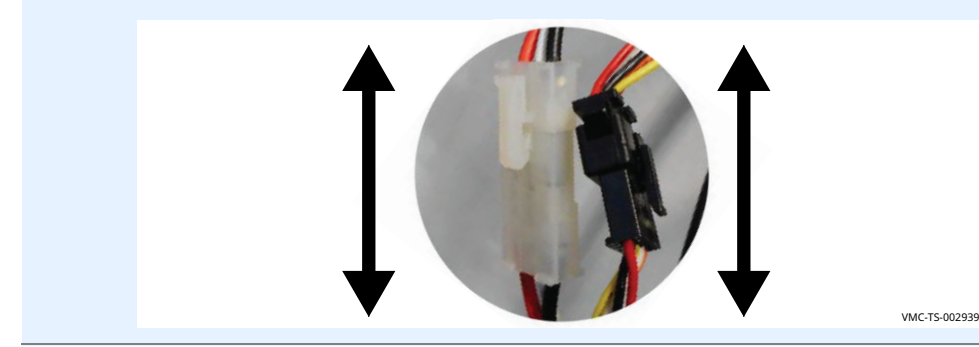

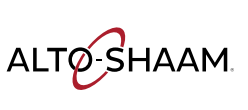

# Assembly/Disassembly

*Continued from previous page* 

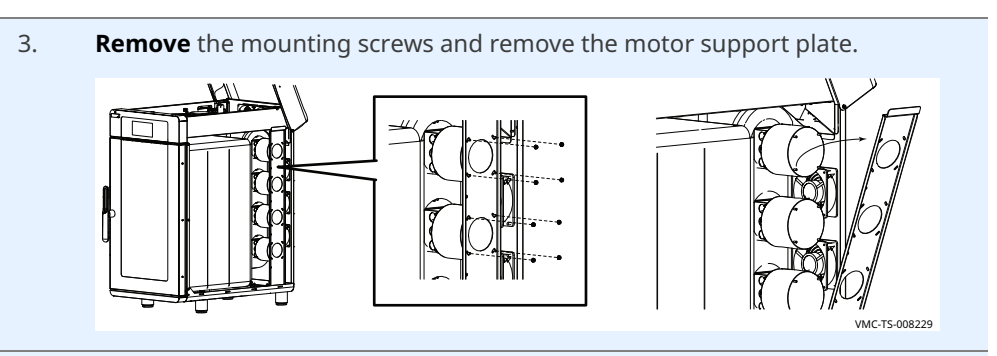

4. **Cut** the insulation around the motor.

**Remove** the three mounting screws and remove the motor and blower wheel from the housing.

**Install** the new motor with the three mounting screws. Tape all the seams in the insulation.

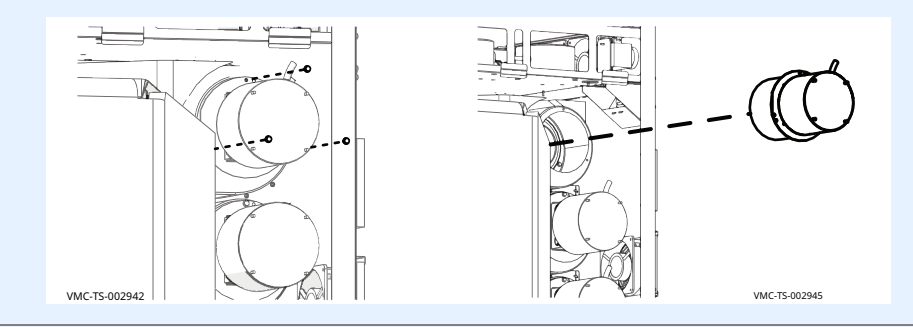

5. **Re-connect** the motor wire connectors.

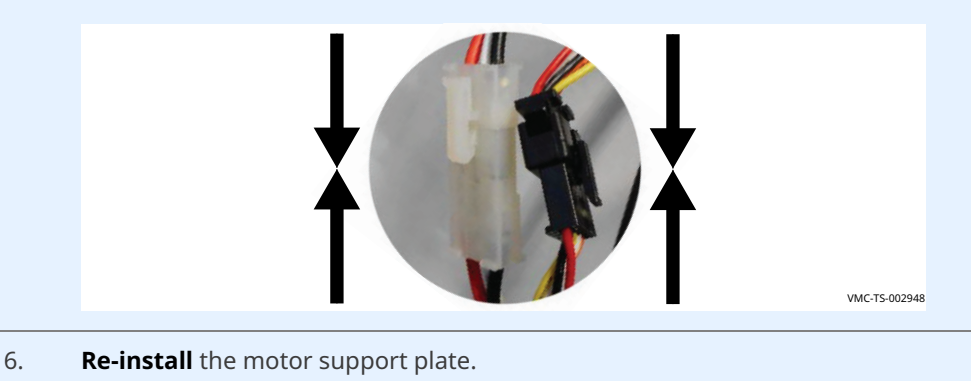

**Re-install** the top and right side service panels.

**Connect** electric power to the appliance and test all functions.

Result

The blower motor has been replaced.

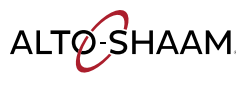

# **Removing and Installing a Heater Element**

## Before you begin

The oven must be disconnected from electric power.

Have a replacement heater element.

Procedure

To remove and install a heater element, do the following.

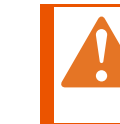

**WARNING:** Electric shock hazard. Disconnect the appliance from electric power before servicing the appliance.

## Step Action

1. **Open** the top and remove the left side service panel.

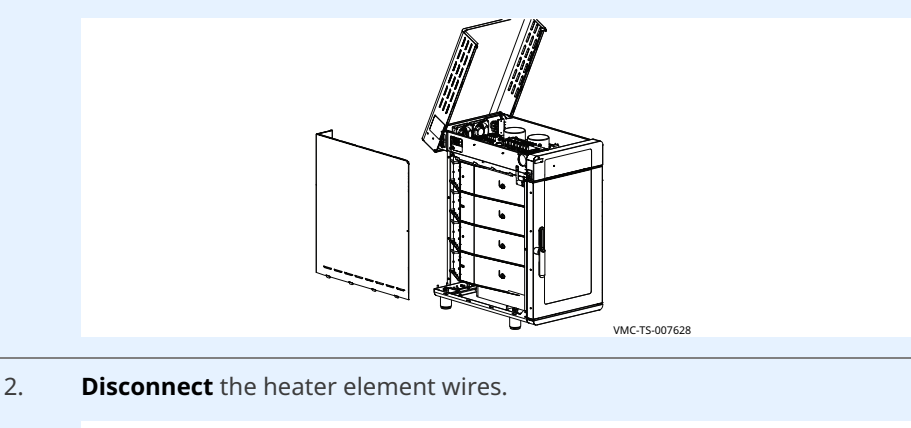

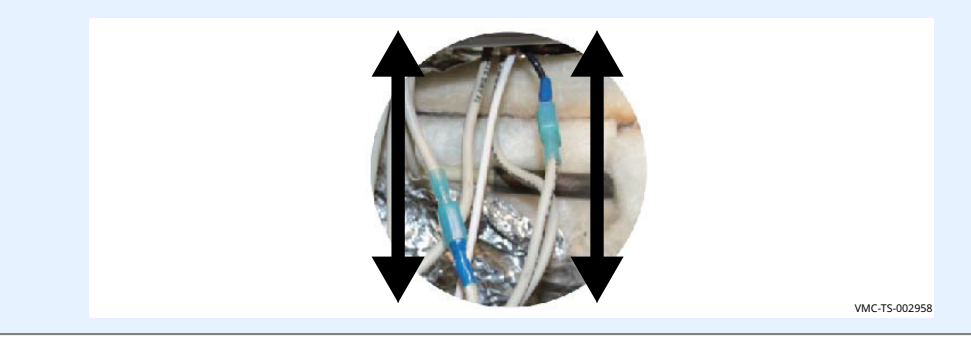

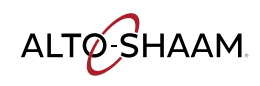

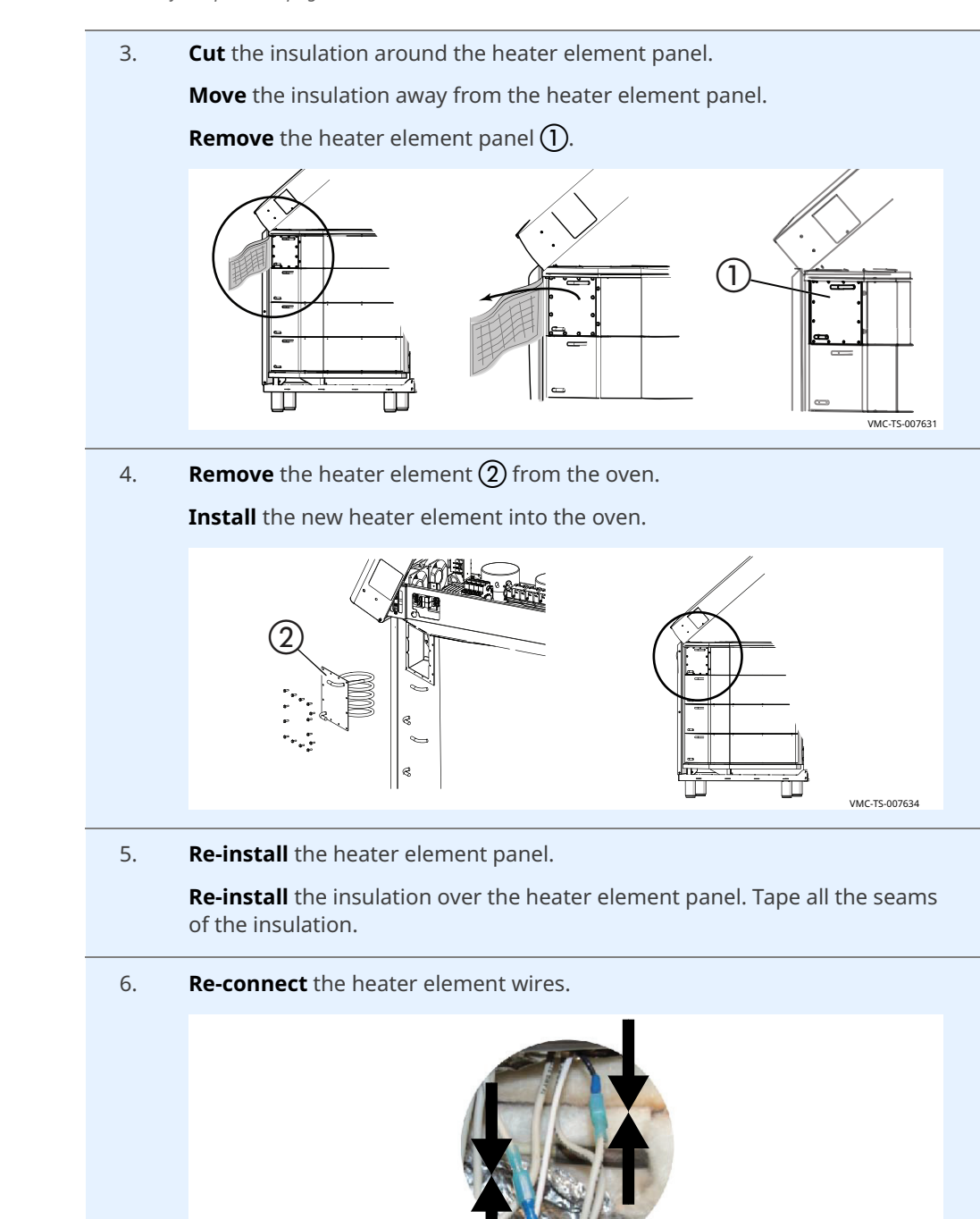

7. **Re-install** the top and left side service panels.**Connect** electric power to the appliance and test all functions.

Result

The heater element has now been replaced.

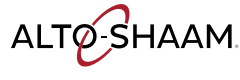

VMC-TS-002967

# TABLE OF CONTENTS H2HW 208-240V 1PH 77763

| I CIRCUIT    | 20 Dd |
|--------------|-------|
| COOLING FANS | DG 05 |
| ٦L           | PG 0  |
| ЭL           | PG 05 |
|              | PG 06 |

| PAGE PH Alto-Shaam 1/6                                                       | 3<br>40V 1PH | 7776<br>W 208-2 | H2F       |         |
|------------------------------------------------------------------------------|--------------|-----------------|-----------|---------|
| REVISION 2                                                                   | m            | 7776            |           |         |
| CHANGES                                                                      | ECO          | NAME            | DATE      | <u></u> |
| 6 NEW                                                                        | 731156       | grantp          | 3/9/2021  | 0       |
| 5 Added Wire/Cutsheet Ref #s, Updated to/from labels and Component Marking   | 182115       | grantp          | 3/23/2021 | 1       |
| 3 Updated to New Standard, CHG: Wire Colors (204/205/242), Position (205/242 | 182363       | grantp          | 7/12/2021 | 2       |
|                                                                              |              |                 |           |         |
|                                                                              |              |                 |           |         |

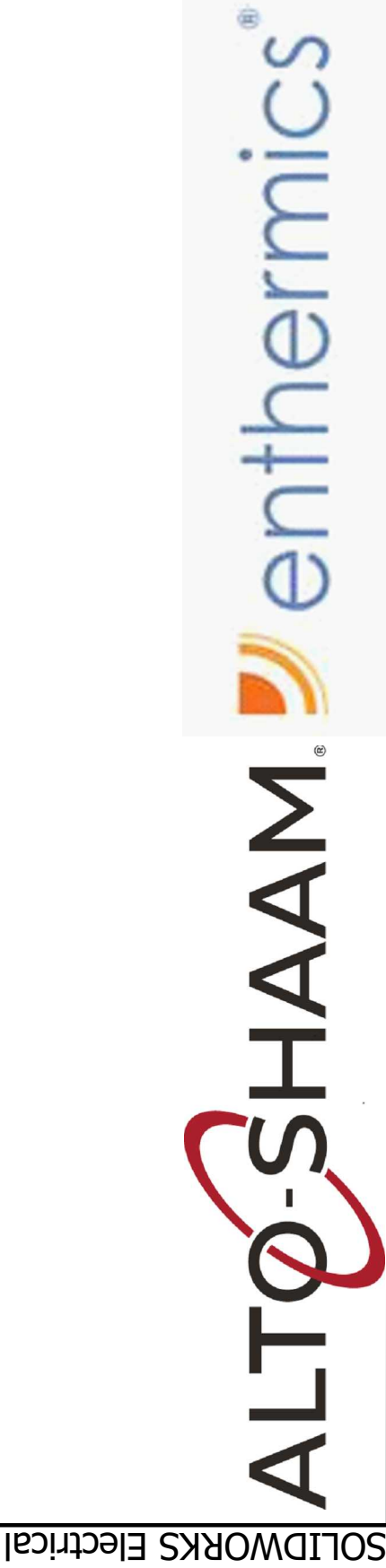

# DRIVE, MOTOR, C SIMPLE CONTROL DELUXE CONTRO LEGEND MAIN & BRANCH

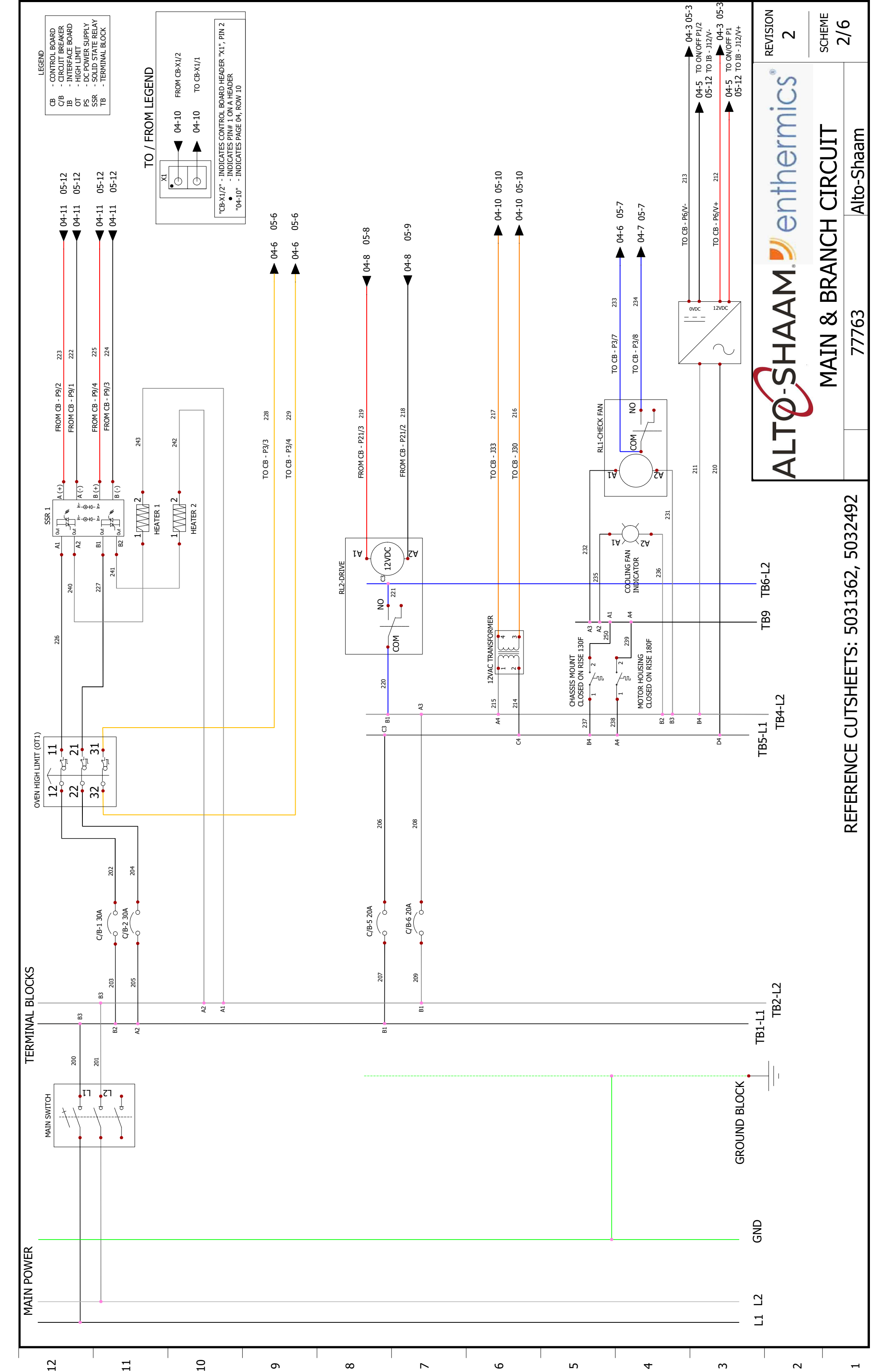

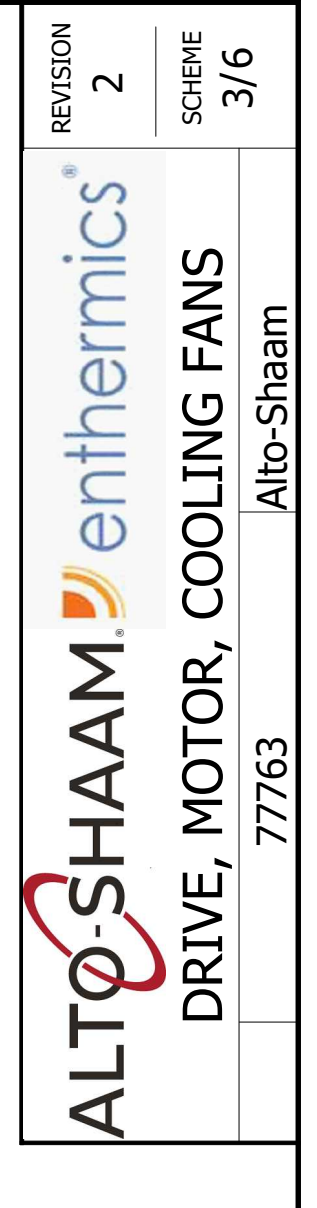

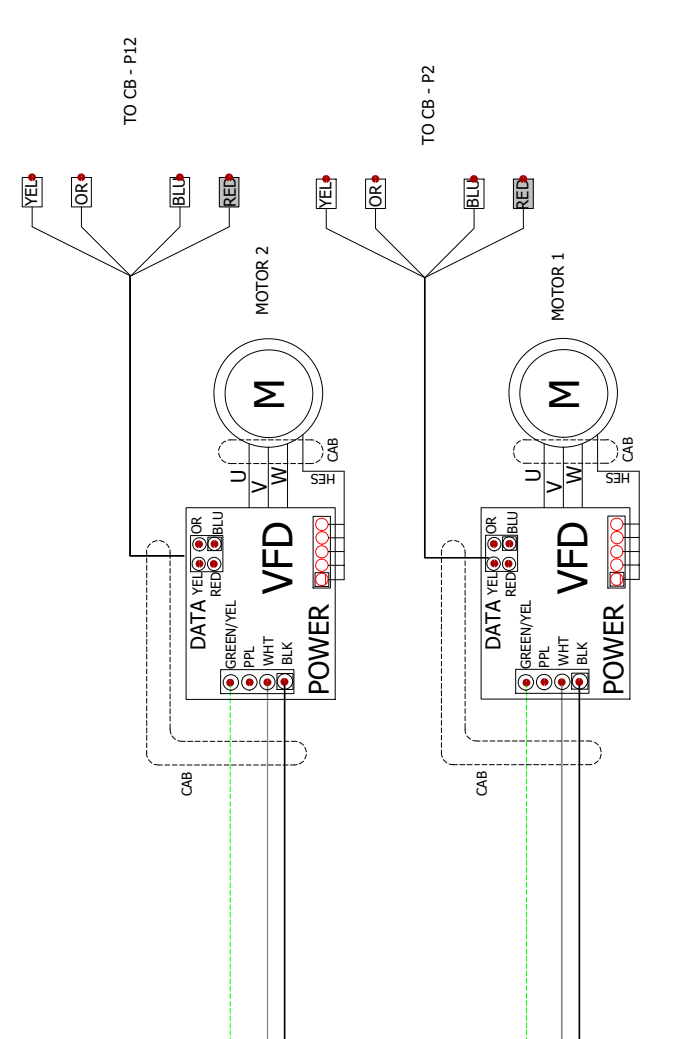

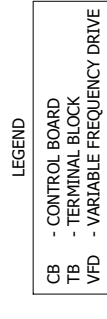

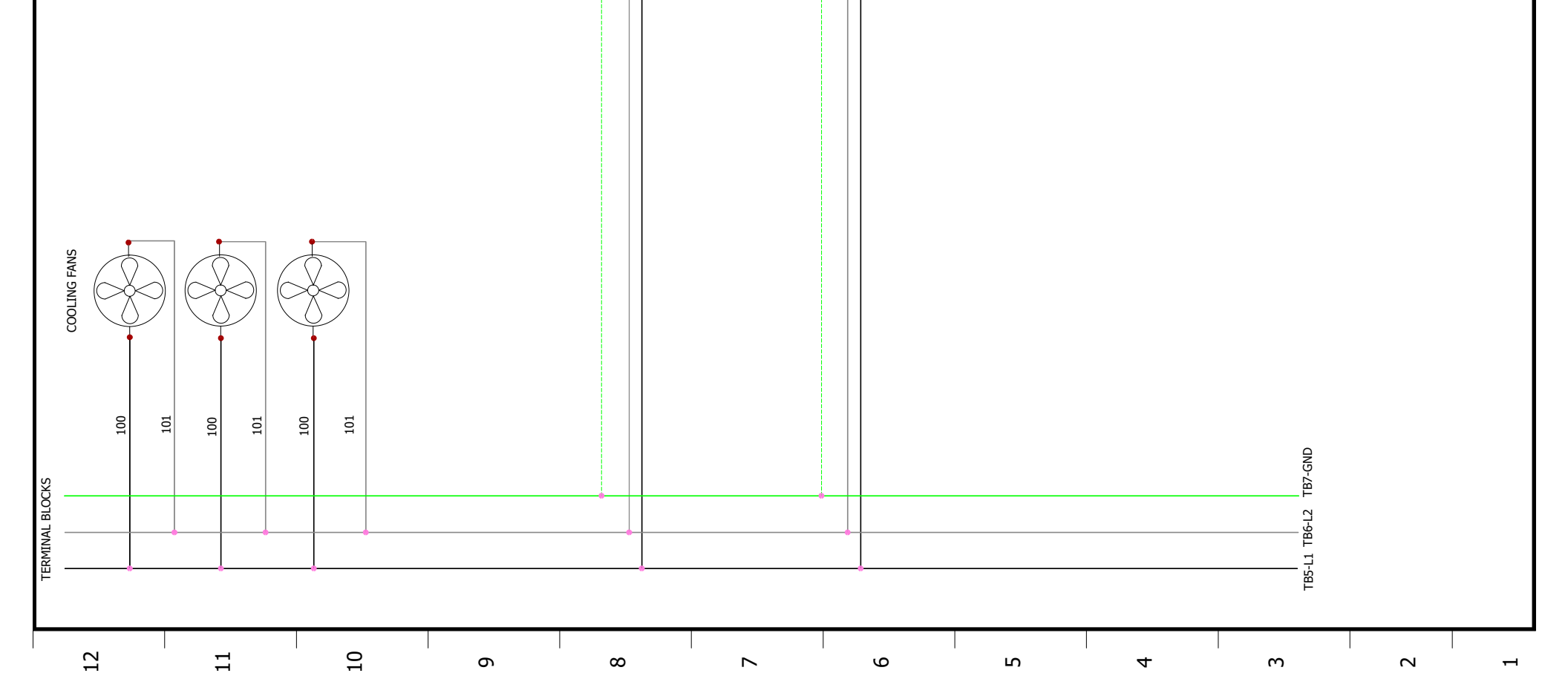

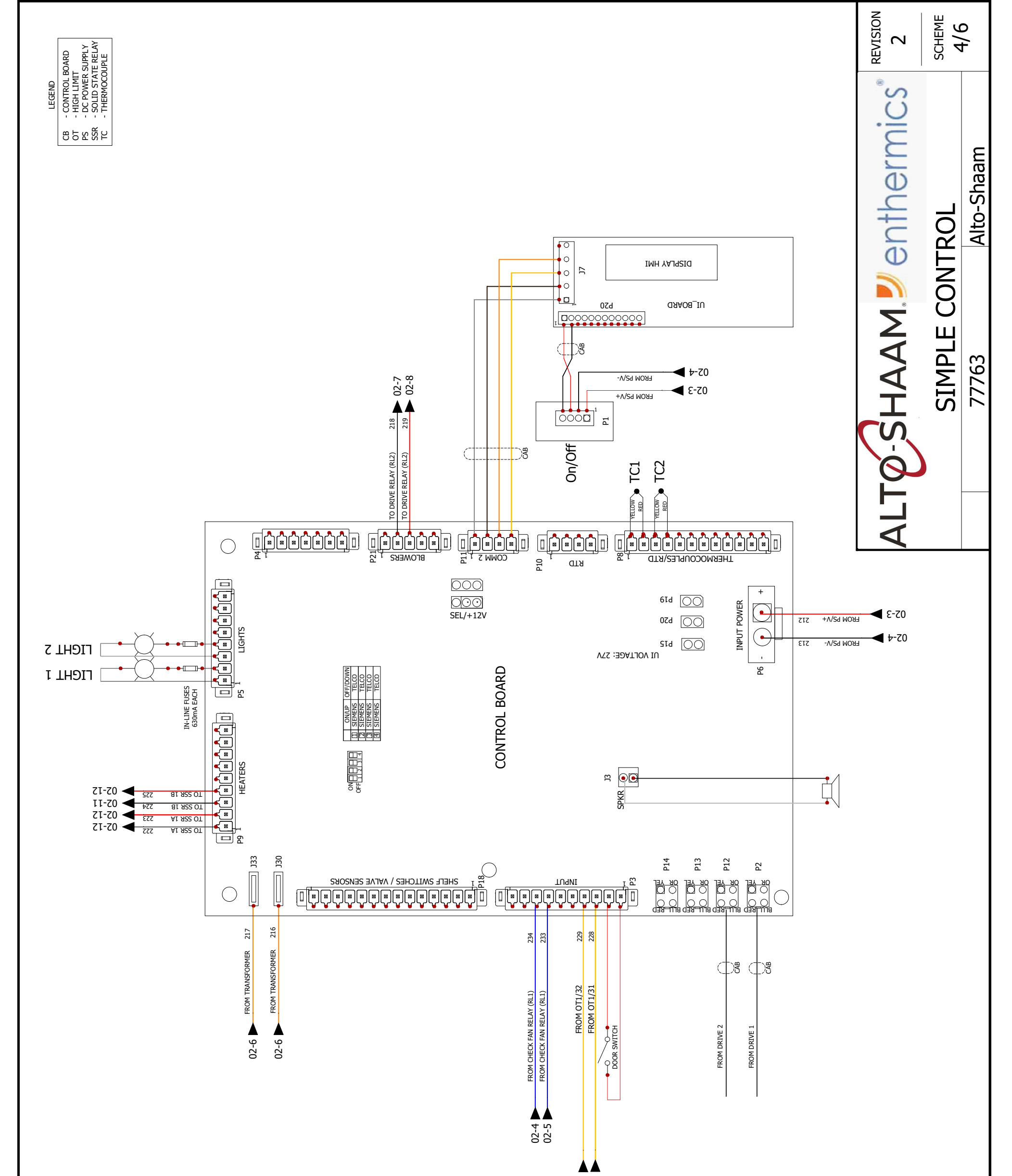

|                  |   |   |   | 02-9<br>02-9 |      |   |   |   |  |
|------------------|---|---|---|--------------|------|---|---|---|--|
|                  |   |   |   |              |      |   |   |   |  |
|                  |   |   |   |              |      |   |   |   |  |
|                  |   |   |   |              |      |   |   |   |  |
|                  |   |   |   |              |      |   |   |   |  |
|                  |   |   |   |              |      |   |   |   |  |
|                  |   |   |   |              |      |   |   |   |  |
|                  |   |   |   |              |      |   |   |   |  |
|                  |   |   |   |              |      |   |   |   |  |
| <br>- <u>-</u> - | 0 | 0 | α | <br>9        | <br> | 4 | m | 8 |  |

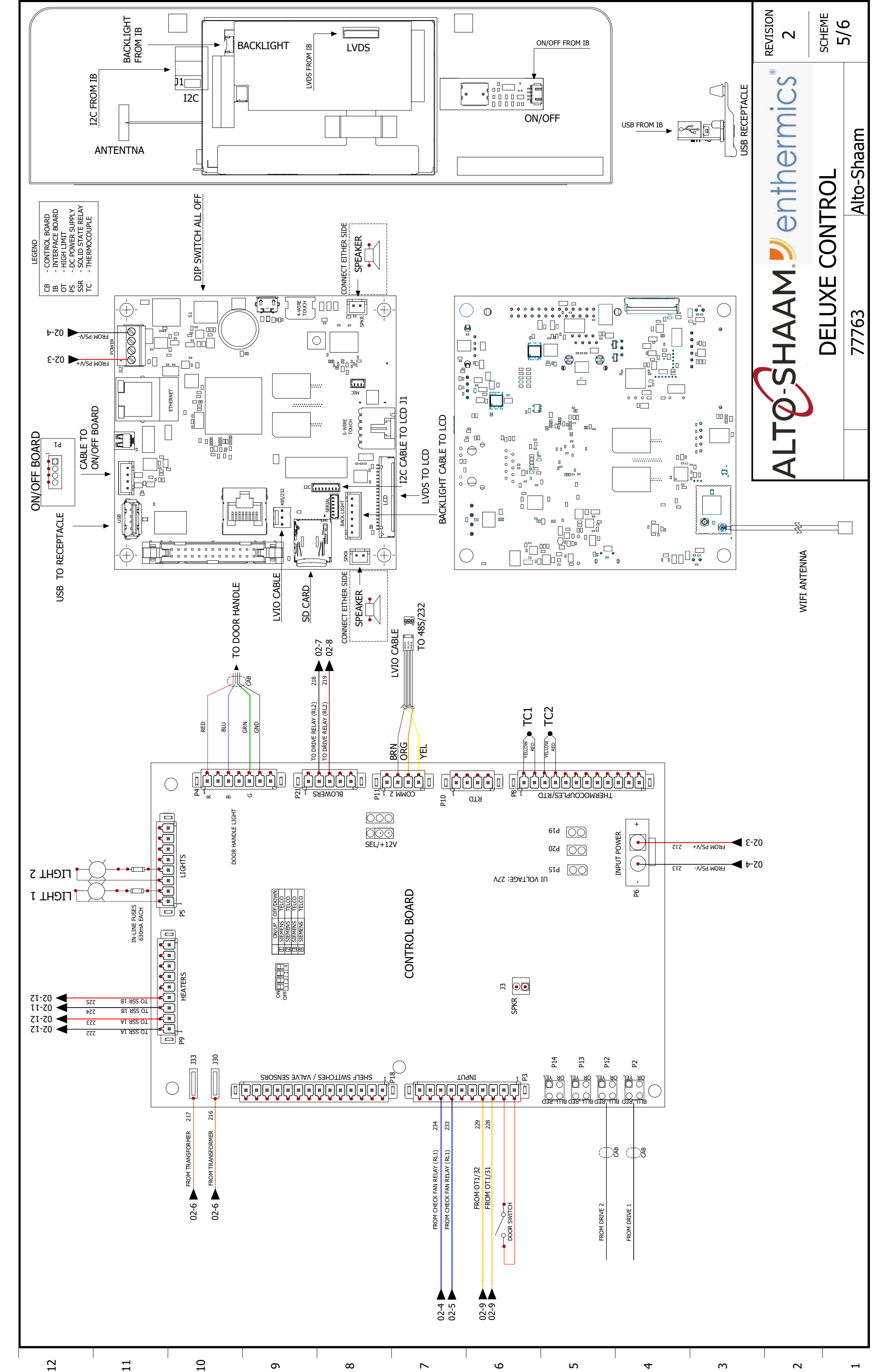

|                        |                      |                      |                                |                          |                           |                           |                              |                           |                        |                        |                            |                           |                        |                         |                         |                         | REVISION               | SCHEME                 | 0/0   |
|------------------------|----------------------|----------------------|--------------------------------|--------------------------|---------------------------|---------------------------|------------------------------|---------------------------|------------------------|------------------------|----------------------------|---------------------------|------------------------|-------------------------|-------------------------|-------------------------|------------------------|------------------------|-------|
| TB = TERMINAL BLOCK    | TX = TRANSFORMER     | UPP = UPPER          | VFD = VARIABLE FREQUENCY DRIVE | Y1 = STEAM VALVE         | Y2 = MIXED WATER VALVE    | Y3 = CLEAN VALVE          | Y4 = CLEAN PUMP              | Y5 = HAND SHOWER          |                        | /E =                   |                            |                           |                        |                         | =                       |                         | ALTO-SHAAM Jenthermics | LEGEND                 | 77763 |
| N9 = HIGH LIMIT        | N10 = HIGH LIMIT     | NC X = NO CONNECTION | NC = NORMALLY CLOSED           | NO = NORMALLY OPEN       | OB = OPTION BOARD         | OT = HIGH LIMIT           | PS = POWER SUPPLY            | PSW = PRESSURE SWITCH     | RLY = RELAY            | RV = STEAM RELIEF VALV | S7 = REED SWITCH           | SMK = SMOKER              | SMO = STEAM MOTOR      | SPI = SPARK IGNITOR     | SSR = SOLID STATE RELAY | sv = steam valve        | TC = THERMOCOUPLE      | TM = TERMINAL          |       |
| K41 = CONV CONTACTOR   | K42 = CONV CONTACTOR | K43 = CONV CONTACTOR | K44 = CONV CONTACTOR           | K45 = CONV CONTACTOR     | K50 = MOTOR CONTACTOR LOW | K51 = MOTOR CONTACTOR LOW | K60 = MOTOR CONTACTOR LOW    | K61 = MOTOR CONTACTOR LOW | K77 = MASTER CONTACTOR | K78 = MASTER CONTACTOR | Led = Light Emitting Diode | LF = LINE FILTER          | LQ. PUMP = LIQUID PUMP | LWR = LOWER             | MO = MOTOR              | N6 = CAVITY PROBE       | N7 = HIGH LIMIT        | N8 = BOILER TEMP PROBE |       |
| E43 = CONV ELEMENT SET | EL = ELEMENT         | FA = FAN             | Fe = Boiler Fuse               | FST = CONV FUSE          | FSW = FILTER SWITCH       | FT = X-CAP FILTER         | FTT = COOLING FAN THERMOSTAT | FU = FUSE                 | G. PUMP = GREASE PUMP  | GND = GROUNDING        | gu = halogen light         | HSI = HOT SURFACE IGNITOR | IB = INTERFACE BOARD   | IM = IGNITION MODULE    | K1 = BOILER CONTACTOR   | K2 = BOILER CONTACTOR   | K3 = BOILER CONTACTOR  | K40 = CONV CONTACTOR   |       |
| B1 = H2O PROBE LOW     | B2 = H20 PROBE HIGH  | B3 = WATER PROBE     | B4 = BOILER PROBE              | B5 = STEAM BY-PASS PROBE | B10 = FOOD PROBE          | B11 = MULTI-POINT PROBE   | BLWR = GAS CONV BLOWER       | C/B = CIRCUIT BREAKER     | CAB = CABLE            | CB = CONTROL BOARD     | CC = CATALYTIC CONVERTER   | CH = CONV HEATER          | - CV = CONVECTION      | E1 = BOILER ELEMENT SET | E2 = BOILER ELEMENT SET | E3 = BOILER ELEMENT SET | E41 = CONV ELEMENT SET | E42 = CONV ELEMENT SET |       |
| 5                      | ·                    |                      | 0                              |                          | 6                         |                           | ŝ                            | _                         | Γ                      | с<br>С                 |                            | Ь                         |                        | 4                       | (                       | m                       | ~ ~                    |                        |       |

# H2HW 220V-240V 1PH 7764 TABLE OF CONTENTS

| PG 02       | PG 03             | PG 04 | PG 05 | PG 06 |
|-------------|-------------------|-------|-------|-------|
| <b>CUIT</b> | <b>DLING FANS</b> |       |       |       |

|         | _ |
|---------|---|
| °S)     |   |
|         |   |
| entherm |   |
|         |   |
| ۲       |   |

|  |                            |          |         | REVISION |             | PAGE<br>1/6 |
|--|----------------------------|----------|---------|----------|-------------|-------------|
|  | D Markings and Connections |          | CHANGES |          |             | Alto-Shaam  |
|  | Updated VFI                | NEW      |         |          |             | т           |
|  | 182506                     | 182363   | ECO     |          | <del></del> | 40V 1PI     |
|  | grantp                     | grantp   | NAME    |          | 0///        | W 220V-2    |
|  | 9/13/2021                  | 7/8/2021 | DATE    |          |             | H2H         |
|  | Η                          | 0        | REV.    |          |             |             |

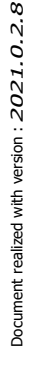

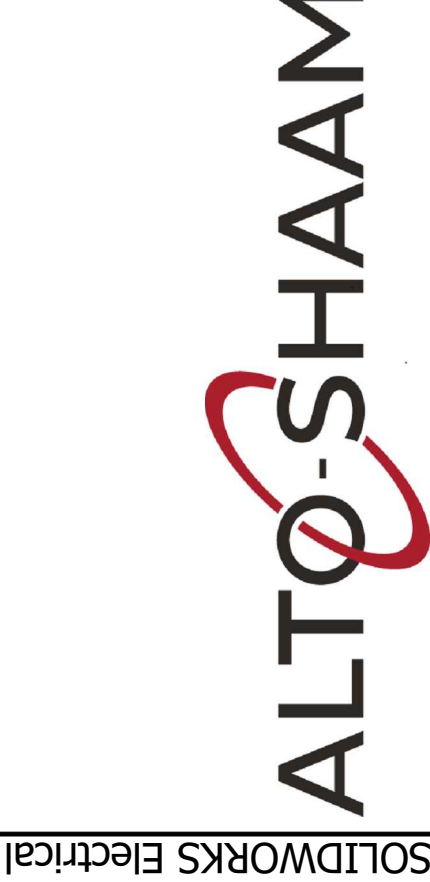

# MAIN & BRANCH CIRC DRIVE, MOTOR, COOI SIMPLE CONTROL DELUXE CONTROL LEGEND

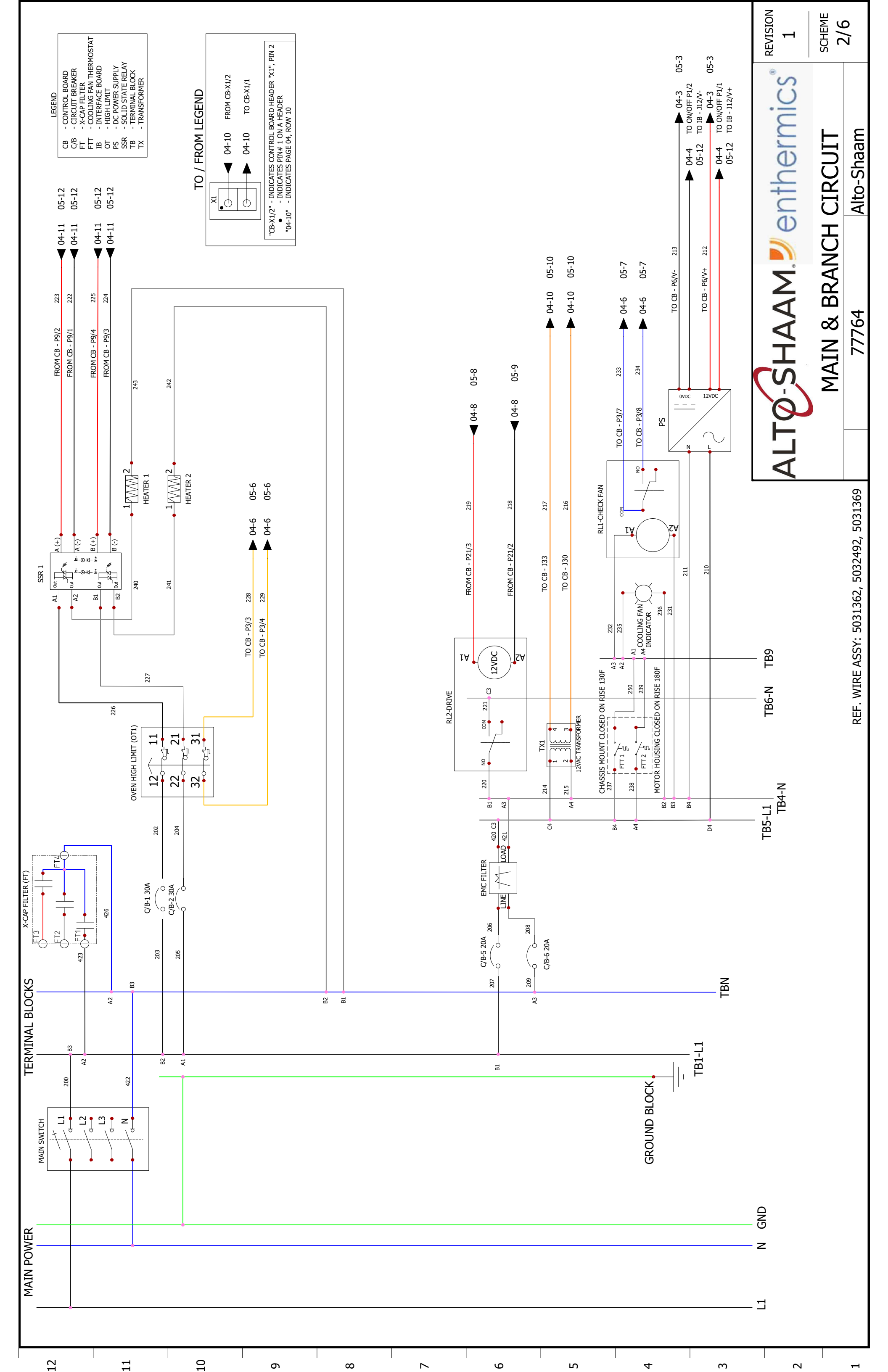

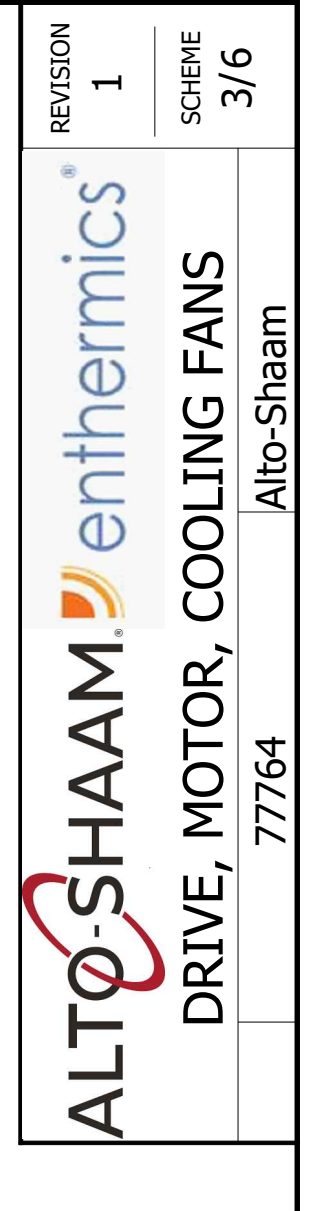

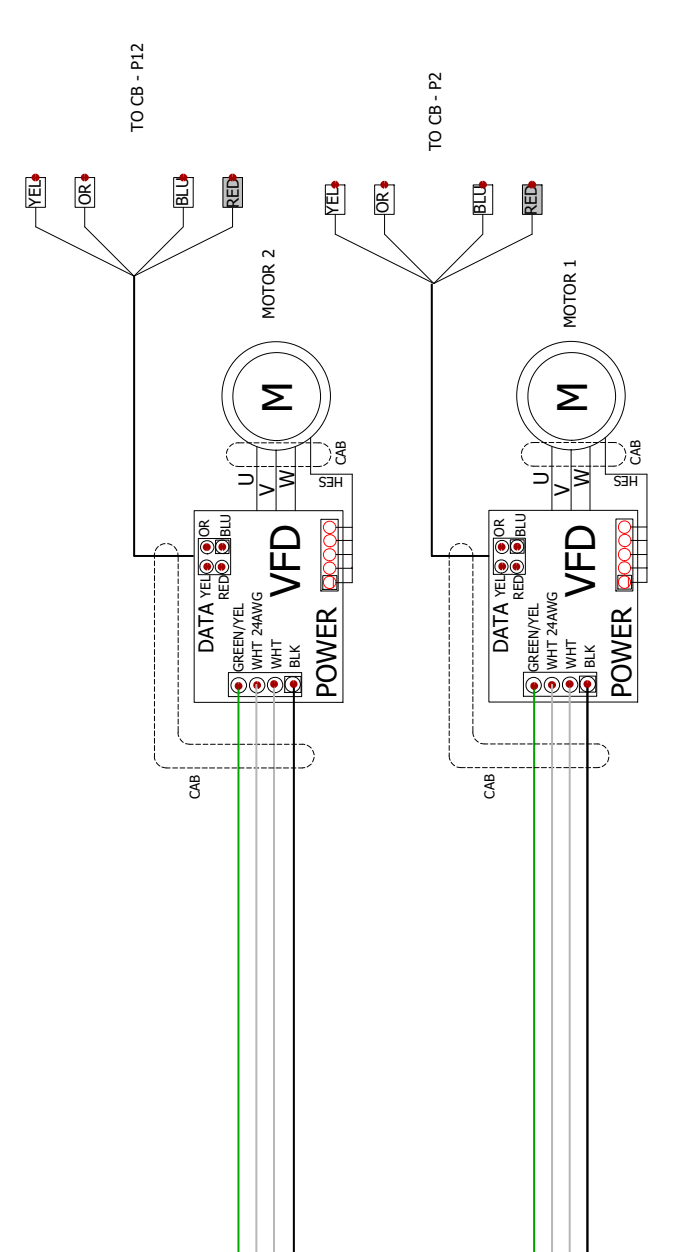

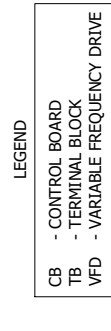

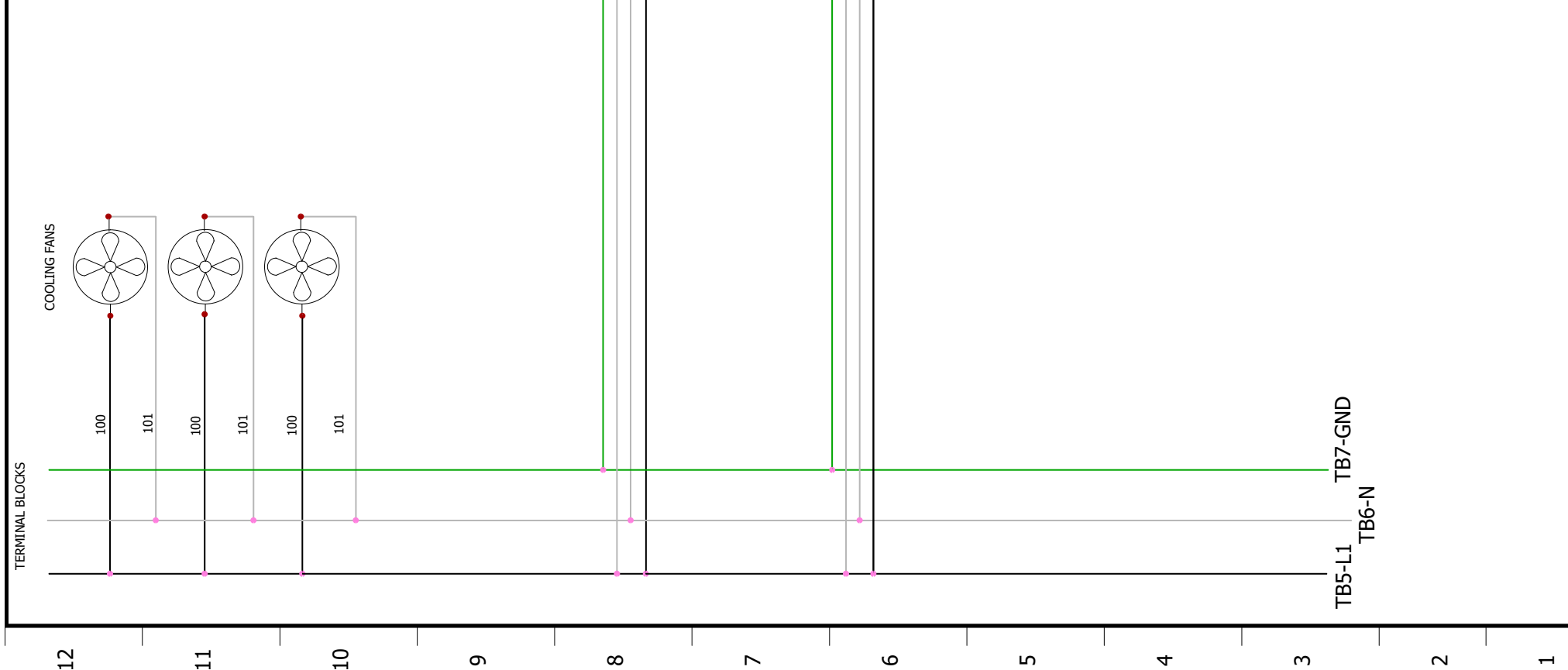

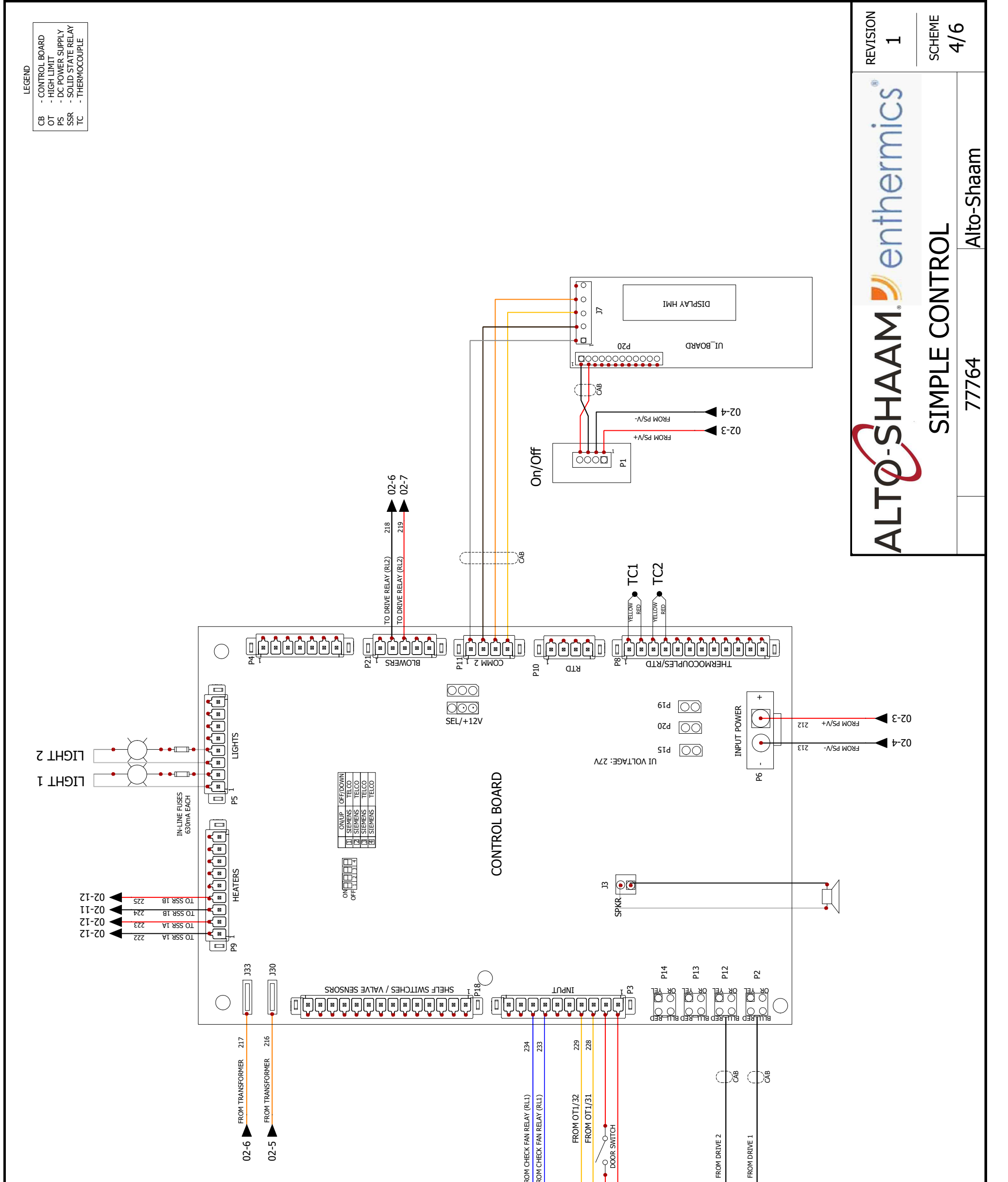

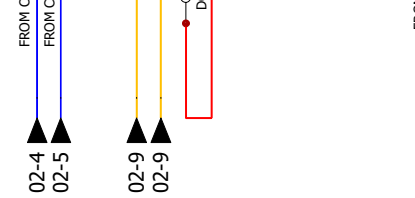

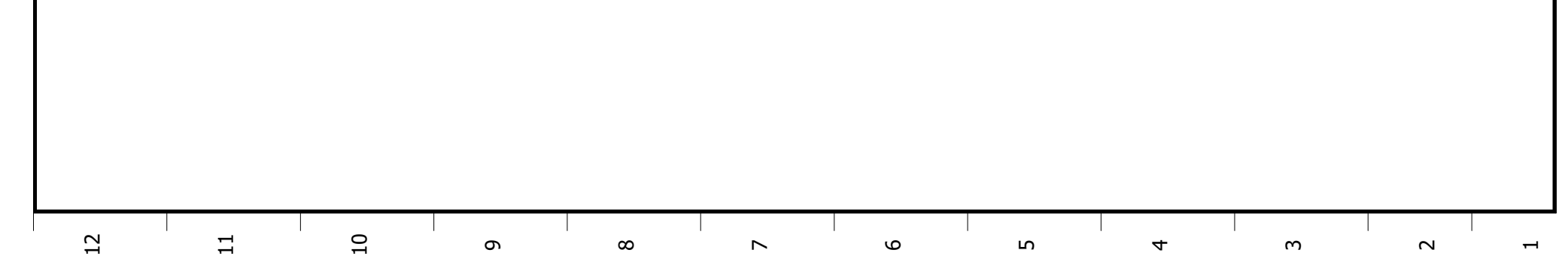

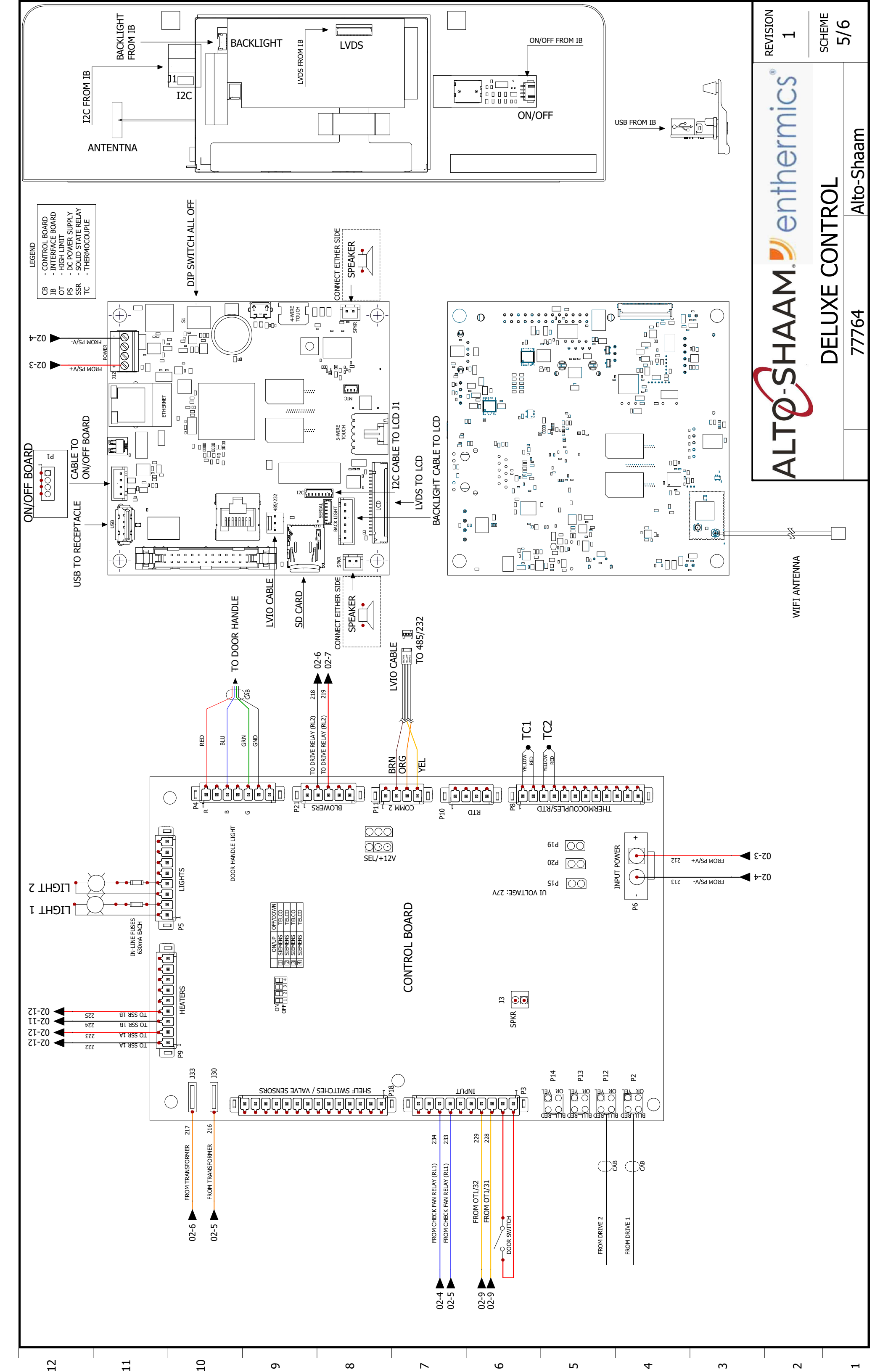

|                     |                                           |            |                      |                                |                          |                           |                           |                              |                           |                        |                        |                                       |                           |                        |                         |                         |                         | REVISION<br>1          | SCHEME                 | 0/0   |
|---------------------|-------------------------------------------|------------|----------------------|--------------------------------|--------------------------|---------------------------|---------------------------|------------------------------|---------------------------|------------------------|------------------------|---------------------------------------|---------------------------|------------------------|-------------------------|-------------------------|-------------------------|------------------------|------------------------|-------|
| TR = TFRMINAL BLOCK | TX = TRANSFORMER                          |            |                      | VFD = VARIABLE FREQUENCY DRIVE | Y1 = STEAM VALVE         | Y2 = MIXED WATER VALVE    | Y3 = CLEAN VALVE          | Y4 = CLEAN PUMP              | Y5 = HAND SHOWER          |                        | /E =                   |                                       |                           |                        |                         | = /                     |                         | ALTO-SHAAM Jenthermics | LEGEND                 | 77764 |
|                     | 11MI - HICH LIMIT                         |            | NC X = NO CONNECTION | NC = NORMALLY CLOSED           | NO = NORMALLY OPEN       | OB = OPTION BOARD         | ot = High Limit           | PS = POWER SUPPLY            | PSW = PRESSURE SWITCH     | RLY = RELAY            | RV = STEAM RELIEF VAL  | S7 = REED SWITCH                      | SMK = SMOKER              | SMO = STEAM MOTOR      | SPI = SPARK IGNITOR     | SSR = SOLID STATE RELAV | SV = STEAM VALVE        | TC = THERMOCOUPLE      | TM = TERMINAL          |       |
|                     | K41 = CONV CONTACTOR                      |            | K43 = CONV CONTACTOR | K44 = CONV CONTACTOR           | K45 = CONV CONTACTOR     | K50 = MOTOR CONTACTOR LOW | K51 = MOTOR CONTACTOR LOW | K60 = MOTOR CONTACTOR LOW    | K61 = MOTOR CONTACTOR LOW | K77 = MASTER CONTACTOR | K78 = MASTER CONTACTOR | <pre>red = Light emitting diode</pre> | LF = LINE FILTER          | LQ. PUMP = LIQUID PUMP | LWR = LOWER             | MO = MOTOR              | N6 = CAVITY PROBE       | N7 = HIGH LIMIT        | N8 = BOILER TEMP PROBE |       |
|                     | E43 = CONV ELEMENT SET                    |            | FA = FAN             | FE = BOILER FUSE               | FST = CONV FUSE          | FSW = FILTER SWITCH       | FT = X-CAP FILTER         | FTT = COOLING FAN THERMOSTAT | FU = FUSE                 | G. PUMP = GREASE PUMP  | GND = GROUNDING        | GU = HALOGEN LIGHT                    | HSI = HOT SURFACE IGNITOR | IB = INTERFACE BOARD   | IM = IGNITION MODULE    | K1 = BOILER CONTACTOR   | k2 = Boiler Contactor   | K3 = BOILER CONTACTOR  | K40 = CONV CONTACTOR   |       |
|                     | B1 = H20 PROBE LOW<br>B2 - H20 BDORE HIGH |            | B3 = WATER PROBE     | B4 = BOILER PROBE              | B5 = STEAM BY-PASS PROBE | B10 = FOOD PROBE          | B11 = MULTI-POINT PROBE   | BLWR = GAS CONV BLOWER       | C/B = CIRCUIT BREAKER     | CAB = CABLE            | CB = CONTROL BOARD     | CC = CATALYTIC CONVERTER              | CH = CONV HEATER          | CV = CONVECTION        | E1 = BOILER ELEMENT SET | E2 = BOILER ELEMENT SET | e3 = Boiler element set | E41 = CONV ELEMENT SET | E42 = CONV ELEMENT SET |       |
| 5                   | <br>                                      | - <u>.</u> |                      | 0                              |                          | •                         |                           | 0                            |                           |                        | 10                     |                                       | 10                        |                        | +                       |                         |                         |                        |                        |       |

# H2HW 380-415V 3PH 7765 TABLE OF CONTENTS

| PG 02 | PG 03             | PG 04 | PG 05 | PG 06 |
|-------|-------------------|-------|-------|-------|
| RCUIT | <b>OLING FANS</b> |       |       |       |

|  |                            |          |         | REVISION<br>1 | PAGE 1/6          |  |  |  |  |
|--|----------------------------|----------|---------|---------------|-------------------|--|--|--|--|
|  | D Markings and Connections |          | CHANGES |               | Alto-Shaam        |  |  |  |  |
|  | Updated VF                 | NEW      |         |               | Ŧ                 |  |  |  |  |
|  | 182506                     | 182363   | ECO     | Ь             | H2HW 380-415V 3PH |  |  |  |  |
|  | grantp                     | grantp   | NAME    | 7776          |                   |  |  |  |  |
|  | 9/13/2021                  | 7/8/2021 | DATE    |               |                   |  |  |  |  |
|  | н                          | 0        | REV.    |               |                   |  |  |  |  |

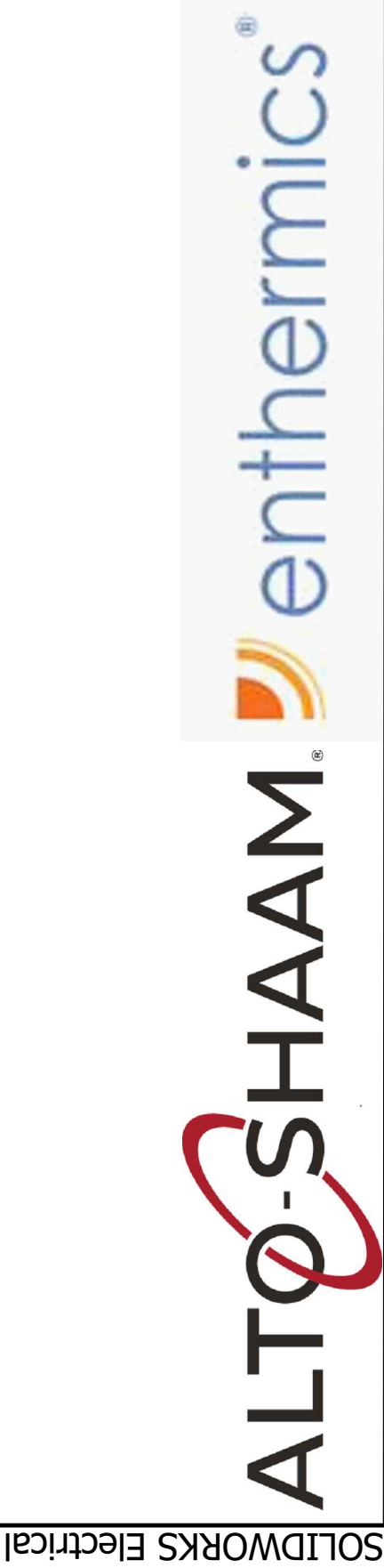

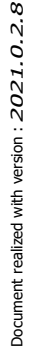

# Main & Branch Cir Drive, Motor, Cool Simple control Deluxe control Legend

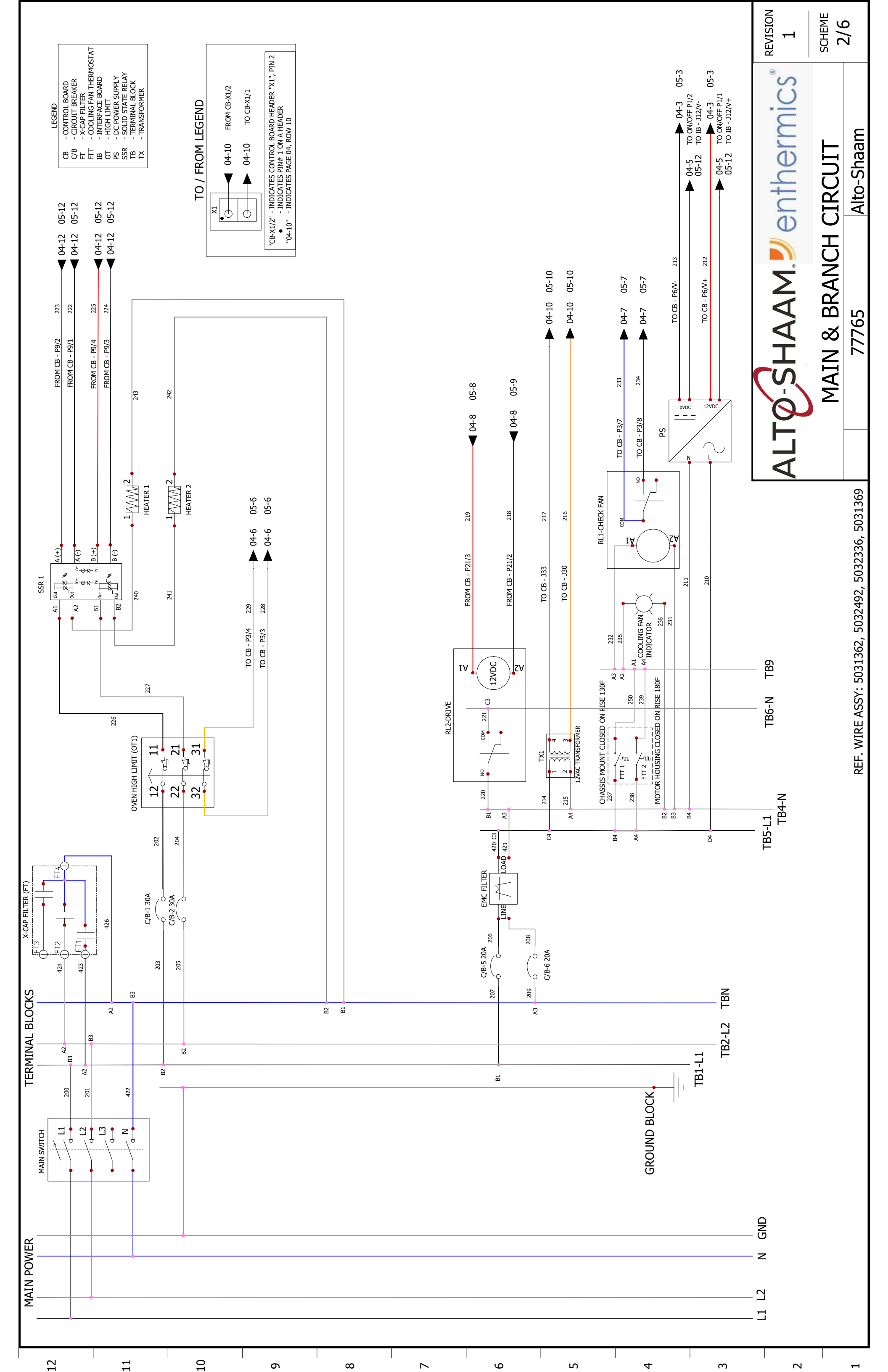

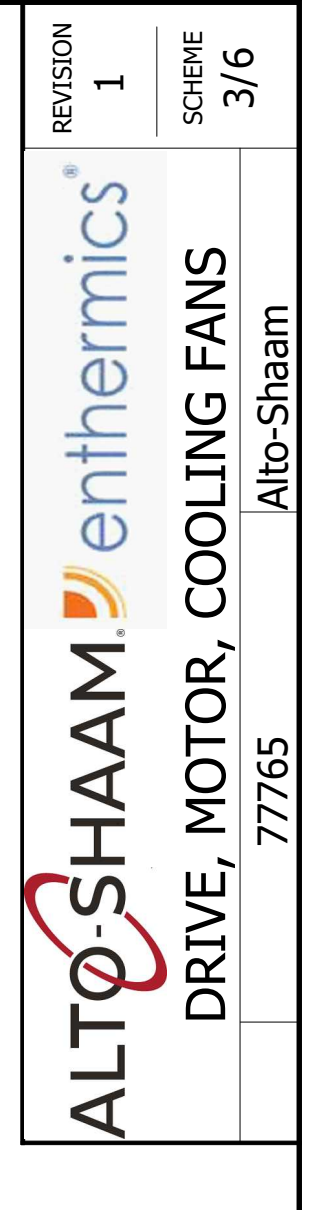

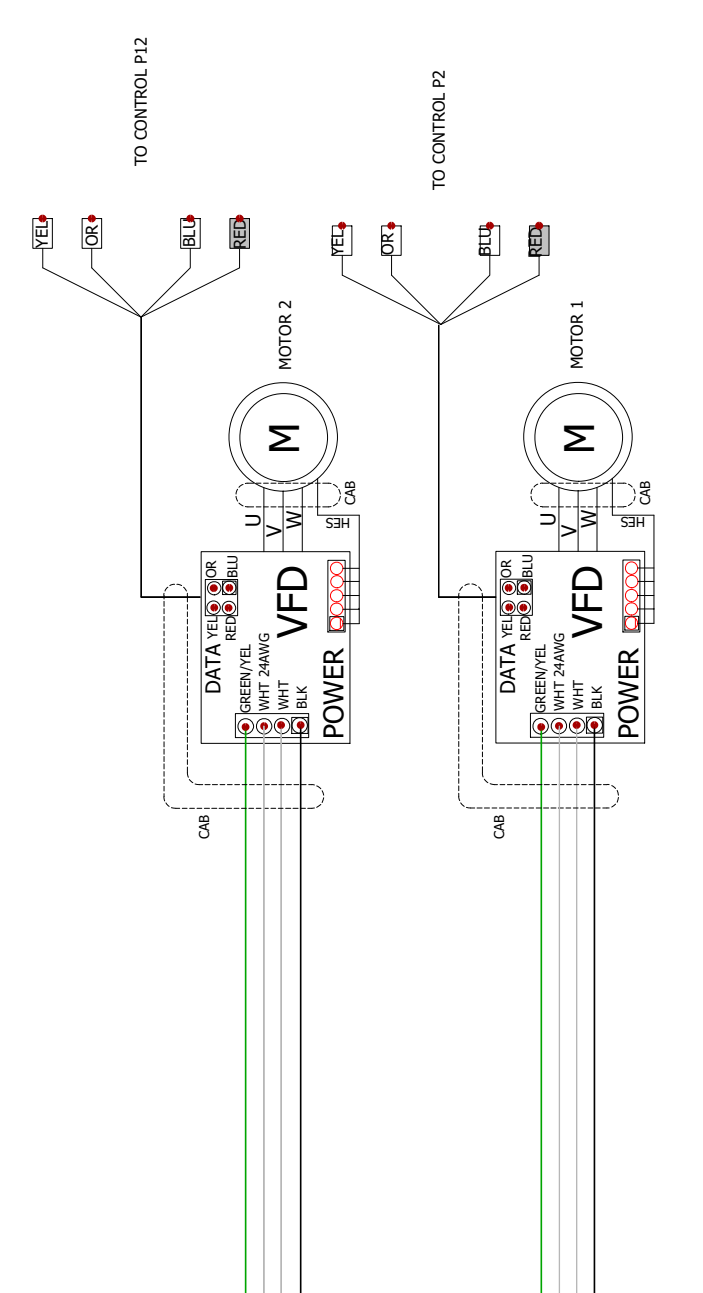

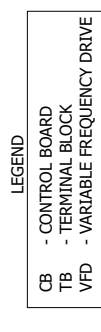

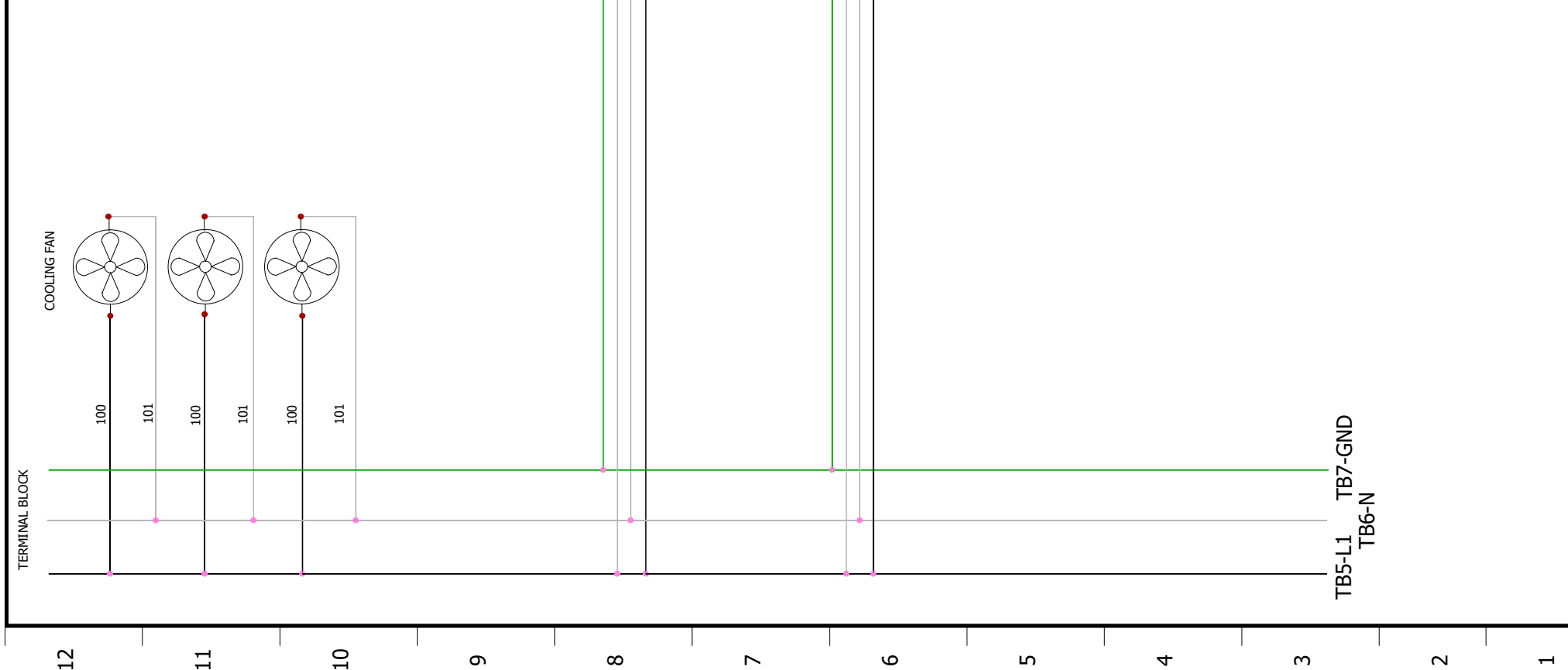

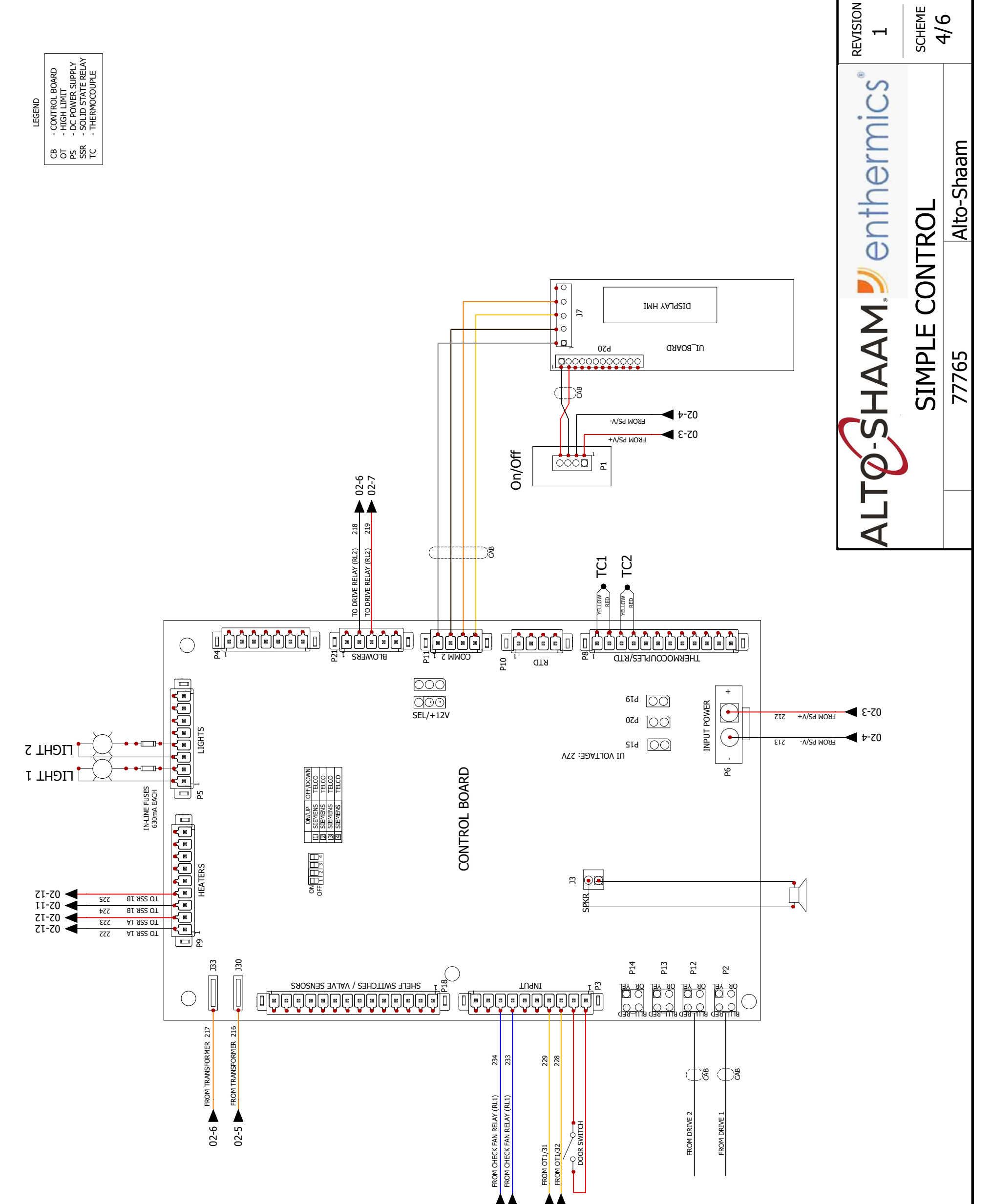

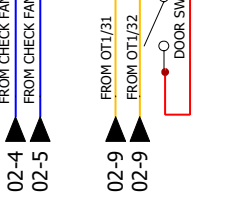

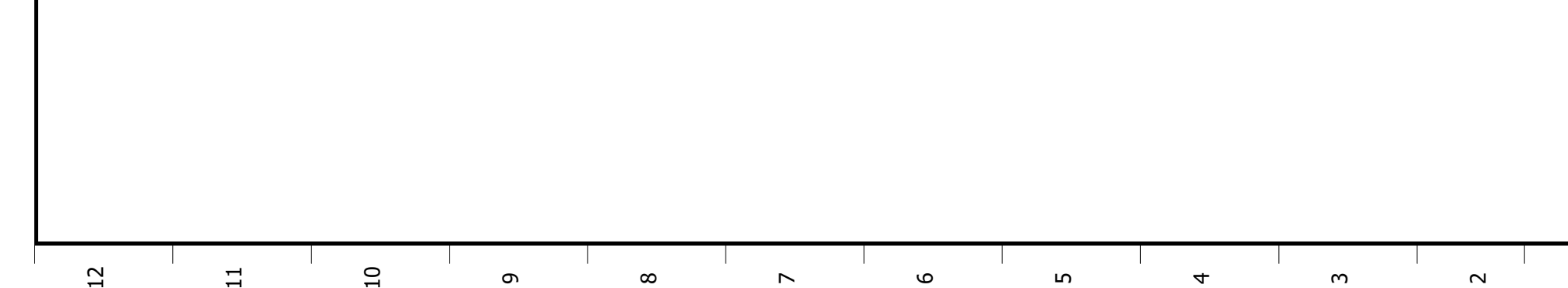

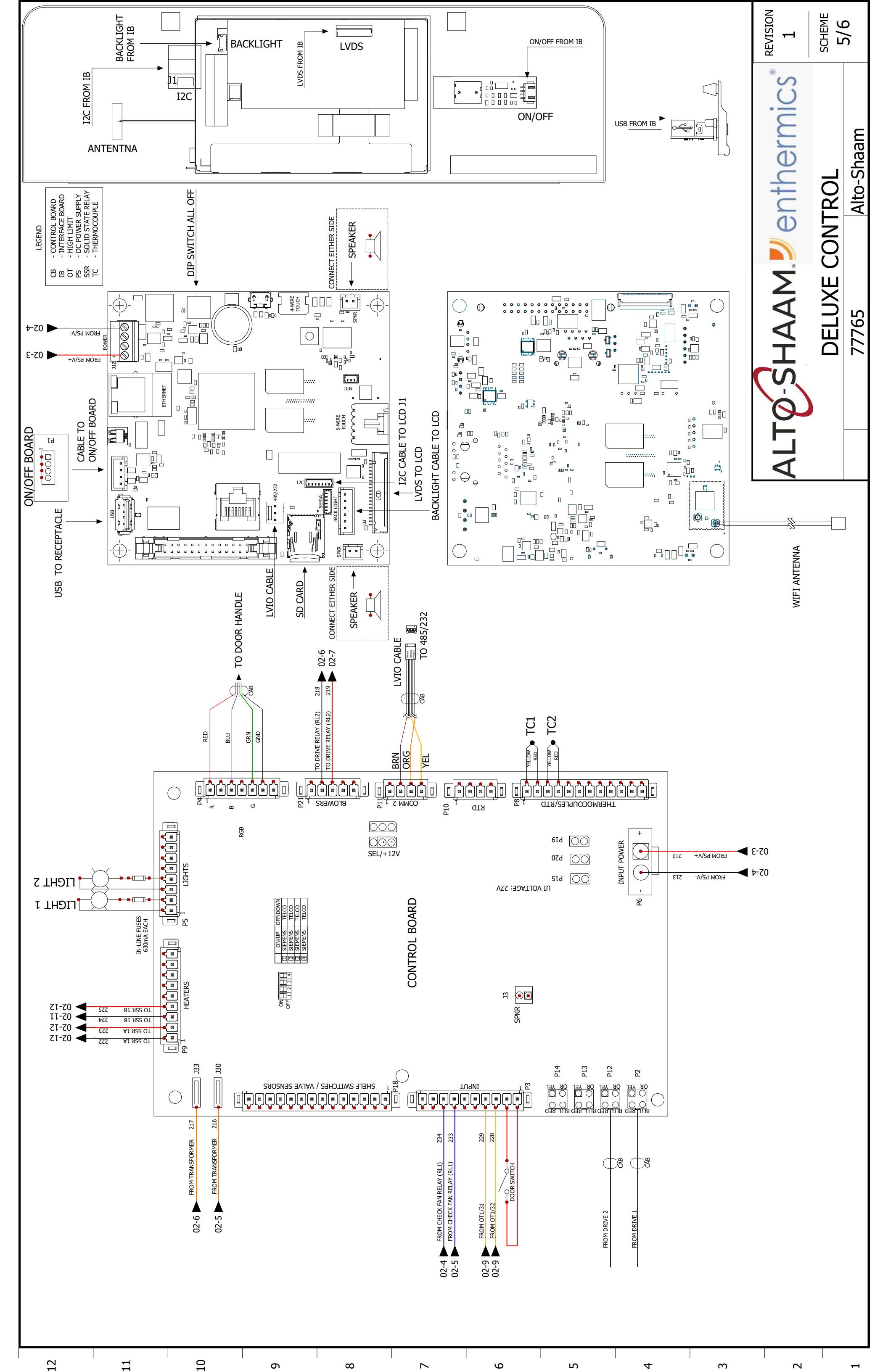

|                         |                      |                      |                                  |                          |                           |                           |                              |                           |                        |                        |                            |                           |                        |                         |                         |                         | REVISION<br>1          | SCHEME                 | 0/0   |
|-------------------------|----------------------|----------------------|----------------------------------|--------------------------|---------------------------|---------------------------|------------------------------|---------------------------|------------------------|------------------------|----------------------------|---------------------------|------------------------|-------------------------|-------------------------|-------------------------|------------------------|------------------------|-------|
| TB = TERMINAL BLOCK     | TX = TRANSFORMER     | UPP = UPPER          | ) VFD = VARIABLE FREQUENCY DRIVE | Y1 = STEAM VALVE         | Y2 = MIXED WATER VALVE    | Y3 = CLEAN VALVE          | Y4 = CLEAN PUMP              | Y5 = HAND SHOWER          |                        | /E =                   |                            |                           |                        |                         | = /                     |                         | ALTO-SHAAM Jenthermics | LEGEND                 | 77765 |
| N9 = HIGH LIMIT         | N10 = HIGH LIMIT     | NC X = NO CONNECTION | NC = NORMALLY CLOSEE             | NO = NORMALLY OPEN       | OB = OPTION BOARD         | OT = HIGH LIMIT           | PS = POWER SUPPLY            | PSW = PRESSURE SWITCH     | RLY = RELAY            | RV = STEAM RELIEF VAL  | S7 = REED SWITCH           | SMK = SMOKER              | SMO = STEAM MOTOR      | SPI = SPARK IGNITOR     | SSR = SOLID STATE RELA  | SV = STEAM VALVE        | TC = THERMOCOUPLE      | TM = TERMINAL          |       |
| K41 = CONV CONTACTOR    | K42 = CONV CONTACTOR | K43 = CONV CONTACTOR | K44 = CONV CONTACTOR             | K45 = CONV CONTACTOR     | K50 = MOTOR CONTACTOR LOW | K51 = MOTOR CONTACTOR LOW | K60 = MOTOR CONTACTOR LOW    | K61 = MOTOR CONTACTOR LOW | K77 = MASTER CONTACTOR | K78 = MASTER CONTACTOR | LED = LIGHT EMITTING DIODE | LF = LINE FILTER          | LQ. PUMP = LIQUID PUMP | LWR = LOWER             | MO = MOTOR              | N6 = CAVITY PROBE       | N7 = HIGH LIMIT        | N8 = BOILER TEMP PROBE |       |
| F43 = CONV FI FMENT SFT | EL = ELEMENT         | FA = FAN             | FE = BOILER FUSE                 | FST = CONV FUSE          | FSW = FILTER SWITCH       | FT = X-CAP FILTER         | FTT = COOLING FAN THERMOSTAT | FU = FUSE                 | G. PUMP = GREASE PUMP  | GND = GROUNDING        | GU = HALOGEN LIGHT         | HSI = HOT SURFACE IGNITOR | IB = INTERFACE BOARD   | Im = Ignition Module    | K1 = BOILER CONTACTOR   | k2 = Boiler Contactor   | K3 = BOILER CONTACTOR  | K40 = CONV CONTACTOR   |       |
| B1 = H20 PROBE LOW      | B2 = H20 PROBE HIGH  | B3 = WATER PROBE     | B4 = BOILER PROBE                | B5 = STEAM BY-PASS PROBE | B10 = FOOD PROBE          | B11 = MULTI-POINT PROBE   | BLWR = GAS CONV BLOWER       | C/B = CIRCUIT BREAKER     | CAB = CABLE            | CB = CONTROL BOARD     | CC = CATALYTIC CONVERTER   | CH = CONV HEATER          | CV = CONVECTION        | E1 = BOILER ELEMENT SET | e2 = Boiler Element Set | e3 = Boiler element set | E41 = CONV ELEMENT SET | E42 = CONV ELEMENT SET |       |
| 5                       |                      |                      | 0                                |                          | •                         |                           | ~                            | <u> </u>                  |                        | 10                     |                            | 10                        |                        | <del></del>             |                         | ~                       |                        |                        |       |
## H2HW 208-240V 3PH 7766 TABLE OF CONTENTS

| PG 02  | PG 03              | PG 04 | PG 05 | PG 06 |
|--------|--------------------|-------|-------|-------|
| IRCUIT | <b>JOLING FANS</b> |       |       |       |

| Updated to<br>Added Win<br>NEW                                                                                                    | 182363<br>182115<br>731156<br>ECO<br>6<br>40V 3PH                                       | Ń Ũ                                              | 182363 Updated to New Standard, Corrected Wire 228/229 To/From points | 182115 Added Wire/Cutsheet Ref #s, Updated to/from labels and Component Marking | 731156 NEW | ECO CHANGES | 56 REVISION | 240V 3PH Alto-Shaam PAGE 1/6 |
|----------------------------------------------------------------------------------------------------|-----------------------------------------------------------------------------------------|--------------------------------------------------|-----------------------------------------------------------------------|---------------------------------------------------------------------------------|------------|-------------|-------------|------------------------------|
| grantp     182363       grantp     182363       grantp     182115       grantp     731156       NAME     ECO       77766     HW 208-240V 3PH | grantp<br>grantp<br>grantp<br>NAME<br>7776<br>1W 208-2                                  |                                                  | 7/12/2021                                                             | 3/23/2021                                                                       | 3/9/2021   | DATE        |             | H2F                          |
| 7/12/2021 grantp 182363   3/2/2021 grantp 182115   3/2/2021 grantp 731156   3/9/2021 grantp 731156   DATE NAME ECO   PATE NAME ECO           | 7/12/2021 grantp<br>3/2021 grantp<br>3/9/2021 grantp<br>DATE NAME<br>7776<br>H2HW 208-2 | 7/12/2021<br>3/2/2021<br>3/9/2021<br>DATE<br>H2H | 2                                                                     |                                                                                 | 0          | REV.        |             |                              |

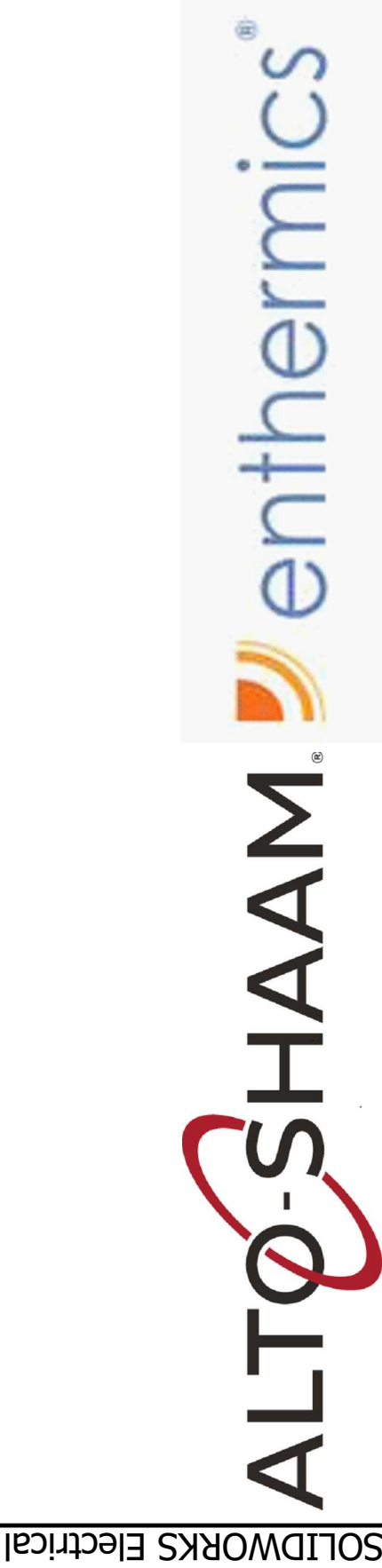

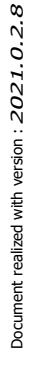

#### MAIN & BRANCH CIR DRIVE, MOTOR, COC SIMPLE CONTROL DELUXE CONTROL LEGEND

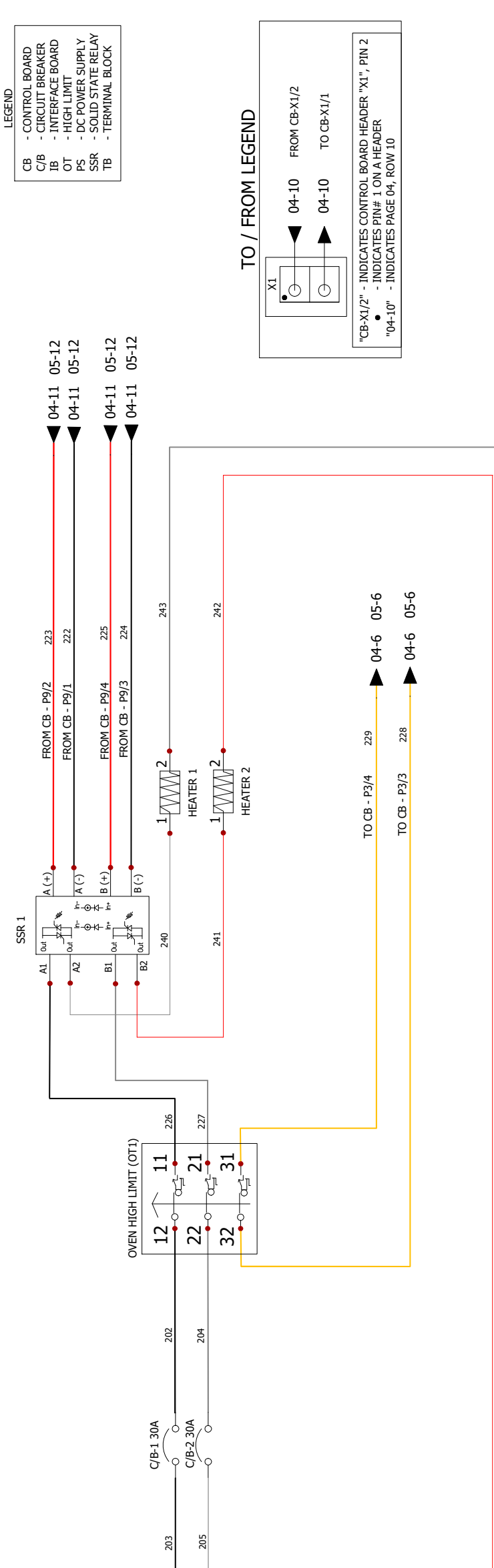

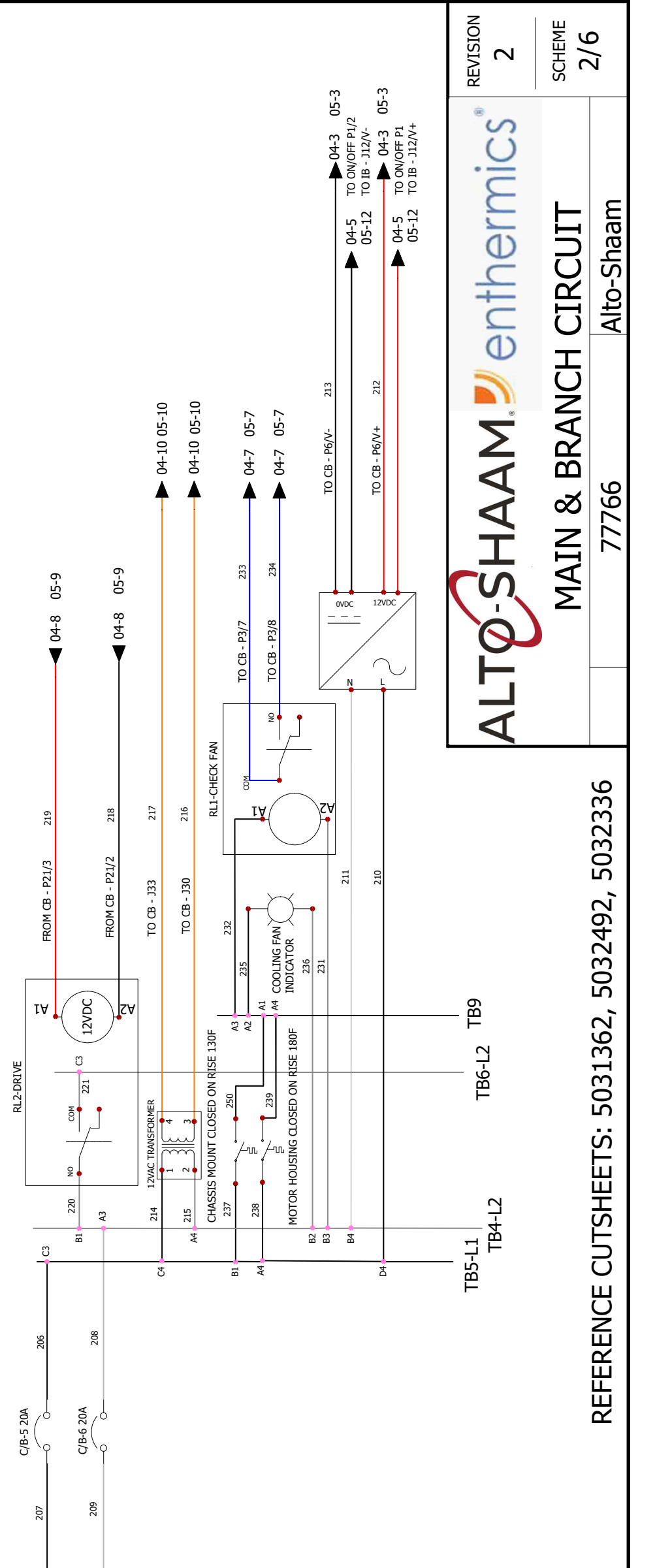

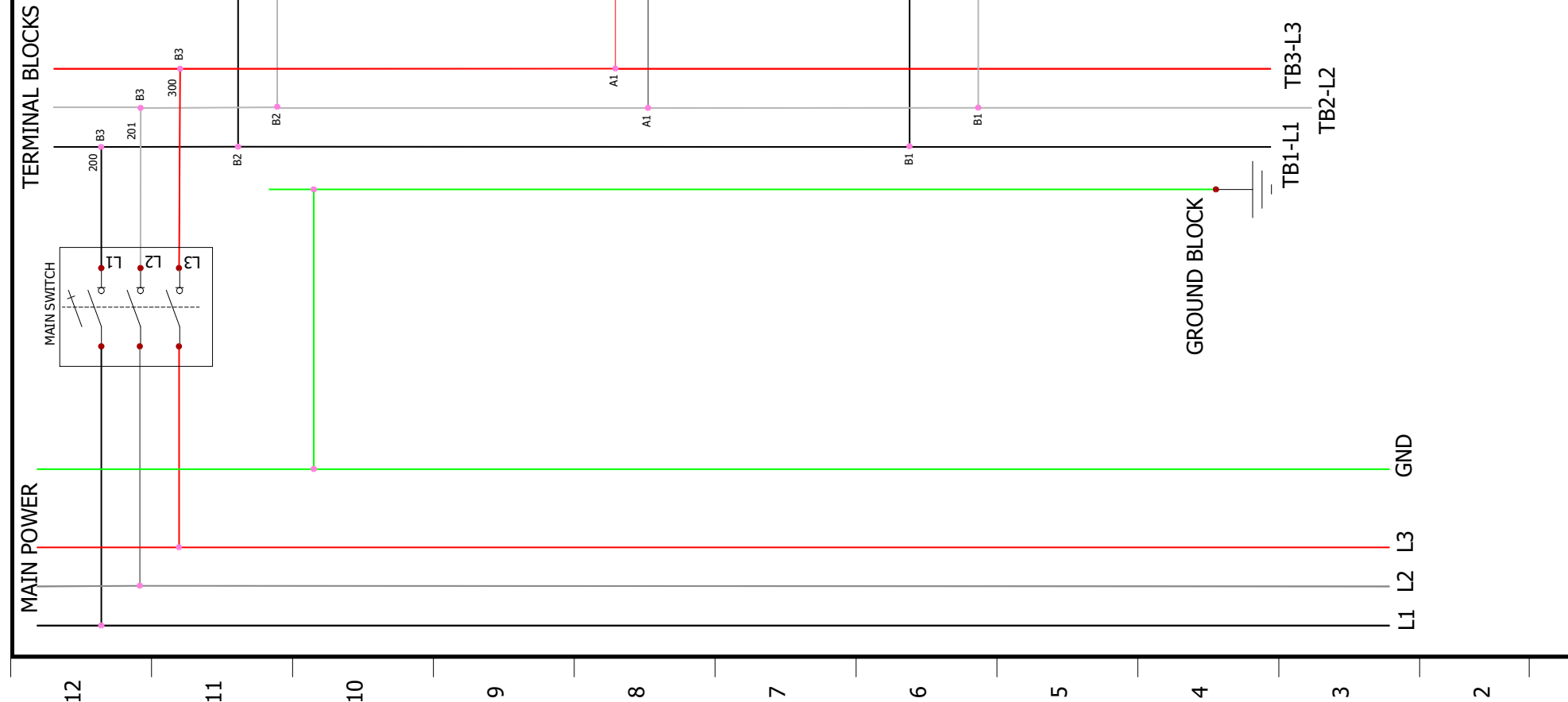

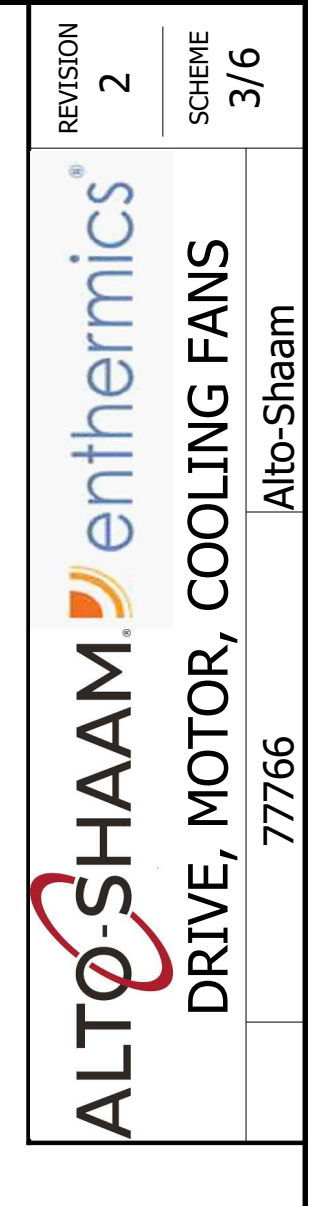

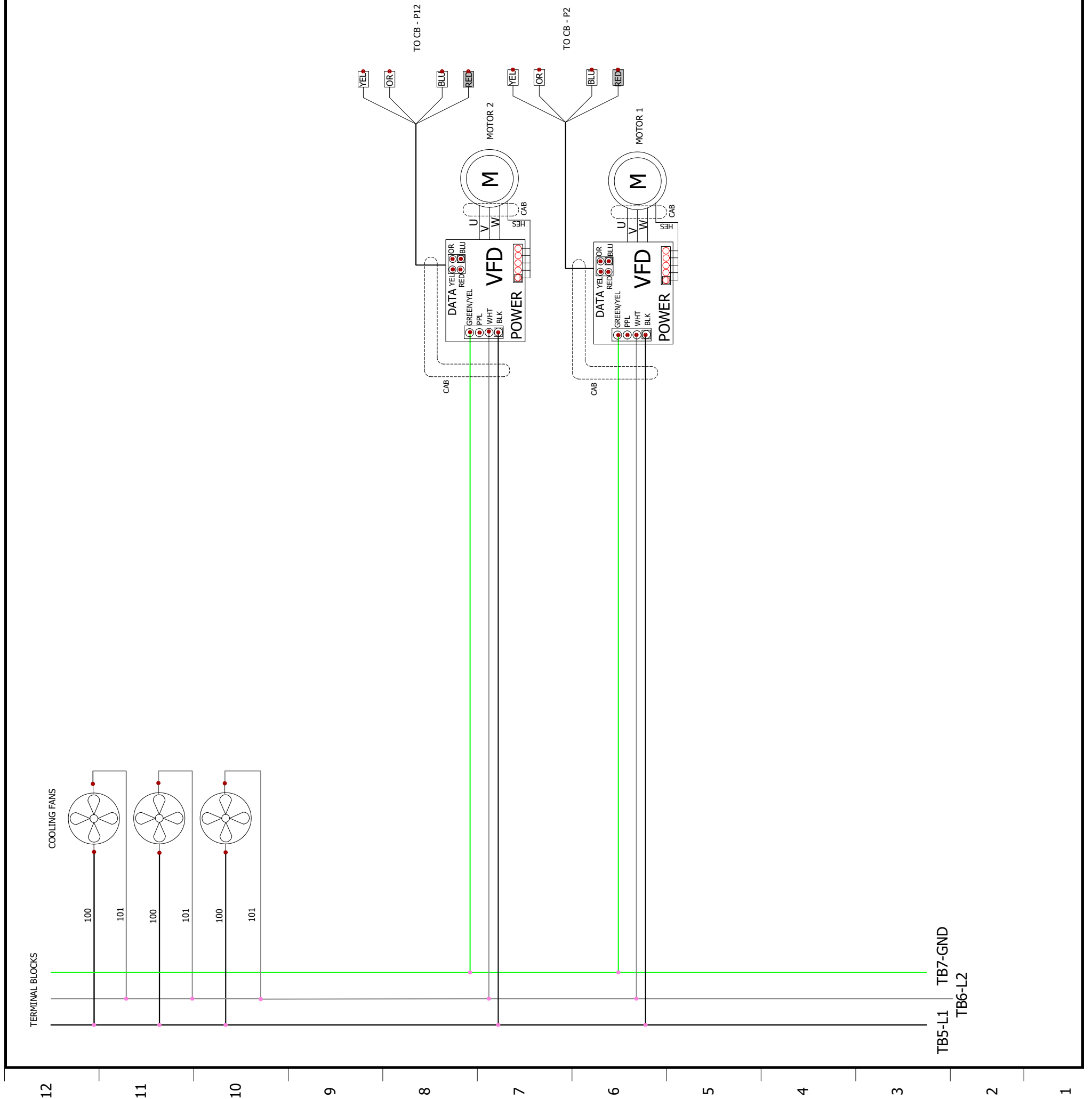

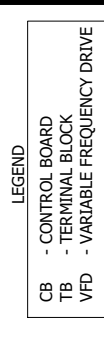

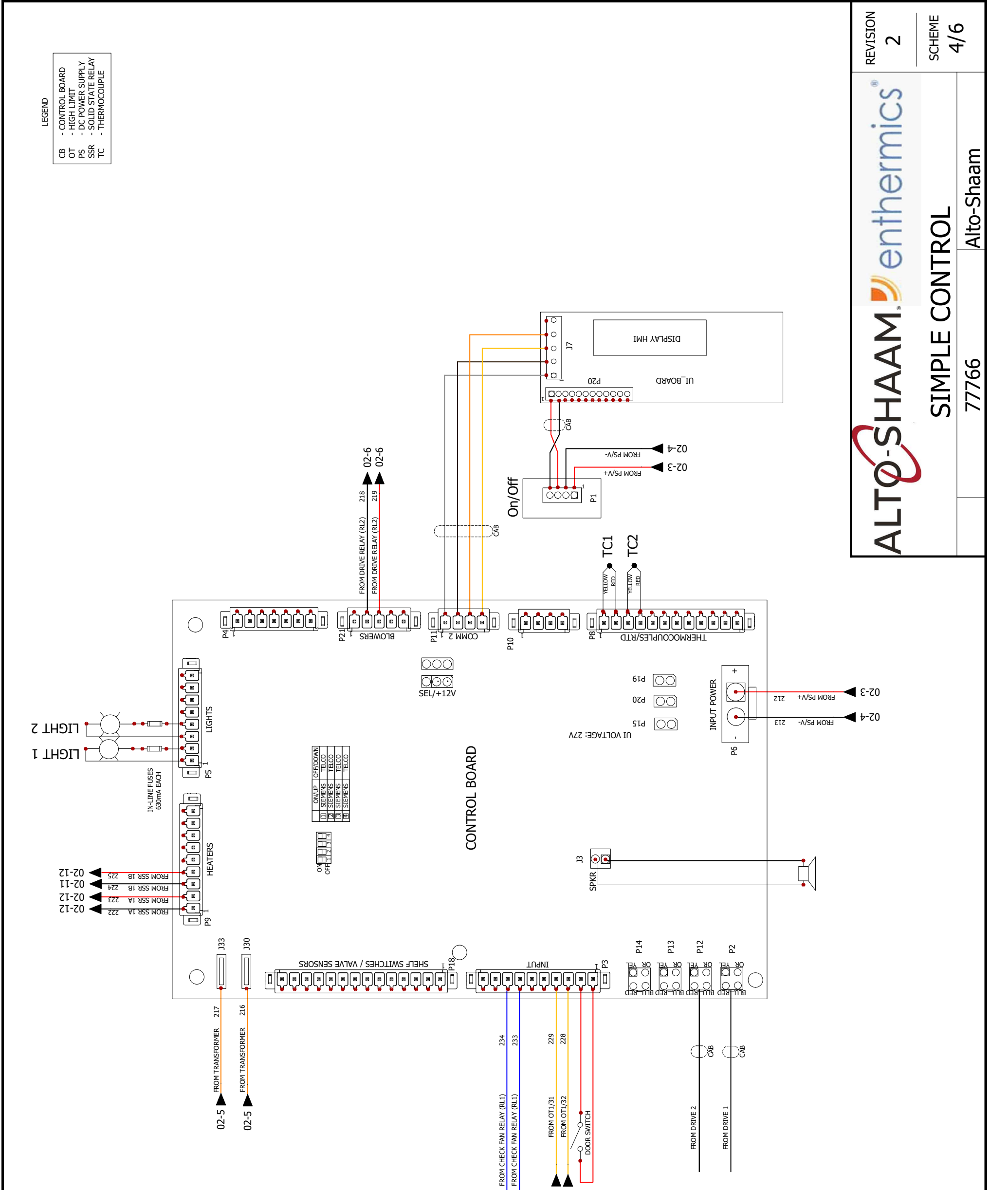

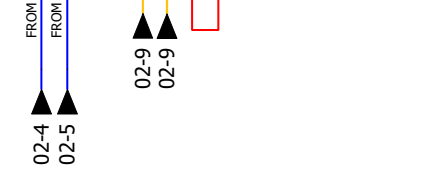

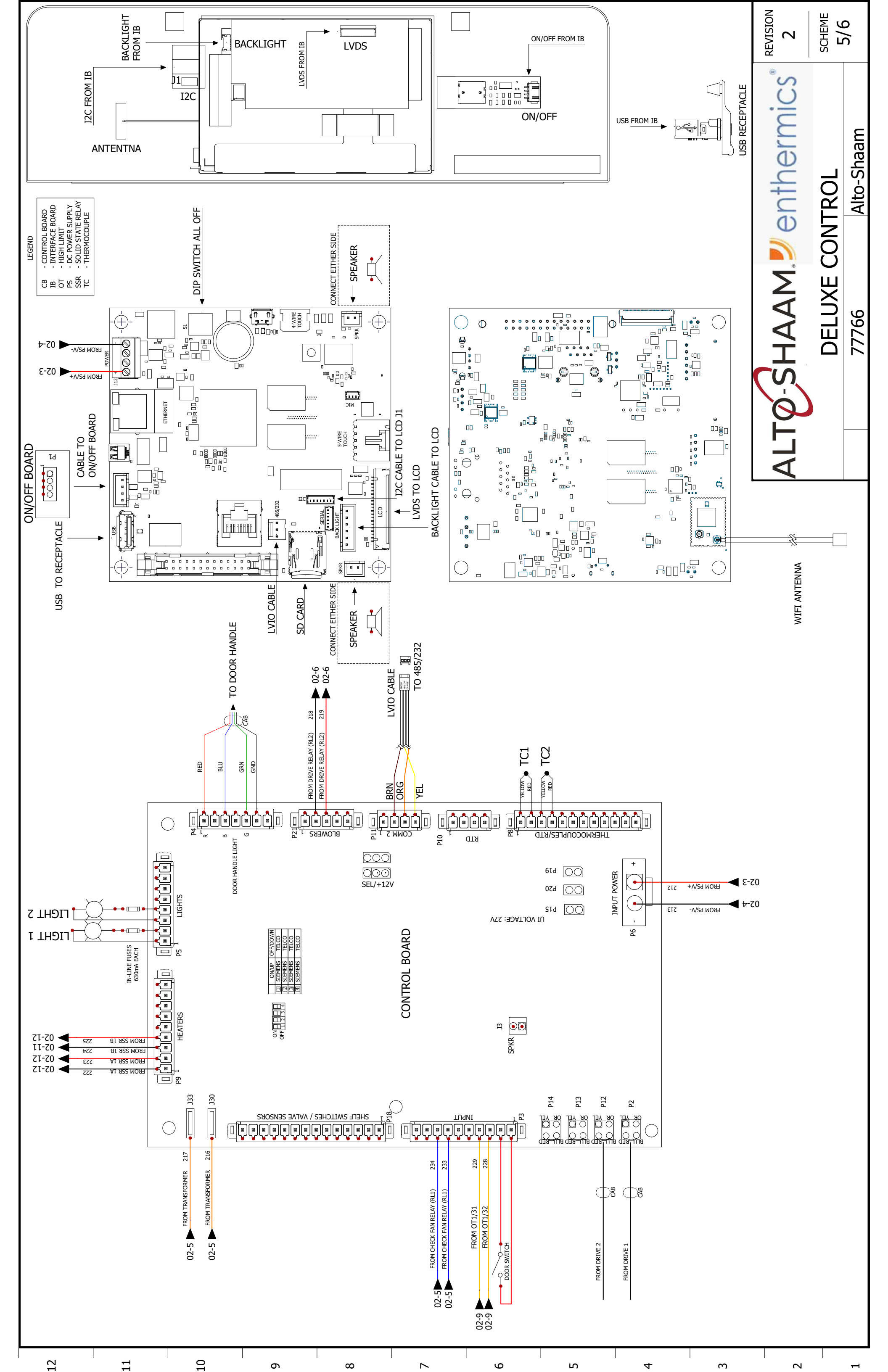

|    |                        |                      |                        |                                |                          |                           |                           |                              |                           |                        |                        |                            |                           |                        |                                    |                                 |                         | REVISION<br>2          | SCHEME                 | 0 /0  |
|----|------------------------|----------------------|------------------------|--------------------------------|--------------------------|---------------------------|---------------------------|------------------------------|---------------------------|------------------------|------------------------|----------------------------|---------------------------|------------------------|------------------------------------|---------------------------------|-------------------------|------------------------|------------------------|-------|
|    |                        | TX = TRANSFORMER     | UPP = UPPER            | VFD = VARIABLE FREQUENCY DRIVE | Y1 = STEAM VALVE         | Y2 = MIXED WATER VALVE    | Y3 = CLEAN VALVE          | Y4 = CLEAN PUMP              | Y5 = HAND SHOWER          |                        |                        |                            |                           |                        |                                    |                                 |                         | ALTO-SHAAM Jenthermics | LEGEND                 | 77766 |
|    | N9 = HIGH LIMIT        | N10 = HIGH LIMIT     | NC $X = NO$ CONNECTION | NC = NORMALLY CLOSED           | NO = NORMALLY OPEN       | OB = OPTION BOARD         | OT = HIGH LIMIT           | PS = POWER SUPPLY            | PSW = PRESSURE SWITCH     | RLY = RELAY            | RV = STEAM RELIEF VALV | S7 = REED SWITCH           | SMK = SMOKER              | SMO = STEAM MOTOR      | SPI = SPARK IGNITOR                | SSR = SOLID STATE RELAY         | SV = STEAM VALVE        | TC = THERMOCOUPLE      | TM = TERMINAL          |       |
|    | K41 = CONV CONTACTOR   | K42 = CONV CONTACTOR | K43 = CONV CONTACTOR   | K44 = CONV CONTACTOR           | K45 = CONV CONTACTOR     | K50 = MOTOR CONTACTOR LOW | K51 = MOTOR CONTACTOR LOW | K60 = MOTOR CONTACTOR LOW    | K61 = MOTOR CONTACTOR LOW | K77 = MASTER CONTACTOR | K78 = MASTER CONTACTOR | LED = LIGHT EMITTING DIODE | LF = LINE FILTER          | LQ. PUMP = LIQUID PUMP | LWR = LOWER                        | MO = MOTOR                      | N6 = CAVITY PROBE       | N7 = HIGH LIMIT        | N8 = BOILER TEMP PROBE |       |
|    | E43 = CONV ELEMENT SET | EL = ELEMENT         | FA = FAN               | FE = BOILER FUSE               | FST = CONV FUSE          | FSW = FILTER SWITCH       | FT = X-CAP FILTER         | FTT = COOLING FAN THERMOSTAT | FU = FUSE                 | G. PUMP = GREASE PUMP  | gnd = grounding        | GU = HALOGEN LIGHT         | HSI = HOT SURFACE IGNITOR | IB = INTERFACE BOARD   | Im = Ignition Module               | K1 = BOILER CONTACTOR           | k2 = Boiler Contactor   | K3 = BOILER CONTACTOR  | K40 = CONV CONTACTOR   |       |
|    | B1 = H20 PROBE LOW     | 32 = H2O PROBE HIGH  | 33 = WATER PROBE       | 34 = BOILER PROBE              | 35 = STEAM BY-PASS PROBE | 310 = FOOD PROBE          | 311 = MULTI-POINT PROBE   | 3LWR = GAS CONV BLOWER       | C/B = CIRCUIT BREAKER     | CAB = CABLE            | CB = CONTROL BOARD     | CC = CATALYTIC CONVERTER   | CH = CONV HEATER          | CV = CONVECTION        | <pre>E1 = BOILER ELEMENT SET</pre> | <pre>= BOILER ELEMENT SET</pre> | E3 = BOILER ELEMENT SET | E41 = CONV ELEMENT SET | E42 = CONV ELEMENT SET |       |
| 12 | _                      | 11                   |                        | 10                             |                          |                           |                           | <br>x                        | ,<br>,<br>,               |                        | ر<br>و                 |                            |                           |                        | 4                                  |                                 | <u>ີ</u>                |                        |                        |       |

## H3HW 208-240V 3PH 7767 TABLE OF CONTENTS

| PG 02 | PG 03             | PG 04 | PG 05 | PG 06 |
|-------|-------------------|-------|-------|-------|
| RCUIT | <b>DLING FANS</b> |       |       |       |

|  |                                             | ient Marking                                               |          |         | REVISION | 7    | PAGE | 1/6     |
|--|---------------------------------------------|------------------------------------------------------------|----------|---------|----------|------|------|---------|
|  | ated to New Standard, Updated Master Legend | ed Wire/Cutsheet Ref #s, Updated to/from labels and Compor | Λ        | CHANGES |          |      |      |         |
|  | npc                                         | Ado                                                        | NE       |         |          |      | Т    | _       |
|  | 182363                                      | 182115                                                     | 731156   | ECO     | 7        |      |      |         |
|  | grantp                                      | grantp                                                     | grantp   | NAME    |          | 0/// |      | 7-007 M |
|  | 7/12/2021                                   | 3/23/2021                                                  | 3/9/2021 | DATE    |          |      | нсн  |         |
|  | 2                                           | 1                                                          | 0        | REV.    |          |      |      |         |

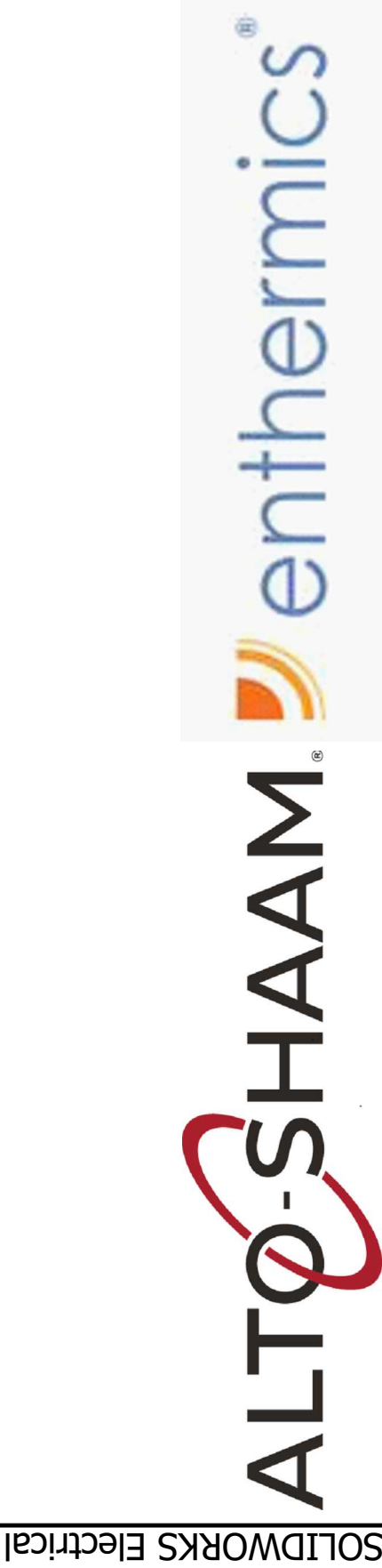

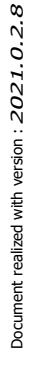

#### MAIN & BRANCH CIF DRIVE, MOTOR, COC SIMPLE CONTROL DELUXE CONTROL LEGEND

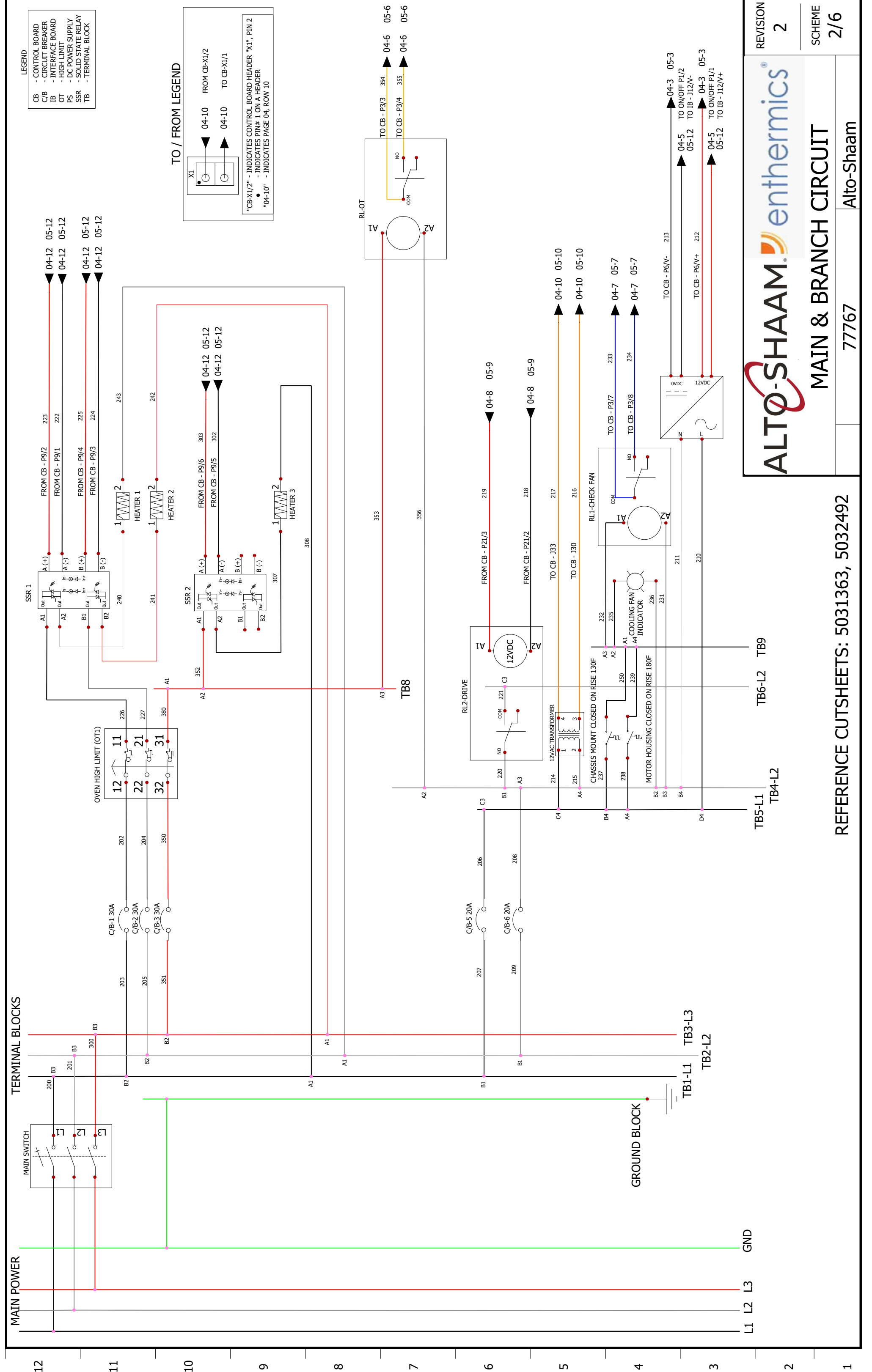

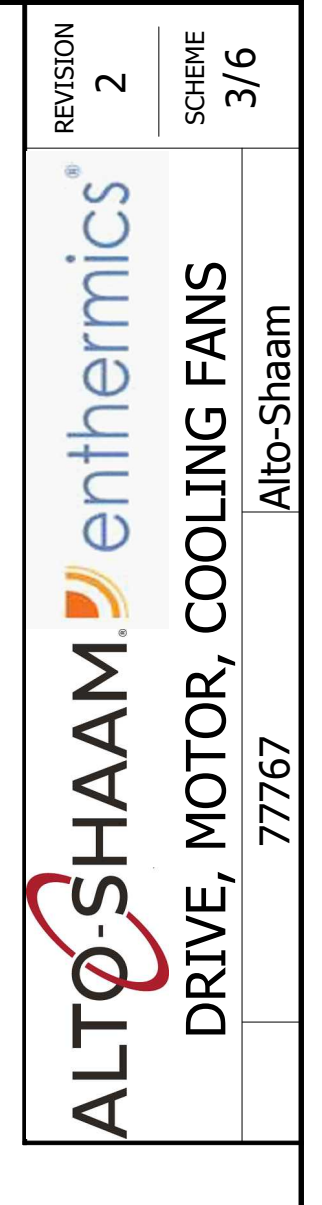

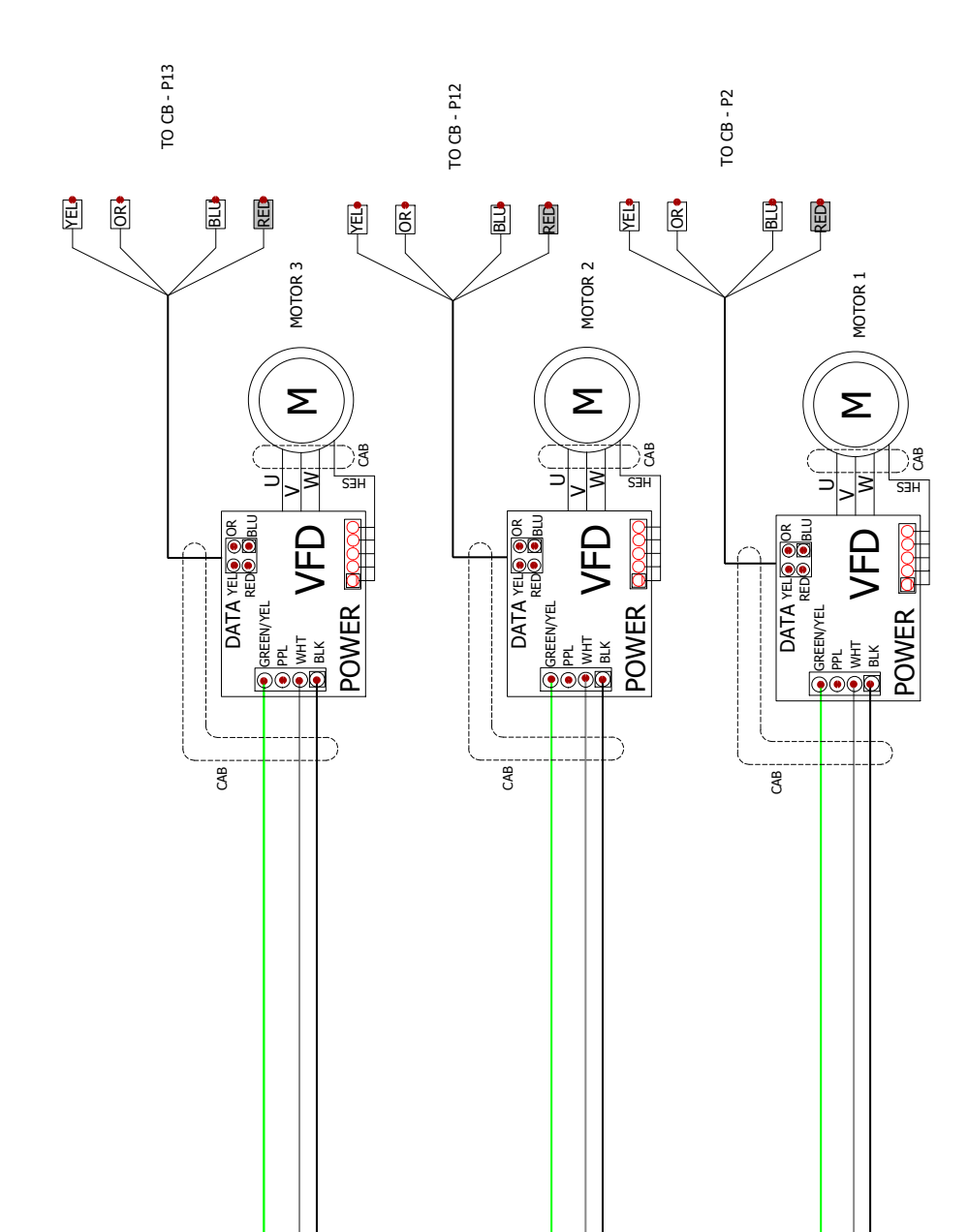

LEGEND CB - CONTROL BOARD TB - TERMINAL BLOCK VFD - VARIABLE FREQUENCY DRIVE

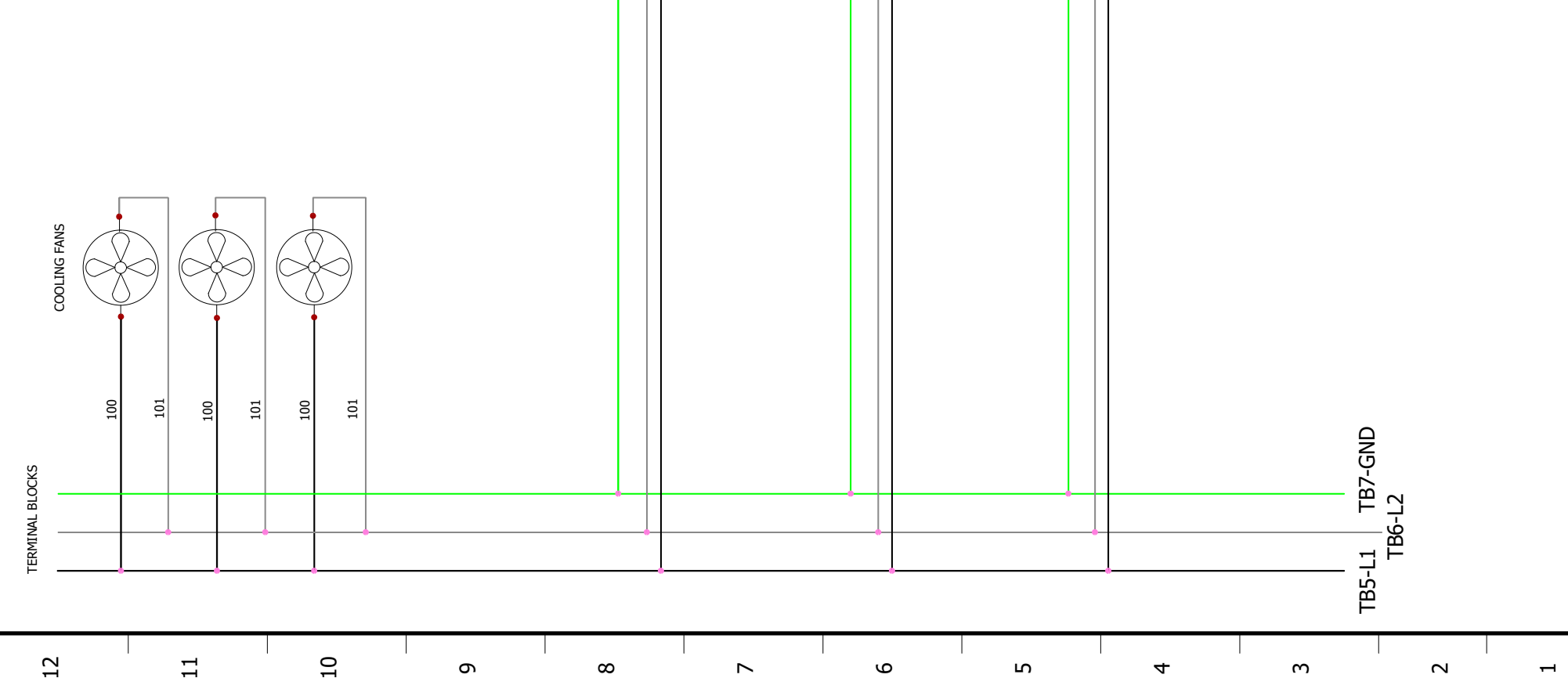

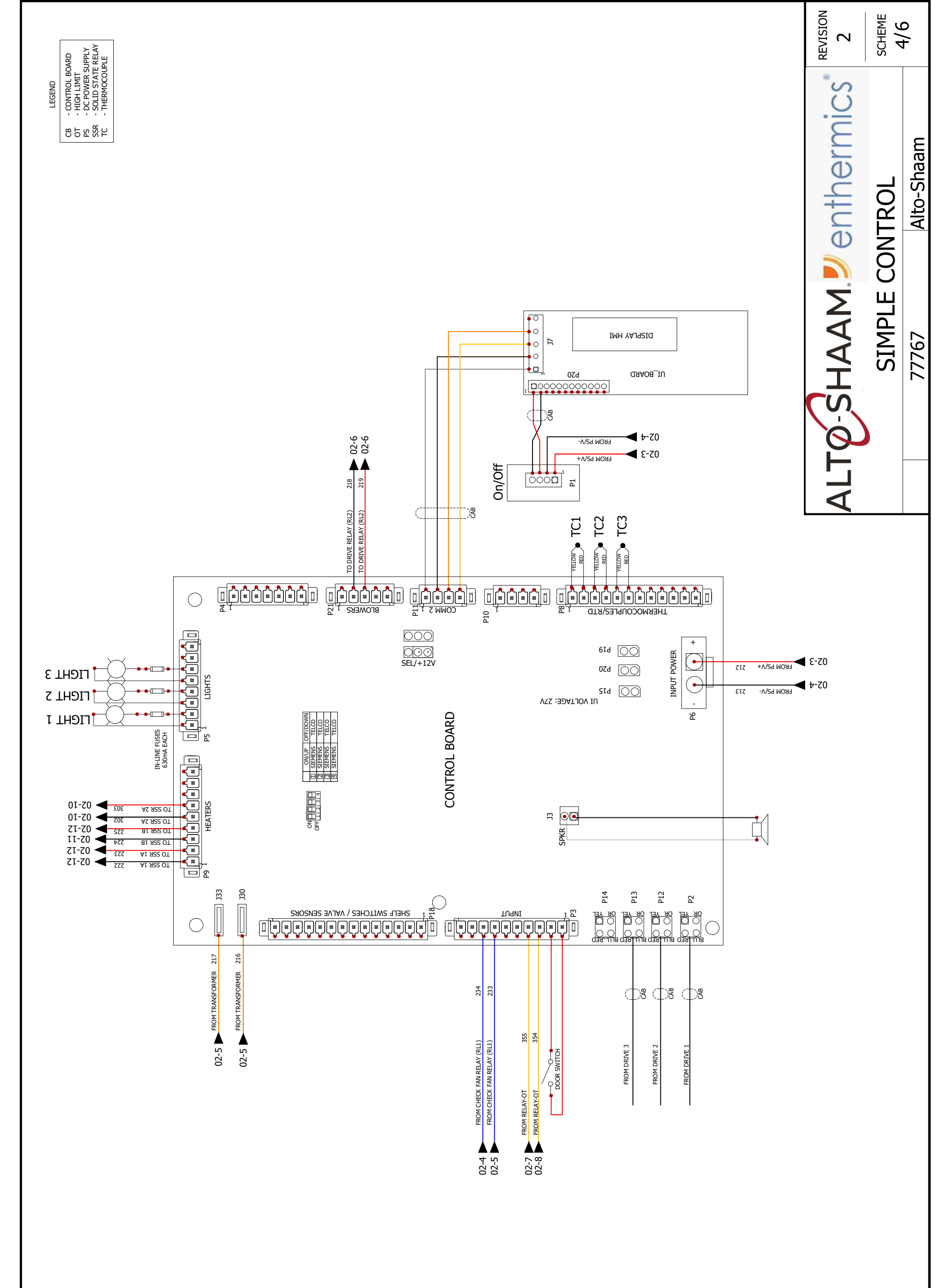

| 12 | 11 | 10 | 6 | 8 | 7 | 6 | 5 | 4 | ო<br>ო | 2 |
|----|----|----|---|---|---|---|---|---|--------|---|
|    |    |    |   |   |   |   |   |   |        |   |
|    |    |    |   |   |   |   |   |   |        |   |

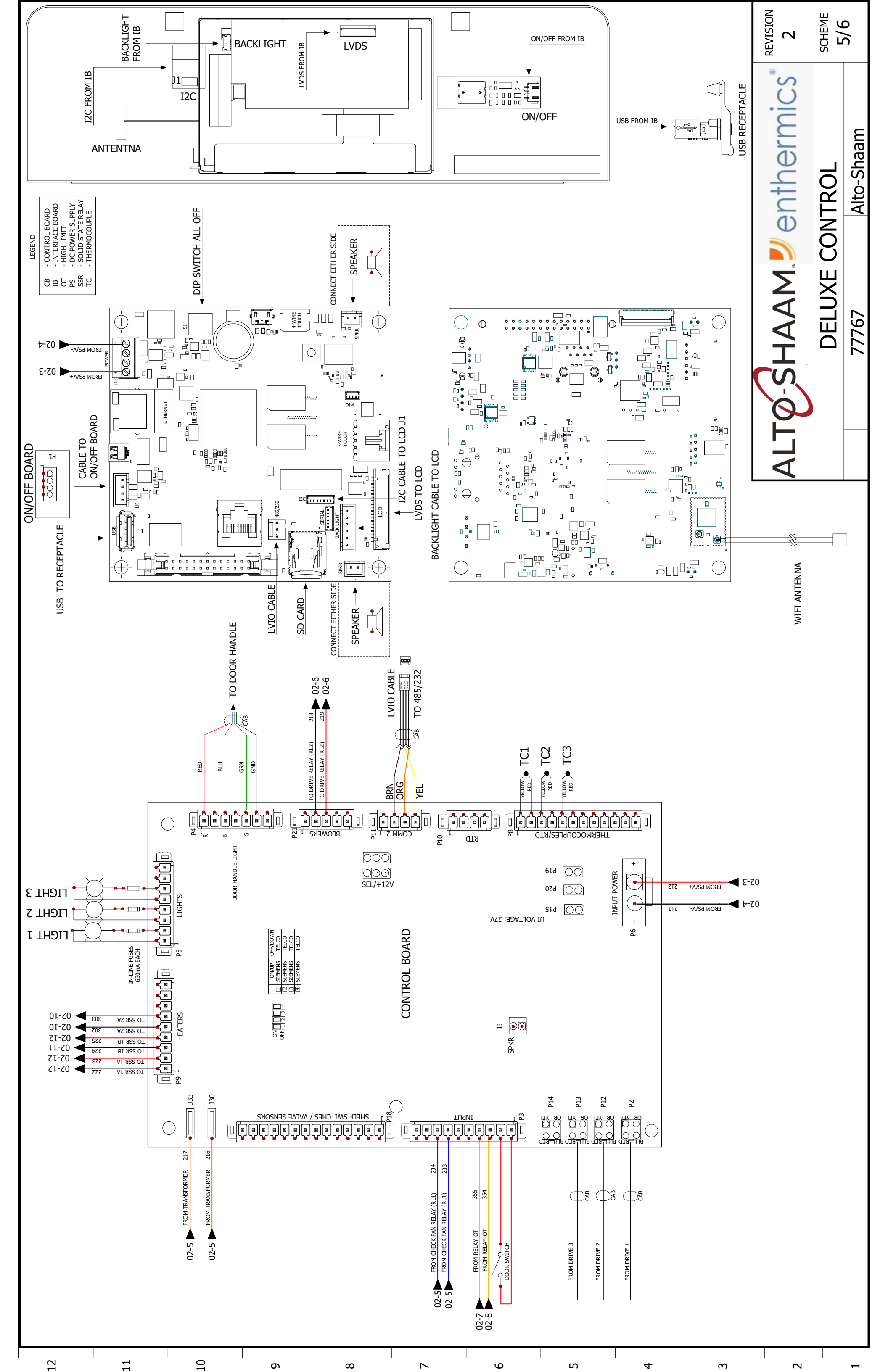

|                     |                                           |                      |                                |                          |                           |                           |                              |                           |                        |                        |                            |                           |                        |                         |                         |                         | REVISION<br>2          | SCHEME                 | 0/0   |
|---------------------|-------------------------------------------|----------------------|--------------------------------|--------------------------|---------------------------|---------------------------|------------------------------|---------------------------|------------------------|------------------------|----------------------------|---------------------------|------------------------|-------------------------|-------------------------|-------------------------|------------------------|------------------------|-------|
| TB = TERMINAL BLOCK | TX = TRANSFORMER                          | UPP = UPPER          | VFD = VARIABLE FREQUENCY DRIVE | Y1 = STEAM VALVE         | Y2 = MIXED WATER VALVE    | Y3 = CLEAN VALVE          | Y4 = CLEAN PUMP              | Y5 = HAND SHOWER          |                        | VE =                   |                            |                           |                        |                         | · = /                   |                         | ALTO-SHAAM Jenthermics | LEGEND                 | 77767 |
|                     | N10 = HIGH LIMIT                          | NC X = NO CONNECTION | NC = NORMALLY CLOSED           | NO = NORMALLY OPEN       | OB = OPTION BOARD         | ot = High Limit           | PS = POWER SUPPLY            | PSW = PRESSURE SWITCH     | RLY = RELAY            | RV = STEAM RELIEF VAL  | S7 = REED SWITCH           | SMK = SMOKER              | SMO = STEAM MOTOR      | SPI = SPARK IGNITOR     | SSR = SOLID STATE RELAY | SV = STEAM VALVE        | TC = THERMOCOUPLE      | TM = TERMINAL          |       |
|                     | K42 = CONV CONTACTOR                      | K43 = CONV CONTACTOR | K44 = CONV CONTACTOR           | K45 = CONV CONTACTOR     | K50 = MOTOR CONTACTOR LOW | K51 = MOTOR CONTACTOR LOW | K60 = MOTOR CONTACTOR LOW    | K61 = MOTOR CONTACTOR LOW | K77 = MASTER CONTACTOR | K78 = MASTER CONTACTOR | LED = LIGHT EMITTING DIODE | LF = LINE FILTER          | LQ. PUMP = LIQUID PUMP | LWR = LOWER             | MO = MOTOR              | N6 = CAVITY PROBE       | N7 = HIGH LIMIT        | N8 = BOILER TEMP PROBE |       |
|                     | EL = ELEMENT SET                          | FA = FAN             | FE = BOILER FUSE               | FST = CONV FUSE          | FSW = FILTER SWITCH       | FT = X-CAP FILTER         | FTT = COOLING FAN THERMOSTAT | FU = FUSE                 | G. PUMP = GREASE PUMP  | GND = GROUNDING        | GU = HALOGEN LIGHT         | HSI = HOT SURFACE IGNITOR | IB = INTERFACE BOARD   | Im = Ignition Module    | K1 = BOILER CONTACTOR   | K2 = BOILER CONTACTOR   | K3 = BOILER CONTACTOR  | K40 = CONV CONTACTOR   |       |
|                     | B1 = n20 prode LOW<br>B2 = H20 PROBE HIGH | B3 = WATER PROBE     | B4 = BOILER PROBE              | B5 = STEAM BY-PASS PROBE | B10 = FOOD PROBE          | B11 = MULTI-POINT PROBE   | BLWR = GAS CONV BLOWER       | C/B = CIRCUIT BREAKER     | CAB = CABLE            | CB = CONTROL BOARD     | CC = CATALYTIC CONVERTER   | CH = CONV HEATER          | CV = CONVECTION        | e1 = Boiler Element set | E2 = BOILER ELEMENT SET | e3 = Boiler Element Set | E41 = CONV ELEMENT SET | E42 = CONV ELEMENT SET |       |
| 2                   |                                           |                      | 0                              |                          | •                         |                           | ~                            |                           |                        | 10                     |                            | 10                        |                        | <del></del>             |                         | ~                       |                        |                        |       |

## TABLE OF CONTENTS H3HW 380-415V 3PH 77769

| CH CIRCUIT      | DG 02 |
|-----------------|-------|
| R, COOLING FANS | DG DG |
| ROL             | PG 0  |
| ROL             | 10 Dd |
|                 | PG 06 |

|  |                            |          |         | REVISION<br>1 | PAGE<br>1/6 |
|--|----------------------------|----------|---------|---------------|-------------|
|  | D Markings and Connections |          | CHANGES |               | Alto-Shaam  |
|  | Updated VFI                | NEW      |         |               | Ŧ           |
|  | 182506                     | 182363   | ECO     | 6             | 15V 3PF     |
|  | grantp                     | grantp   | NAME    | 7776          | IW 380-4    |
|  | 9/13/2021                  | 7/8/2021 | DATE    |               | H3h         |
|  | <br>H                      | 0        | REV.    |               |             |

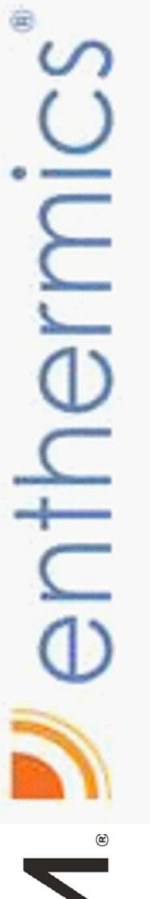

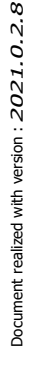

# ALTO-SHAAM Schhermics

SOLIDWORKS Electrical

### MAIN & BRANC DRIVE, MOTOR SIMPLE CONTR DELUXE CONTR LEGEND

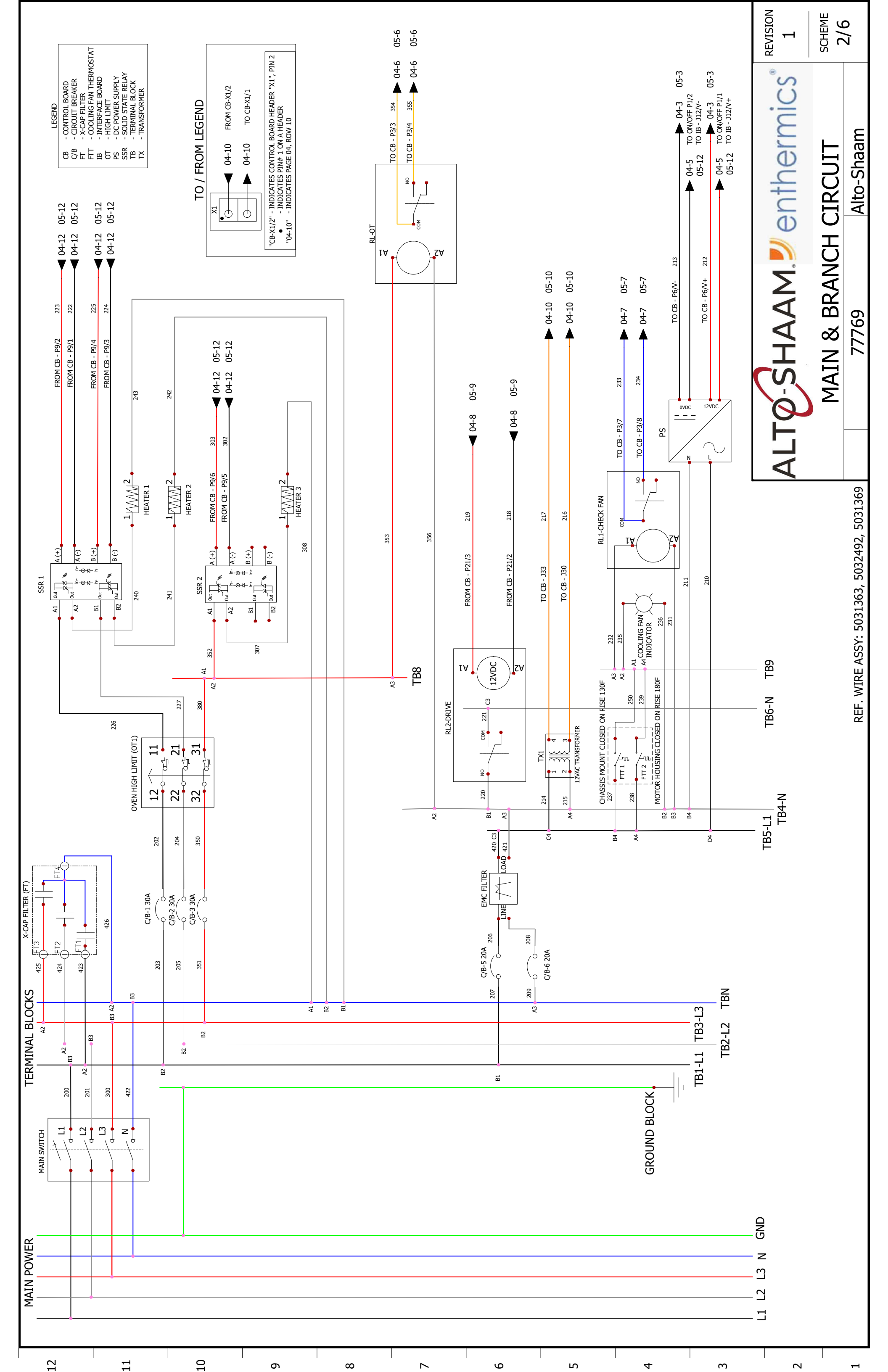

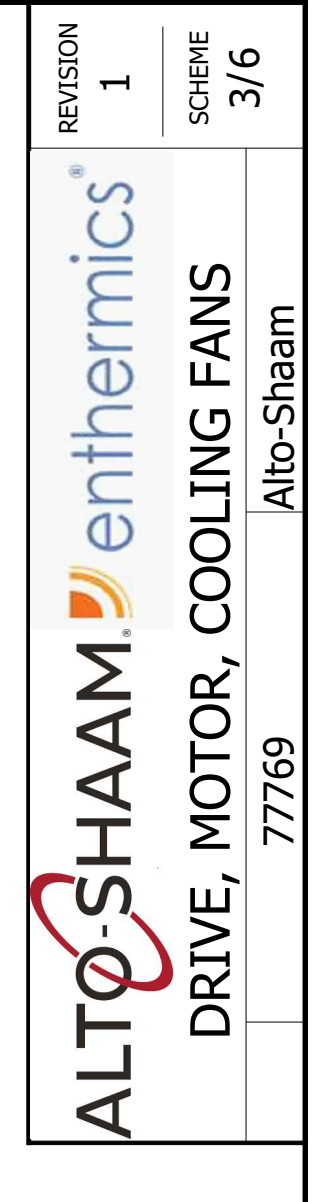

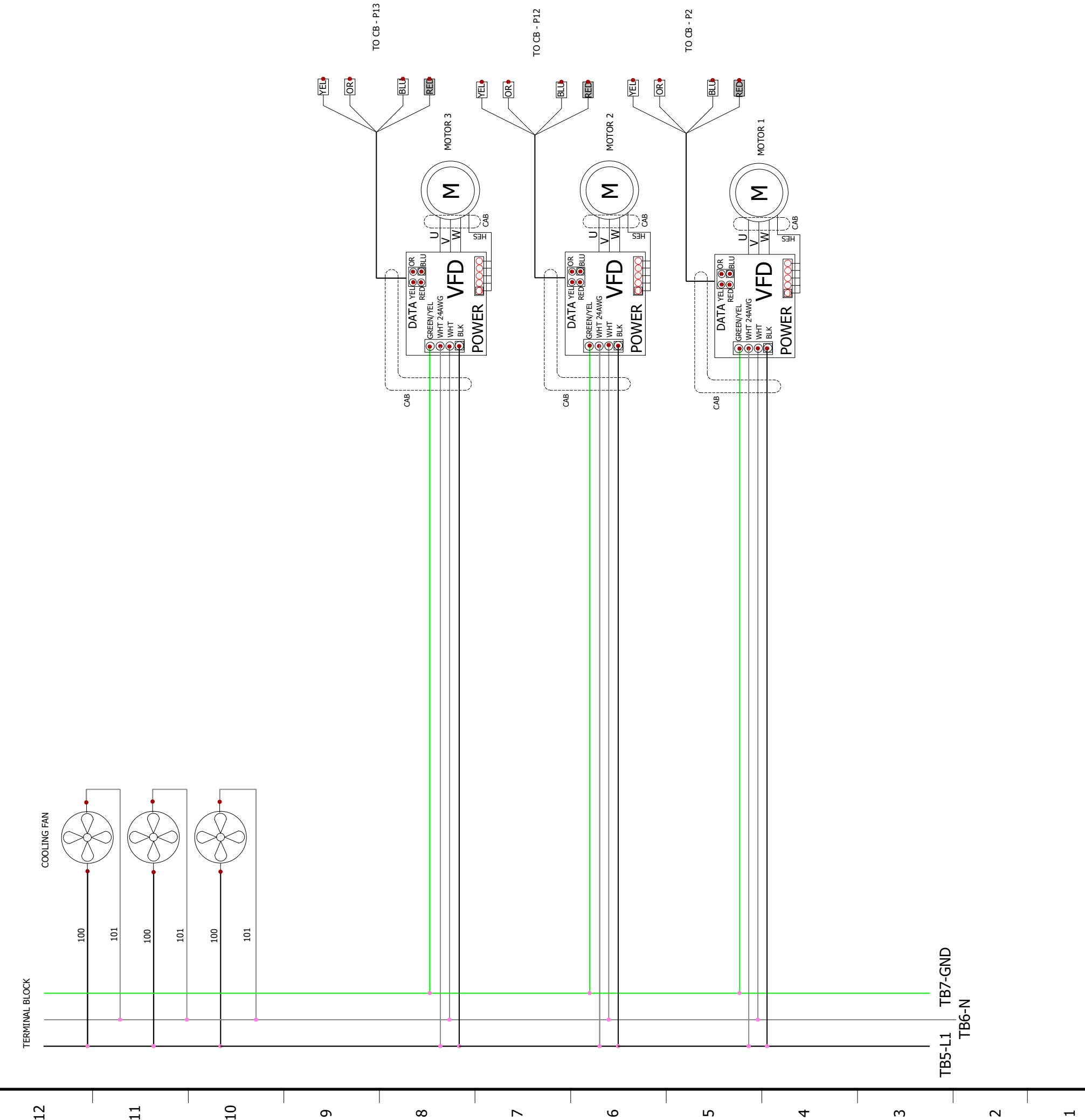

LEGEND CB - CONTROL BOARD TB - TERMINAL BLOCK VFD - VARIABLE FREQUENCY DRIVE

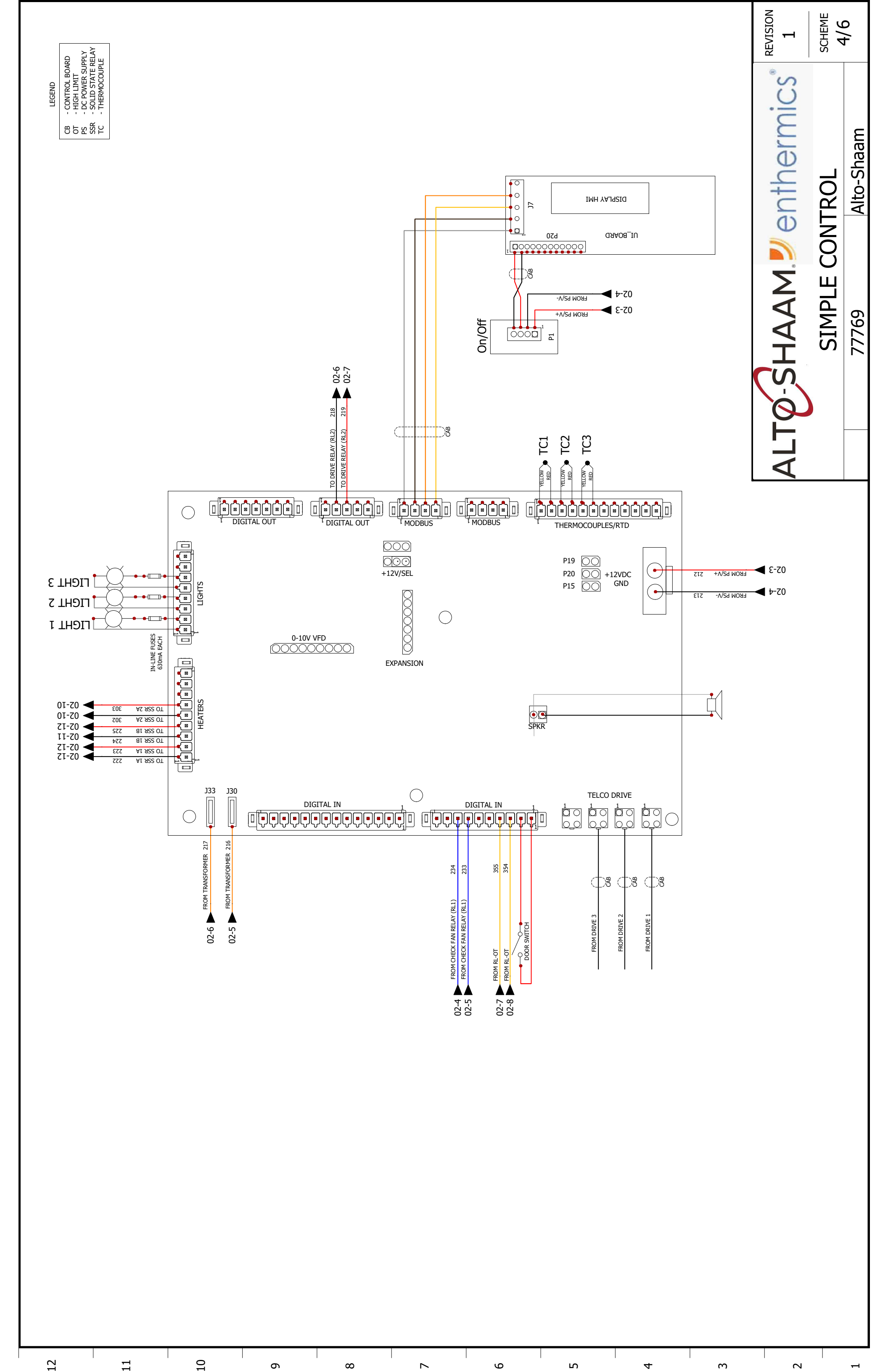

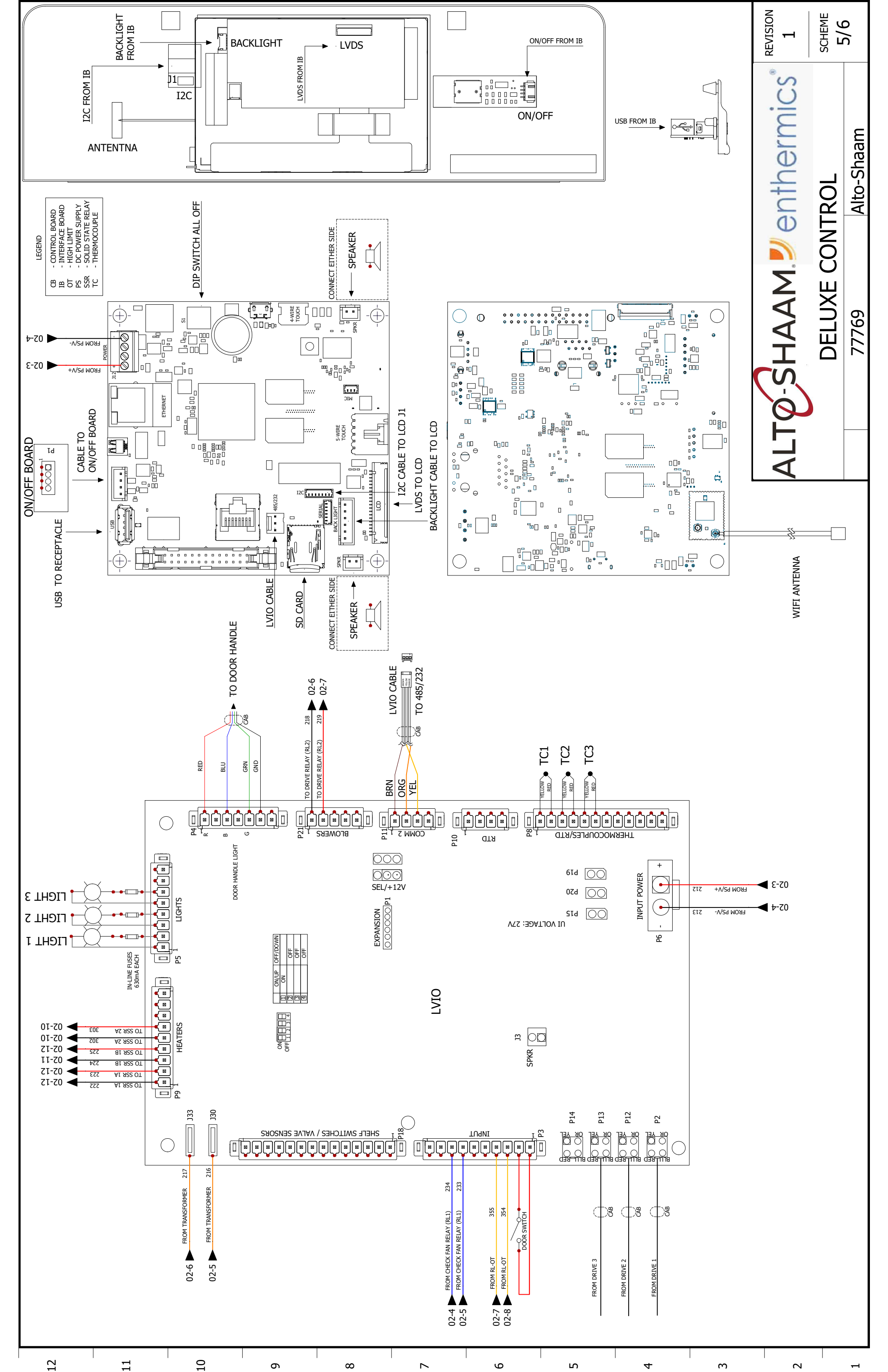

|                         |                      |                      |                                  |                          |                           |                           |                              |                           |                        |                        |                            |                           |                        |                         |                         |                         | REVISION<br>1          | SCHEME                 | 0/0   |
|-------------------------|----------------------|----------------------|----------------------------------|--------------------------|---------------------------|---------------------------|------------------------------|---------------------------|------------------------|------------------------|----------------------------|---------------------------|------------------------|-------------------------|-------------------------|-------------------------|------------------------|------------------------|-------|
| TB = TERMINAL BLOCK     | TX = TRANSFORMER     | UPP = UPPER          | ) VFD = VARIABLE FREQUENCY DRIVE | Y1 = STEAM VALVE         | Y2 = MIXED WATER VALVE    | Y3 = CLEAN VALVE          | Y4 = CLEAN PUMP              | Y5 = HAND SHOWER          |                        | /E =                   |                            |                           |                        |                         | = /                     |                         | ALTO-SHAAM Jenthermics | LEGEND                 | 77769 |
| NG = HTGH LTMIT         | N10 = HIGH LIMIT     | NC X = NO CONNECTION | NC = NORMALLY CLOSEE             | NO = NORMALLY OPEN       | OB = OPTION BOARD         | ot = High Limit           | PS = POWER SUPPLY            | PSW = PRESSURE SWITCH     | RLY = RELAY            | RV = STEAM RELIEF VAL  | S7 = REED SWITCH           | SMK = SMOKER              | SMO = STEAM MOTOR      | SPI = SPARK IGNITOR     | SSR = SOLID STATE RELAV | SV = STEAM VALVE        | TC = THERMOCOUPLE      | TM = TERMINAL          |       |
| K41 = CONV CONTACTOR    | K42 = CONV CONTACTOR | K43 = CONV CONTACTOR | K44 = CONV CONTACTOR             | K45 = CONV CONTACTOR     | K50 = MOTOR CONTACTOR LOW | K51 = MOTOR CONTACTOR LOW | K60 = MOTOR CONTACTOR LOW    | K61 = MOTOR CONTACTOR LOW | K77 = MASTER CONTACTOR | K78 = MASTER CONTACTOR | LED = LIGHT EMITTING DIODE | LF = LINE FILTER          | LQ. PUMP = LIQUID PUMP | LWR = LOWER             | MO = MOTOR              | N6 = CAVITY PROBE       | N7 = HIGH LIMIT        | N8 = BOILER TEMP PROBE |       |
| E43 = CONV FI FMENT SET | EL = ELEMENT         | FA = FAN             | FE = BOILER FUSE                 | FST = CONV FUSE          | FSW = FILTER SWITCH       | FT = X-CAP FILTER         | FTT = COOLING FAN THERMOSTAT | FU = FUSE                 | G. PUMP = GREASE PUMP  | GND = GROUNDING        | GU = HALOGEN LIGHT         | HSI = HOT SURFACE IGNITOR | IB = INTERFACE BOARD   | IM = IGNITION MODULE    | K1 = BOILER CONTACTOR   | K2 = BOILER CONTACTOR   | K3 = BOILER CONTACTOR  | K40 = CONV CONTACTOR   |       |
| R1 = H20 PRORE LOW      | B2 = H20 PROBE HIGH  | B3 = WATER PROBE     | B4 = BOILER PROBE                | B5 = STEAM BY-PASS PROBE | B10 = FOOD PROBE          | B11 = MULTI-POINT PROBE   | BLWR = GAS CONV BLOWER       | C/B = CIRCUIT BREAKER     | CAB = CABLE            | CB = CONTROL BOARD     | CC = CATALYTIC CONVERTER   | CH = CONV HEATER          | CV = CONVECTION        | E1 = BOILER ELEMENT SET | e2 = Boiler Element Set | e3 = Boiler element set | E41 = CONV ELEMENT SET | E42 = CONV ELEMENT SET |       |
| 5                       |                      |                      | 0                                |                          | •                         |                           | ~                            | <u> </u>                  |                        | 10                     |                            | 10                        |                        | <del></del>             |                         | ~                       |                        |                        |       |

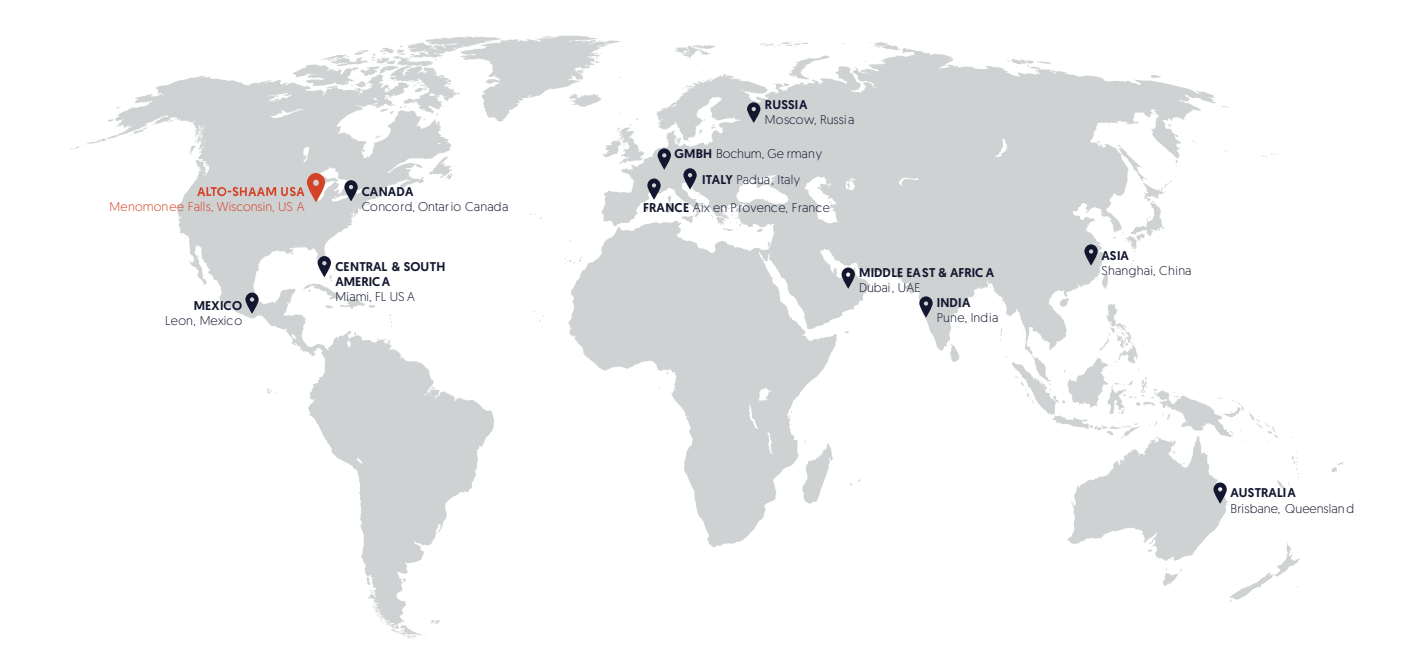

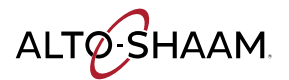

Menomonee Falls, WI U.S.A. Phone 800-558-8744 | +1-26 2-251-3800 | alto-shaam.com

ASIA Shanghai, China Phone +86-21-6173-0336

AUSTRALIA Brisbane, Queensland Phone 800-558-8744

CANADA Concord, Ontario Canada Toll Free Phone 866-577-4484 Phone +1-905-660-6781 FRANCE Aix en Provence, France Phone +33(0)4-88-78-21-73

**GMBH** Bochum, Germany Phone +49 (0)234 298798-0

ITALY Padua, Italy Phone +39 3476073504

**INDIA** Pune, India Phone +91 9657516999 MEXICO Phone +52 1 477-717-3108

MIDDLE EAST & AFRICA Dubai, UAE Phone +971-4-321-9712

CENTRAL & SOUTH AMERICA Miami, FL USA Phone +1 954-655-5727

> RUSSIA Moscow, Russia Phone +7 903 7932331